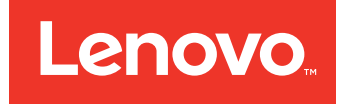

# Lenovo Deployment Pack for Microsoft System Center Configuration Manager Installation and User's Guide

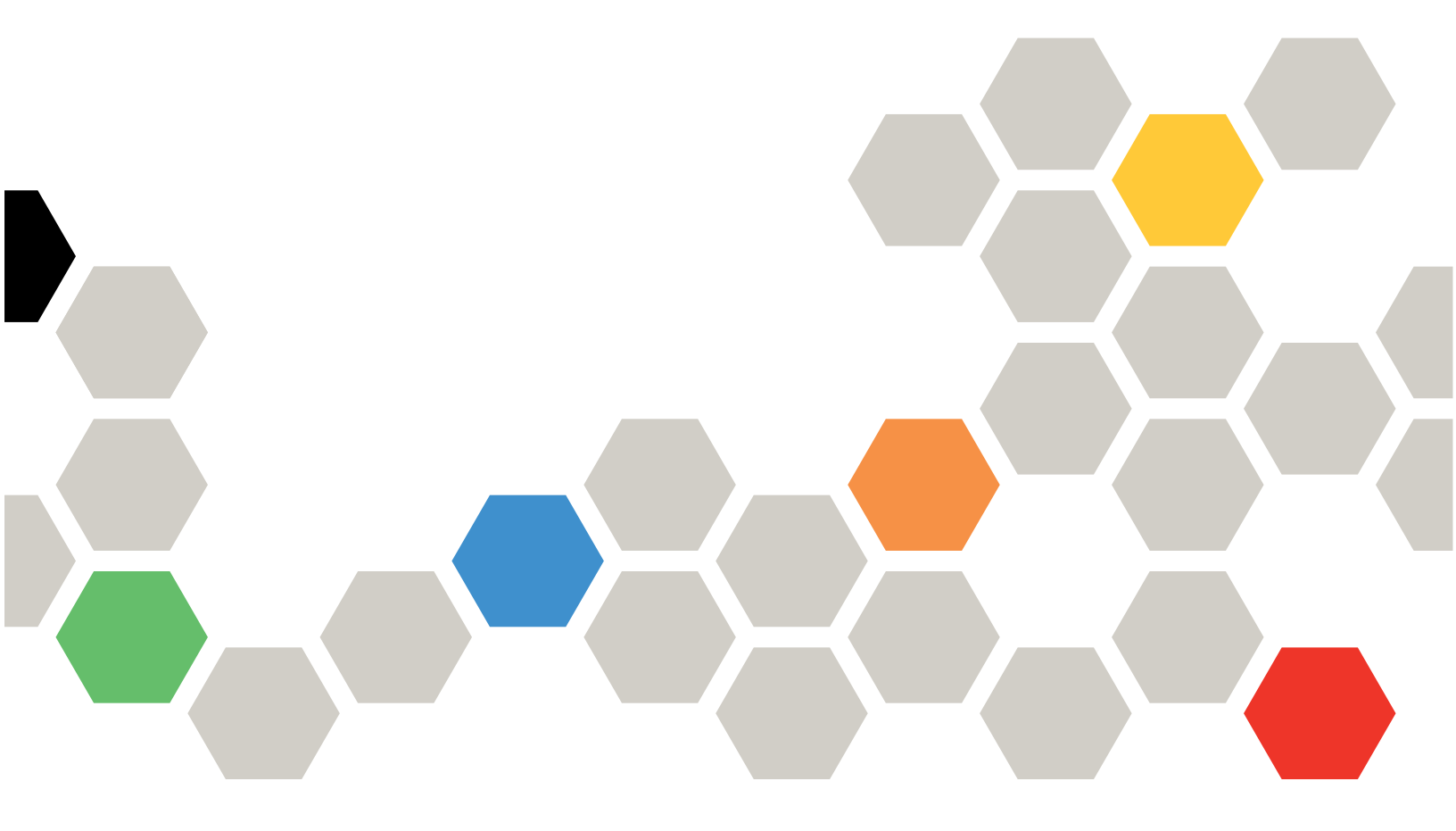

Version 6.3

### Note

Before using this information and the product it supports, read the information in Appendix G "Notices" on page 141.

Third Edition (September 2016)

© Copyright Lenovo 2014, 2016. Portions © Copyright IBM Corporation 2014

LIMITED AND RESTRICTED RIGHTS NOTICE: If data or software is delivered pursuant to a General Services Administration "GSA" contract, use, reproduction, or disclosure is subject to restrictions set forth in Contract No. GS-35F-05925

# Contents

| Figures                                           | iii |
|---------------------------------------------------|-----|
| Tables                                            | . v |
| About this publication                            | vii |
| Conventions and terminology                       | vii |
| World Wide Web resources                          | vii |
| Chapter 1. Product introduction                   | . 1 |
| License support                                   | . 1 |
| Chapter 2. Installing and importing               |     |
| the Lenovo Deployment Pack                        | . 3 |
| Prerequisites                                     | . 3 |
| Installing the Lenovo Deployment Pack into SCCM   | . 3 |
| Importing the Lenovo Deployment Pack into         |     |
| SCCM                                              | . 4 |
| Upgrading the IBM Deployment Pack from version    |     |
| Deployment Pack v6.3                              | 15  |
| Uninstalling the Lenovo Deployment Pack           | 16  |
| Reusing the task sequence after reinstalling the  |     |
| Lenovo Deployment Pack                            | 16  |
| Integrating the Lenovo System Enablement Pack .   | 19  |
| Lenovo Deployment Pack                            | 19  |
| How SEP works in Configuration Manager            | 19  |
| Chapter 3. Preparing for                          |     |
| deployment                                        | 21  |
| Preparing for deployment in SCCM 2007             | 21  |
| SCCM OSD initial configuration                    | 21  |
| Post-installation configuration                   | 25  |
| Creating a task sequence for Lenovo               |     |
|                                                   | 28  |
| Updating the distribution points for a boot image | 33  |
| Advertising the task sequence to the new          |     |
| servers                                           | 34  |
| Capturing operating system images                 | 35  |
| Lenovo Deployment Pack feature reference .        | 41  |
| Preparing the operating system image              | 41  |
| Preparing for deployment in SCCM 2012             | 51  |
| SCCM OSD initial configuration                    | 51  |
| Post-installation configuration                   | 53  |
| Preparing the operating system image              | 59  |
| Chapter 4. End-to-end deployment                  |     |
| scenario                                          | 71  |

| End-to-end deployment scenario in SCCM 2007 .    | 71  |
|--------------------------------------------------|-----|
| Adding a target server to Configuration          |     |
|                                                  | 71  |
| Preparing a task sequence                        |     |
| Advertising a task sequence                      | 74  |
| result                                           | 77  |
| End-to-end deployment scenario in SCCM 2012      | 80  |
| Adding a target server to Configuration          |     |
| Manager                                          | 80  |
| Preparing a task sequence                        | 80  |
| Advertising a task sequence                      | 82  |
| Checking the task sequence execution             | ~~  |
| result                                           | 86  |
| Chapter 5. Lenovo Deplovment Pack                |     |
| features                                         | 89  |
| Configuring RAID through PRAID                   | 89  |
| Configuring RAID through the policy file         | 89  |
| Configuring RAID through the Array Builder       |     |
| Wizard                                           | 92  |
| Configuring hardware settings through ASU        | 94  |
| Configuring IMM through the ASU                  | 94  |
| Configuring uEFI through the ASU                 | 96  |
| Supported Lenovo hardware-specific configuration | 07  |
|                                                  | 91  |
|                                                  | 90  |
| Chapter 6. Supported hardware and                |     |
| software 1                                       | 01  |
| Server support                                   | 101 |
| RAID controller support                          | 03  |
| Appendix A Llinte and time 1                     | ٥E  |
|                                                  | UD  |
|                                                  | 105 |
| Tips when repooting to PXE or USB                | 107 |
| Deployment Pack                                  | 107 |
| Manual workaround method                         | 109 |
| The Reboot to PXE/USB custom action              | 109 |
| Preventing a server from looping during multiple |     |
| reboot processing                                | 09  |
| Appendix D. Troublesheating 1                    |     |
| Appendix D. Iroubleshooting 1                    | 11  |
| Troubleshooting Installation Issues              | 112 |
| Troubleshooting dovice driver issues             | 113 |
| Troubleshooting WinDE and task assurance         | ١J  |
|                                                  | 115 |
|                                                  |     |

| Troubleshooting general issues                             | •                     | •         |   | 120                             |
|------------------------------------------------------------|-----------------------|-----------|---|---------------------------------|
| Appendix C. Running Sysprep .                              |                       |           |   | 121                             |
| Running Sysprep on Windows Server 2003                     |                       |           |   | 121                             |
| Running Sysprep on Windows Server 2008 Windows Server 2012 | or                    |           |   | 126                             |
|                                                            |                       |           |   |                                 |
| Appendix D. Getting help and technical assistance          |                       |           |   | 129                             |
| Appendix D. Getting help and technical assistance          | •                     | •         |   | <b>129</b><br>129               |
| Appendix D. Getting help and<br>technical assistance       | •                     | •         | • | <b>129</b><br>129<br>129        |
| Appendix D. Getting help and<br>technical assistance       |                       | •<br>'ide | ə | <b>129</b><br>129<br>129        |
| Appendix D. Getting help and<br>technical assistance       | •<br>•<br>•<br>•<br>• | •<br>/ide | ə | <b>129</b><br>129<br>129<br>130 |

# Appendix E. Capturing and deploying<br/>Windows 2008 R2131Changing the OSDTargetSystemRoot property131Deploying the Windows 2008 R2 image132Appendix F. Accessibility features for<br/>the Lenovo Deployment Pack139Appendix G. Notices141Trademarks142Important notes142

# **Figures**

| 1.        | InstallShield Wizard Completed               | 4       |
|-----------|----------------------------------------------|---------|
| 2.        | Lenovo Deployment Pack Import Wizard         |         |
|           | Welcome page                                 | 5       |
| 3.        | Target Systems page                          | 6       |
| 4.        | Boot Image page                              | 7       |
| 5.        | Additional SEP Packages page                 | 7       |
| 6.        | Boot Image page                              | 8       |
| 7.        | Ready to Begin page                          | 8       |
| 8.        | Progress page                                | 9       |
| 9.        | Completed page.                              | 10      |
| 10.       | Post Import Instruction page                 | 11      |
| 11.       | Items added to the SCCM 2007 console after   |         |
|           | installing the Lenovo Deployment Pack        | 12      |
| 12.       | Items added to the SCCM 2012 console after   |         |
|           | installing the Lenovo Deployment Pack        | 13      |
| 13.       | New Bare Metal Deployment option added in    |         |
|           | SCCM 2007                                    | 13      |
| 14.       | New Bare Metal Deployment option added in    |         |
|           | SCCM 2012                                    | 14      |
| 15.       | New action in Task Sequence Editor           | 14      |
| 16.       | Previous version detection                   | 15      |
| 17.       | Missing Objects window                       | 17      |
| 18.       | Selecting the Lenovo Custom Reboot script    |         |
| 40        |                                              | 18      |
| 19.       |                                              | 19      |
| 20.       |                                              | 21      |
| 21.       | Computer Client Agent Properties             | 00      |
| 00        |                                              | 22      |
| 22.       |                                              | 23      |
| 23.<br>24 | PXE service point PropertiesGeneral tab      | 24      |
| 24.       | tab                                          | 25      |
| 25        | Manage Distribution Points Wizard            | 26      |
| 26        | Manage Distribution Points Wizard            | 20      |
| 20.       | Enabling command-line support                | 28      |
| 28        | "Create a Lenovo Server Deployment Task      | 20      |
| 20.       | Sequence" menu                               | 29      |
| 29.       | The Create Server Deployment Task            |         |
| _0.       | Sequence wizard                              | 29      |
| 30.       | Opening the Task Sequence Editor             | 30      |
| 31.       | Missing Objects dialog box                   | 31      |
| 32.       | Apply Operating System Image settings        | 32      |
| 33.       | Apply Driver Package settings                | 33      |
| 34.       | Update Distribution Points option            | 34      |
| 35.       | Import Computer Information Wizard.          | 36      |
| 36.       | Setting the operating system location on the |         |
|           | target server                                | 36      |
| 37.       | New Task Sequence Wizard                     | 37      |
| 38.       | Naming the task sequence in the New Task     |         |
|           | Sequence Wizard                              | 37      |
| 39.       | Editing the OS capture task sequence to      |         |
|           | identify the share                           | 38      |
| 40.       | Advertising the OS capture task              | <u></u> |
|           |                                              | 38      |
| 41.       |                                              | 39      |
| 42.       | New Advertisement Wizard: Schedule           | 20      |
|           | рау <del>с</del>                             | 39      |

| 43.       | New Advertisement Wizard: Distribution         | 40       |
|-----------|------------------------------------------------|----------|
|           |                                                | 40       |
| 44.       | Import Computer Information Wizard             | 42       |
| 45.       | Adding a single computer                       | 43       |
| 46.       | Adding the new computer to a collection        | 44       |
| 47.       | Setting the location variable                  | 45       |
| 48.       | Capture Operating System Image                 | 46       |
| 49.       | Advertisement settings. General tab.           | 47       |
| 50        | Advertisement settings, Schedule tab           | 48       |
| 51        | Advertisement settings, Distribution Points    |          |
| 51.       | tob                                            | 10       |
| 50        | lad                                            | 49       |
| 52.       | Adding operating system images                 | 50       |
| 53.       |                                                | 51       |
| 54.       |                                                | 52       |
| 55.       | Enable PXE role                                | 53       |
| 56.       | Configuring the data source                    | 54       |
| 57.       | Package share settings                         | 55       |
| 58.       | Set Windows PE Scratch Space                   | 56       |
| 59.       | Distribution Content Wizard                    | 57       |
| 60.       | Update Distribution Points Wizard              | 58       |
| 61.       | Enabling command-line support                  | 59       |
| 62        | Import Computer Information Wizard             | 61       |
| 63        | Adding a single computer                       | 62       |
| 64<br>64  | Adding the new computer to a collection        | 62       |
| 04.<br>65 | Adding the leastion variable                   | 64       |
| 65.       |                                                | 04       |
| 66.<br>07 | Capture Operating System Image                 | 60       |
| 67.       | Deployment properties, Deployment Settings     | ~~       |
| ~~        |                                                | 00       |
| 68.       | Deployment properties, Scheduling tab.         | 67       |
| 69.       | tob                                            | 60       |
| 70        | lad                                            | 60       |
| 70.       | Adding operating system images                 | 09       |
| /1.       | Creating a task sequence                       | 72       |
| 72.       | Applying driver package properties             | 73       |
| 73.       | Selecting the mass storage driver              | 74       |
| 74.       | Selecting the collection containing the target |          |
|           | server                                         | 75       |
| 75.       | Scheduling the advertisement                   | 76       |
| 76.       | Specifying distribution points options         | 77       |
| 77.       | Restarting the target server from PXE          | 78       |
| 78.       | Starting the download process                  | 78       |
| 79.       | Running the Format and Partition Disk          |          |
|           |                                                | 79       |
| 80.       | Running the Apply Operating System Image       |          |
|           | action                                         | 79       |
| 81.       | Creating a task sequence by using the          |          |
|           | template                                       | 80       |
| 82.       | Applying driver package properties             | 81       |
| 83.       | Selecting the mass storage driver              | 82       |
| 84        | Select the deployment settings                 | 83       |
| 85        | Schedule the deployment                        | 8/       |
| 86.<br>86 | Select the user experience                     | 25<br>25 |
| 00.<br>07 | Specify distribution points entions            | 00       |
| 01.       |                                                | 00       |
| 88.<br>00 | Restarting the target server from PXE          | 87       |
| 89.       | Starting the download process                  | 87       |
| 90.       | Running the Format and Partition Disk          | 00       |
|           |                                                | 88       |

| 91.  | Running the Apply Operating System Image    |     |
|------|---------------------------------------------|-----|
|      | action                                      | 88  |
| 92.  | Editing the task sequence                   | 90  |
| 93.  | Editing the Set RAID Config (ini file) task | 91  |
| 94.  | RAID configuration task sequence for INI    |     |
|      | files                                       | 92  |
| 95.  | Array Builder Wizard                        | 93  |
| 96.  | Dynamic RAID configuration                  | 93  |
| 97.  | Selecting an IMM ini file                   | 95  |
| 98.  | Sample settings in an IMM.ini file          | 96  |
| 99.  | Selecting a uEFI .ini file                  | 97  |
| 100. | Properties page for a Reboot to PXE / USB   |     |
|      | action                                      | 107 |
| 101. | Welcome to Setup Manager                    | 121 |
| 102. | Setup Manager: Creating a new answer        |     |
|      | file                                        | 122 |
| 103. | Setup Manager: Type of Setup                | 122 |
| 104. | Setup Manager: Windows product              | 123 |
|      |                                             |     |

| 105. | Setup Manager: License Agreement    |  |  | 123 |
|------|-------------------------------------|--|--|-----|
| 106. | Setup Manager: Name and             |  |  |     |
|      | Organization                        |  |  | 124 |
| 107. | Setup Manager: Display Settings .   |  |  | 124 |
| 108. | Setup Manager: Product Key          |  |  | 125 |
| 109. | Setup Manager: Administrator        |  |  |     |
|      | Password                            |  |  | 125 |
| 110. | Setup Manager: Path and file name   |  |  | 126 |
| 111. | System Preparation Tool (Sysprep)   |  |  | 127 |
| 112. | Two partitions                      |  |  | 131 |
| 113. | OSDTargetSystemRoot property .      |  |  | 132 |
| 114. | Image list                          |  |  | 133 |
| 115. | Format and partition disk           |  |  | 134 |
| 116. | Partition properties                |  |  | 135 |
| 117. | Partition properties for the second |  |  |     |
|      | volume                              |  |  | 136 |
| 118. | Task sequence                       |  |  | 137 |
| 119. | Deploy Windows 2008 R2 page.        |  |  | 138 |

# **Tables**

| 1. | Terms, acronyms and abbreviations |  |  | vii |
|----|-----------------------------------|--|--|-----|
| 2. | Supported Lenovo systems          |  |  | 101 |
| 3. | Supported IBM systems             |  |  | 102 |

| 4. | PXE-required settings for          |    |
|----|------------------------------------|----|
|    | advertisements                     | 05 |
| 5. | WinPE boot image-required settings | 05 |

vi Lenovo Deployment Pack for Microsoft System Center Configuration Manager Installation and User's Guide

# About this publication

This book provides instructions for installing the Lenovo Deployment Pack for Microsoft System Center Configuration Manager 2007 and using the integrated features to deploy operating systems to Lenovo servers in your environment.

# **Conventions and terminology**

Paragraphs that start with a bold **Note**, **Important**, or **Attention** are notices with specific meanings that highlight key information.

Note: These notices provide important tips, guidance, or advice.

**Important:** These notices provide information or advice that might help you avoid inconvenient or difficult situations.

**Attention:** These notices indicate possible damage to programs, devices, or data. An attention notice appears before the instruction or situation in which damage can occur.

| Term, acronym, or abbreviation | Definition                                         |
|--------------------------------|----------------------------------------------------|
| RAID                           | Redundant Array of Independent Disks               |
| RSA                            | Remote Supervisory Adapter                         |
| OSD                            | Operating System Deployment                        |
| SCCM                           | Microsoft System Center Configuration Manager 2007 |
| LenovoSEP                      | Lenovo System Enablement Pack                      |

Table 1. Terms, acronyms and abbreviations

# **World Wide Web resources**

The following web pages provide resources for understanding, using, and troubleshooting Lenovo System x, BladeCenter servers, and systems management tools.

### Lenovo XClarity Integrator

Learn more about how Lenovo System x Lenovo XClarity Integrator for Microsoft System Center provides IT administrators with the ability to integrate the management features of the System x and BladeCenter Servers with Microsoft System Center.

### Lenovo website for Microsoft Systems Management Solutions for Lenovo servers

Locate the latest downloads for the Lenovo XClarity Integrator Add-in for Microsoft System Center Virtual Machine Manager:

· Lenovo XClarity Integrator for Microsoft System Center website

### System Management with Lenovo XClarity Solutions

This website provides an overview of the Lenovo XClarity solutions that integrate System x and Flex System hardware to provide system management capability:

• System Management with Lenovo XClarity Solution website

### Lenovo technical support portal

This website can assist you in locating support for hardware and software:

• Lenovo Support Portal website

#### Lenovo ServerProven pages

Obtain information about hardware compatibility with Lenovo System x, BladeCenter, and IBM IntelliStation hardware.

- Lenovo ServerProven: Compatibility for BladeCenter products
- Lenovo ServerProven: Compatability for Flex System Chassis
- Lenovo ServerProven: Compatability for System x hardware, applications, and middleware

### **Microsoft System Center Configuration Manager**

Refer to the following Microsoft sites for information about System Center Configuration Manager and related documentation.

- Microsoft System Center Technical Documentation Library website
- Microsoft System Center Configuration Manager 2007 website
- Microsoft System Center Configuration Manager 2007 SP1 Update webpage
- Microsoft System Center Configuration Manager 2007 Documentation Library webpage
- Microsoft System Center Configuration Manager 2012 website

# **Chapter 1. Product introduction**

The Lenovo Deployment Pack for Microsoft Configuration Manager enables you to tailor and build custom hardware deployment solutions for installing the Windows operating system on the following hardware: LenovoSystem x, BladeCenter, and Blade Servers hardware.

When integrated with the Microsoft System Center Configuration Manager 2007 (SCCM) Operating System Deployment component (including SCCM 2007 and SCCM 2012), the Lenovo Deployment Pack simplifies the steps for creating and customizing jobs to deploy hardware configurations and operating systems.

The Lenovo Deployment Pack, v6.3 supports the following types of deployment:

- Policy-based Redundant Array of Independent Disks (RAID) configuration using PRAID, a built-in tool used to configure RAID
- Configuration of the following system settings by using the ASU
- BIOS/uEFI
- BMC/IMM (including multiple nodes)
- RSA
- Automated deployment of the following operating systems:
  - Windows 2003 32bit/X64
  - Windows 2003 R2 32bit/X64
  - Windows 2008 32bit/X64
  - Windows 2008 R2 SP1 (X64)
  - Windows 2012 (X64) SCCM 2012 SP1 or above required

**Note:** If the version of SCCM is earlier than 2012 SP1, Lenovo Deployment Pack will not import the Windows 2012 drivers and packages into SCCM.

- Windows 2012 R2

The Lenovo Deployment Pack, v6.3 also provides the following components and functionality:

- Custom WinPE boot image with all required drivers, including WinPE x86 boot image and WinPE x64 boot image
- Sample configuration files and scripts for Windows 2003, Windows 2008, and Windows 2012
- · A command-line tool to import the Lenovo System Enablement PackSEP into the SCCM server
- Transparent upgrade from Lenovo Deployment Pack v1.3
- Support for license controller
- · Support for automatically importing the Lenovo System Enablement Pack into the SCCM server

### License support

If no product license is activated when this product is installed, the trial license is automatically activated.

Lenovo Deployment Pack for Microsoft System Center Configuration Manager is a fee-based release that includes a trial version. Lenovo Deployment Pack has one premium feature: the ability to automatically import the Lenovo System Enablement Pack (SEP) into the SCCM server. If no product license is activated when this product is installed for the first time, the trial license is automatically activated. Ensure that your system time is correct, to take advantage of the full trial period.

After the trial license is activated, it is valid for 90 days. During the trial period, the premium features are available. In the last 5 days of the trial period, you will receive a notification about the trial license expiration, which will display every 24 hours. After the trial license expires, the product license should be activated or the premium features will be disabled.

Information about the product license is located on the Passport Advantage and Passport Advantage Express website.

# Chapter 2. Installing and importing the Lenovo Deployment Pack

This section describes the steps to install and import the Lenovo Deployment Pack. It includes information about prerequisites, as well as instructions for installing, upgrading, removing, reinstalling, and importing the Lenovo Deployment Pack into SCCM.

System enablement packs (SEPs) add support for hardware released after the current release of the Lenovo Deployment Pack. This chapter includes information about importing and configuring SEPs.

### **Prerequisites**

Before installing the Lenovo Deployment Pack, make sure that your system meets these prerequisites.

· The SCCM site server or administrative console is in a normal status

**Note:** Before installing the Lenovo Deployment Pack, be sure that all SCCM components are up and running correctly on the SCCM server. If there are errors listed in the SCCM status, resolve those errors first. For more information about how to check SCCM status and resolve errors, see the Microsoft System Center Technical Documentation Library website.

- An installation account with the corresponding administrative authority, such as system administrator and SCCM administrator authority
- For SCCM 2012 SP1 or later, Windows Assessment and Deployment Kit (Windows ADK) must already be installed. For SCCM 2012 and SCCM 2007, Windows Automated Installation Kit (WAIK) must be installed. If Windows ADK and WAIK coexist,Lenovo Deployment Pack selects Windows ADK when creating the boot image.
- If the SCCM server is running on Windows 2008, ensure that hotfix 979492 is installed on the SCCM server. For more information, see the Microsoft support – An .inf file cannot be validated when an application uses the "SetupVerifyInfFile" function in Windows Vista and in Windows Server 2008 webpage.

The Lenovo Deployment Pack can be installed on the SCCM site server or on the SCCM administrative console. Installation on the administrative console only adds Lenovo custom interface related components to the console, rather than adding other components into the SCCM site infrastructure. If you only install Lenovo Deployment Pack on the administrative console, the Lenovo Deployment Pack functionality cannot be used, although Lenovo-related task sequences are shown on the administrative console.

**Note:** To use the Lenovo Deployment Pack through the administrative console, the same version of the Lenovo Deployment Pack has to be installed on both the corresponding SCCM site server and the SCCM administrative console.

# Installing the Lenovo Deployment Pack into SCCM

This topic describes how to install the Lenovo Deployment Pack.

### Before you begin

Download the Lenovo Deployment Pack from the Lenovo XClarity Integrator for Microsoft System Center website

### About this task

Lenovo Deployment Pack can be installed from either the Lenovo Deployment Pack installation file or the Lenovo XClarity Integrator for Microsoft System Center bundle installation file.

### Procedure

- Step 1. Double-click the setup executable file (.exe) to start the installation wizard.
- Step 2. Follow the installation wizard instructions until the Finish page is displayed.

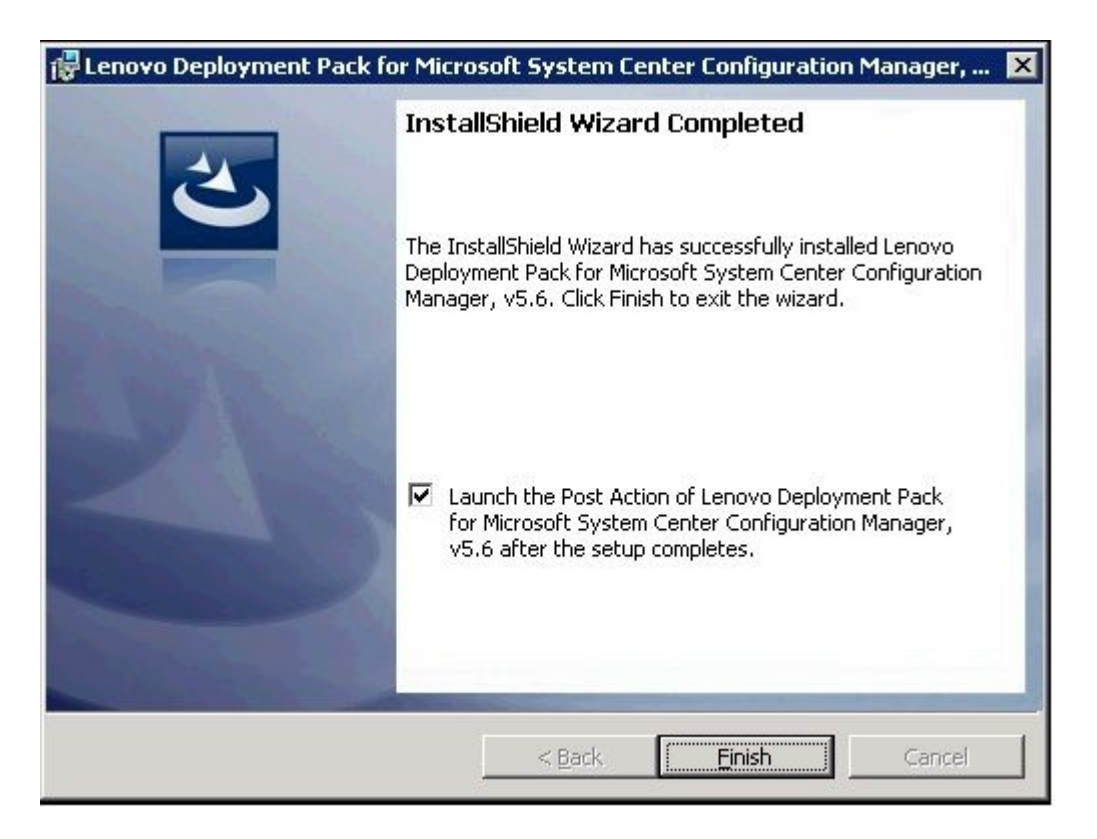

Figure 1. InstallShield Wizard Completed

Step 3. From the InstallShield Wizard Completed page, make sure the Launch the Post Action of Lenovo Deployment Pack check box is selected, and click Finish to start the post-installation wizard. The post-installation wizard imports the Lenovo Deployment Pack onto the SCCM server.For more information, see "Importing the Lenovo Deployment Pack into SCCM" on page 4.

# Importing the Lenovo Deployment Pack into SCCM

After running the installation wizard, you must import the Lenovo Deployment Pack into SCCM. This task is considered a post-installation procedure.

### Before you begin

Close the SCCM administrative console before running the import wizard.

### Procedure

Step 1. Start the wizard by clicking Start → All Programs → Lenovo Upward Integration → Lenovo Deployment Pack → Lenovo Deployment Pack - Import Wizard.

| Lenovo Deployment Pack - Import Wizard                                                                  | _ <b>_</b> _ ×        |
|----------------------------------------------------------------------------------------------------|-----------------------|
| Welcome                                                                                                 | lenovo                |
| This wizard helps you import or remove the Lenovo Deployment Pack into SCCM. Selec<br>and click "Next". | t the required action |
| Import Lenovo Deployment Pack into SCCM                                                                 |                       |
| C Remove Lenovo Deployment Pack from SCCM                                                               |                       |
|                                                                                                    |                       |
|                                                                                                    |                       |
| Click here to view detailed license information                                                         |                       |
| < <u>B</u> ack <u>N</u> ext >                                                                           |                       |

Figure 2. Lenovo Deployment Pack Import Wizard Welcome page

Step 2. On the Welcome page, select **Import Lenovo Deployment Pack to SCCM**, and click **Next**. The Target Systems page opens.

| upported machine types list                 |                          |   |
|---------------------------------------------|--------------------------|---|
| Product Family Name                         | Machine Type             | - |
| BladeCenter HS12                            | 1916                     |   |
| 3ladeCenter HS12                            | 8014                     |   |
| BladeCenter HS12                            | 8028                     |   |
| BladeCenter HS21 XM                         | 1915                     | - |
|                                             |                          |   |
| nsupported machine types list               |                          |   |
| Product Family Name                         | Machine Type             |   |
| ne related Lenovo WinPE drivers will be add | led to following images: |   |

Figure 3. Target Systems page

- Step 3. Either select the supported machine types or add new machine types:
  - On the Target Systems page, click **Next**. The Boot Image page opens.

| 🖥 Lenovo Deployment Pack - Import Wi                                         | zard 📃 🖬 🔀                                                                  |
|------------------------------------------------------------------------------|-----------------------------------------------------------------------------|
| Boot Image                                                                   | lenovo                                                                      |
| Select or create a boot image where Leno                                     | vo WinPE drivers will be added.                                             |
| Embed Lenovo WinPE Drivers                                                   | in existing boot images                                                     |
| Select the required boot images in th<br>in the selected boot image(s) autom | he list.Lenovo Deployment Pack will inject Lenovo WinPE drivers<br>atically |
| Note: The original boot image will be                                        | e backed up.                                                                |
| Boot Image Name                                                              | Package ID                                                                  |
| 🗖 Boot image (x86)                                                           | PS400001                                                                    |
| 🗖 Boot image (x64)                                                           | PS400002                                                                    |
| <b>Create the new boot image</b><br>Creates a new Lenovo boot image a        | and automatically injects Lenovo WinPE drivers into the boot image.         |
| 🔽 Boot image name:                                                           | Lenovo Deployment Boot Image 🔽 x86 🔽 x64                                    |
|                                                                              | < Back Next > Einish Cancel                                                 |

Figure 4. Boot Image page

• If the product license is purchased and installed, or the product is in a trial stage, you can add new machine types by selecting **Add new machines** on the Target System page, as shown in Figure 2. Click **Next**. The Additional SEP Packages page is displayed.

| dditional s                     | EP Packages                                                     | IBR                     |
|---------------------------------|-----------------------------------------------------------------|-------------------------|
| sed on the machineded.          | ne type or types that you selected, download or import addition | onal SEP packages as    |
| Download auto                   | matically from ibm.com                                          |                         |
| Target folder:                  | C.IProgram Files (x86)/IBMVBM Deployment Pack                   | Manage local repository |
|                                 |                                                                 |                         |
| Obtain from a                   | local folder                                                    |                         |
| Obtain from a<br>Source folder: | local folder                                                    | Browse                  |
| Obtain from a l                 | local folder                                                    | Browse                  |
| Obtain from a l                 | local folder                                                    | Browse                  |
| Obtain from a l                 | loc al folder                                                   | Browse                  |

Figure 5. Additional SEP Packages page

- On the Additional SEP Packages page, select one of these two options:
  - To download the SEP from the Lenovo website, select Download automatically from ibm.com, navigate to the target folder, and click Next.

 To import the SEP from a local disk, select Obtain from a local folder, browse to the source folder to select the package, and click Next

The Boot Image page opens.

| enovo Deployment Pack - Imp                                                                     | ort Wizard                                                       |                          |                         |       |
|-------------------------------------------------------------------------------------------------|------------------------------------------------------------------|--------------------------|-------------------------|-------|
| oot Image                                                                                       |                                                                  |                          |                         | lenov |
| ect or create a boot image when                                                                 | e Lenovo WinPE drivers v                                         | vill be added.           |                         |       |
| Embed Lenovo WinPE Dr                                                                           | ivers in existing boot i                                         | images                   |                         |       |
| Select the required boot imag<br>in the selected boot image(s)<br>Note: The original boot image | es in the list.Lenovo Depl<br>automatically<br>will be backed up | loyment Pack will inject | t Lenovo WinPE drive    | rs    |
| Boot Image Name                                                                                 |                                                                  | Package ID               |                         | T     |
| 🗖 Boot image (x86)                                                                              |                                                                  | PS400001                 |                         |       |
|                                                                                                 |                                                                  |                          |                         |       |
| Create the new boot imag<br>Creates a new Lenovo boot ir                                        | je<br>nage and automatically ir                                  | njects Lenovo WinPE d    | rivers into the boot in | nage. |
|                                                                                                 | Lenuvo Depioymei                                                 | ni buulimade             | ✓ ¥86 ✓ ¥               |       |
| I∕ Boot image name:                                                                             |                                                                  | 1                        |                         | :64   |

Figure 6. Boot Image page

Step 4. Either select an existing boot image or create a new Lenovo boot image and inject Lenovo WinPE drivers into the Lenovo boot image automatically, and then click **Next**. The Ready to Begin page is displayed.

| pported machine types list   |                  |   |  |
|------------------------------|------------------|---|--|
| Product Family Name          | <br>Machine Type | _ |  |
| BladeCenter HS12             | <br>1916         |   |  |
| BladeCenter HS12             | <br>8014         |   |  |
| BadeCenter HS12              | 8028             |   |  |
| BadeCenter HS21 XM           | 1915             | - |  |
|                              |                  |   |  |
| supported machine types list |                  |   |  |
| roduct Family Name           | Machine Type     |   |  |
|                              |                  |   |  |
|                              |                  |   |  |
|                              |                  |   |  |
|                              |                  |   |  |

Figure 7. Ready to Begin page

Step 5. On the Ready to Begin page, confirm your selections, and click **Next** to proceed with the import, or click **Back** to make corrections if needed. The Progress page is displayed with the status of the selected items.

|                                                             | I           |
|-------------------------------------------------------------|-------------|
| Task<br>Task                                                | Status      |
| Prepare necessary files                                     | In Process  |
| Import infrastructure components into SCCM                  | Not started |
| Import Lenovo toolkit packages into SCCM                    | Not started |
| Create boot image "Lenovo Deployment Boot Image (x86)"      | Not started |
| Create boot image "Lenovo Deployment Boot Image (x64)"      | Not started |
| Create Lenovo driver packages in SCCM                       | Not started |
| Import Lenovo Windows 2003 X86 drivers (built-in) into SCCM | Not started |
| Import Lenovo Windows 2008 X86 drivers (built-in) into SCCM | Not started |
| Import Lenovo WinPE X86 drivers (built-in) into SCCM        | Not started |
| Import Lenovo Windows 2003 X64 drivers (built-in) into SCCM | Not started |
| Import Lenovo Windows 2008 X64 drivers (built-in) into SCCM | Not started |
| Import Lenovo WinPE X64 drivers (built-in) into SCCM        | Not started |
| Update configuration settings (built-in)                    | Not started |

Figure 8. Progress page

Note: The tasks take a few minutes. Do not interrupt the import process.

After all tasks have been performed, the Completed page is displayed.

| pleted                                                                                                    |      | lei      |
|----------------------------------------------------------------------------------------------------|------|----------|
|                                                                                                    |      |          |
| Prepare necessary files                                                                                                    | Done |          |
| Import infrastructure components into SCCM                                                                                                    | Done |          |
| Import Lenovo toolkit packages into SCCM                                                                                                    | Done |          |
| Create boot image "Lenovo Deployment Boot Image (x86)"                                                                                                    | Done |          |
| Create boot image "Lenovo Deployment Boot Image (x64)"                                                                                                    | Done |          |
| Create Lenovo driver packages in SCCM                                                                                                    | Done |          |
| Import Lenovo Windows 2003 X86 drivers (built-in) into SCCM                                                                                                    | Done |          |
| Import Lenovo Windows 2008 X86 drivers (built-in) into SCCM                                                                                                    | Done |          |
| Import Lenovo WinPE X86 drivers (built-in) into SCCM                                                                                                    | Done | -        |
| Detailed information of import process<br>Action : Import Server Deployment MOF file - successful<br>Action : Import Custom Reboot MOF file - successful<br>Action : Import Custom Action Menus - successful<br>Action : Import Custom Action Menus - successful<br>Action : Import Custom Action Menus - successful |      | <u> </u> |

Figure 9. Completed page

**Note:** You also can use this wizard to remove the built-in and SEP packages from the SCCM server. For the SEP package, Lenovo Deployment Pack can process it automatically if the license is activated on this server. If the license is not activated, Lenovo Deployment Pack provides a tool named IBMOSDTool that you can use.

**Note:** Lenovo Deployment Pack will import drivers for Windows 2012 and WinPE 4.0 only if the version of the SCCM server is 2012 SP1 or later.

Before using the wizard, ensure that the SCCM administrative console is closed.

Step 6. Click **Next**. The Post Import Instruction page is displayed.

| enovo Deployment Pack - Import Wizard                                                                                                    | <b>_</b> 🗆 X |
|----------------------------------------------------------------------------------------------------|--------------|
| ost Import Instruction le                                                                                                    | novo         |
| Read the following instructions and perform the required actions                                                                                                    | _            |
| If the current system is a SCCM Server, the following actions are needed after the importing process is completed.                                                                                                    | -            |
| If the current system is just an Admin Console role, please validate that the deployment pack is imported into your SCCM<br>Server at first, then do the following actions on the current machine or SCCM Server.                                                |              |
| <ol> <li>Assure that the Deployment Boot Image has been distributed to SCCM distribution points.</li> <li>To do so follow these steps:</li> </ol>                                                                                                    |              |
| A- Right-click the Deployment Boot Image, click Manage Distribution Points.<br>The Manage Distribution Point Wizard displays.<br>Select the management task "Copy the package to new distribution point" and click next.                                         |              |
| B- Proceed through the Manage Distribution Point Wizard to manage the distribution points. C- Right-click the Deployment Boot Image, click Update Distribution Points.                                                                                           |              |
| 2.Assure that other installed packages have been distributed to SCCM distribution points.<br>To do so follow these steps:<br>A- Right-click the installed package, click Manage Distribution Points.<br>The Manage Distribution Point Wigard displays            |              |
| Select the management task "Copy the package to new distribution point" and click next.<br>B- Proceed through the Manage Distribution Point Wizard to manage the distribution points.<br>C- Right-click the installed package, click Update Distribution Points. |              |
| 3. Additional actions on original-existing task sequences.<br>To do so follow these steps:                                                                                                    | •            |
| ≺ <u>B</u> ack <u>N</u> ext > <u>F</u> inish <u>C</u>                                                                                                    | <u>ancel</u> |
|                                                                                                    |              |

Figure 10. Post Import Instruction page

Step 7. After the import procedure is finished, ensure that all components are installed on the SCCM server. The image below shows components that were added to the SCCM site server after importing.

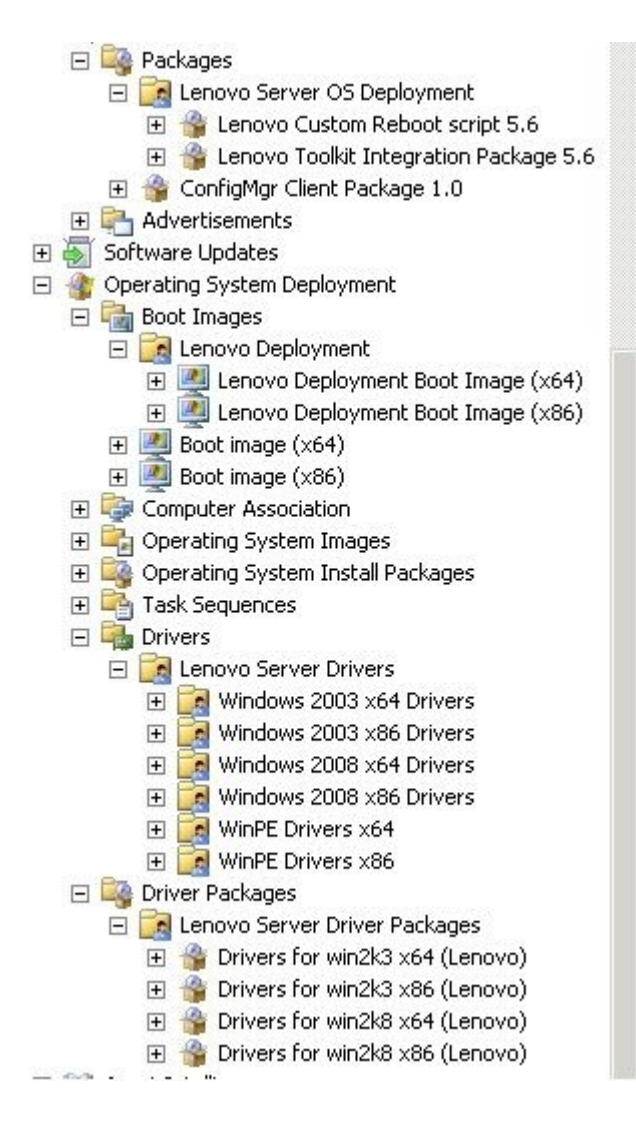

Figure 11. Items added to the SCCM 2007 console after installing the Lenovo Deployment Pack

| Folder Tools System Center 2012                                                                                                    | Configuration Manager (Connected to PS9 - or                                     | sd4q)                                                     |                                                   |            |
|----------------------------------------------------------------------------------------------------|----------------------------------------------------------------------------------|-----------------------------------------------------------|---------------------------------------------------|------------|
| Home Folder                                                                                                    |                                                                                  |                                                           |                                                   |            |
| Create Create Package Import<br>Package from Definition<br>Create Searches                                                                                                    | anage Access Accounts<br>eate Prestage Content File<br>Program Delete<br>Package | y Distribute<br>Content Distribution Points<br>Deployment | Move Set Security Scopes Move Classify Properties |            |
| 🗲 🌛 🔹 🔛 🔪 🔸 Software Library 🕨 Overview                                                                                                    | Application Management     Packages     Lenovo                                   | Server OS Deployment                                      |                                                   |            |
| Software Library < Leno                                                                                                    | ovo Server OS Deployment 2 items                                                 |                                                           |                                                   |            |
| A @ Overview                                                                                                    | arch                                                                             |                                                           |                                                   | X Search   |
| A Application Management                                                                                                    | n Name                                                                           | Programs Manufacturer                                     | Version Language                                  | Package ID |
| Applications 👩                                                                                                    | Custom Reboot script                                                             | 0 Lenovo                                                  | 5.6                                               | PS900016   |
| C Packages     Packages     Approval Requests     Global Conditions     App-V Virtual Environments     Windows RT Sideloading Keys     Software Updates     Software Updates     Software Updates     Software Updates     All Software Updates     Software Updates     Poperating Systems     Drivers     Drivers     Drivers     Drivers     Operating System Installers     Softwares     Softwares     Softwares     Softwares | Toolki Integration Package                                                       | 0 Lenovo                                                  | 5.6                                               | P5900015   |

Figure 12. Items added to the SCCM 2012 console after installing the Lenovo Deployment Pack

Step 8. Ensure that a Lenovo Deployment Pack task sequence has been added to the task sequence **Bare Metal Server Deployment** menu. The image below shows the new options.

| Tack Sequence |                              | 075 |                                                  |
|---------------|------------------------------|-----|--------------------------------------------------|
| Drivers       | New                          | ۲   |                                                  |
| 🖃 🚺 Lenovo S  | Import                       |     |                                                  |
| 🕀 🛃 Wind      | Create Task Sequence Media   |     |                                                  |
| 🕀 🚺 Winc      | Bare Metal Server Deployment | •   | Create an Lenovo Server Deployment Task Sequence |
| 🕀 🛃 Winc      | Give Feedback                | 1   |                                                  |
| 🕀 🧾 Wind 🗌    | View                         |     |                                                  |
| 🕀 📑 WinF      |                              | С.  |                                                  |
| 🕀 🛃 Winf      | New Window from Here         |     |                                                  |
| Driver Packa  | Refresh                      |     |                                                  |
| Echove :      | Properties                   |     |                                                  |
|               | Help                         |     |                                                  |

Figure 13. New Bare Metal Deployment option added in SCCM 2007

| 🗇 Overview                                                                                                    | Search |                                                 |             |                      |  |
|----------------------------------------------------------------------------------------------------|--------|-------------------------------------------------|-------------|----------------------|--|
| Application Management                                                                                                    | lcon   | Name                                            | Description | Package ID           |  |
| <ul> <li>Goperating Systems</li> <li>Drivers</li> <li>Driver Packages</li> <li>Operating System Images</li> <li>Operating System Installers</li> <li>Boot Images</li> </ul> |        | inswin2k8 - PS900022           issin - PS900023 |             | PS900022<br>PS900023 |  |
| Task Sequ     Create Task Sequence     Create Task Sequence     Create Task Sequence Media                                                                                  | 3      |                                                 |             |                      |  |

Figure 14. New Bare Metal Deployment option added in SCCM 2012

| Add 🗸  | Remove                                                                                                    | 5                                                              | ςΞ | Properties                         | Options                     | -27.52                |                                   |             |
|--------|----------------------------------------------------------------------------------------------------|----------------------------------------------------------------|----|------------------------------------|-----------------------------|-----------------------|-----------------------------------|-------------|
| Ν      | lew Group                                                                                                    |                                                                |    | Туре:                              |                             | Restart Computer      |                                   |             |
| 0      | General                                                                                                    | ÷                                                              |    | <u>N</u> ame:                      |                             | Restart in Windows PE |                                   |             |
| C      | lisks                                                                                                    | F                                                              |    | Description:                       |                             |                       |                                   |             |
| L      | lser State                                                                                                    |                                                                |    |                                    |                             |                       |                                   |             |
| Images | ×                                                                                                    |                                                                |    |                                    |                             |                       |                                   |             |
| C      | Drivers<br>Settings<br>Lenovo Deployment                                                                                                    |                                                                |    | Specify what to run after restart: |                             |                       |                                   |             |
| S      |                                                                                                    | •                                                              |    |                                    |                             |                       |                                   |             |
| L      |                                                                                                    | •                                                              |    | Lenovo_Se                          | rverDeployr                 | nent                  |                                   |             |
| 12     | Sten 4                                                                                                    | SB                                                             |    | Lenovo_CustomReboot                |                             |                       |                                   |             |
|        | 🧭 Reboot to PXE / U                                                                                                    | SB                                                             |    | ✓ Notify                           | the user bel                | ore restarting        | ĵ                                 |             |
|        | Step 4                                                                                                    | Dil                                                            |    | Notificatio                        | on <u>m</u> essage:         |                       |                                   |             |
| De     | Apply Operating System<br>Apply Operating System<br>Apply Windows Settings<br>Apply Network Settings<br>Apply Driver Package<br>Apply Device Drivers<br>Setup windows and Co<br>Reset RebootStep Var | n Disk<br>e <b>m</b><br>n Image<br>is<br>s<br>nfigMgi<br>iable | r® | A new M<br>reboot to               | licrosoft Wind<br>continue. | dows operatir         | ng system is being installed. The | computer mu |

Figure 15. New action in Task Sequence Editor

**Note:** To import the Lenovo Deployment Pack into SCCM on a console-only server, choose **Import Lenovo Deployment Pack into SCCM** and accept the default configuration on the import wizard to complete the process.

### What to do next

To remove the Lenovo Deployment Pack from SCCM, select **Remove Lenovo Deployment Pack from SCCM** on the welcome page. Follow the prompts in the wizard to completely remove the files.

# Upgrading the IBM Deployment Pack from version 1.4, 3.0, 3.1, 3.2, 4.0, 4.5, 5.0, or 5.5 to Lenovo Deployment Pack v6.3

If you are currently running version 1.4, 3.0, 3.1, 3.2, 4.0, 4.5, 5.0, or 5.5 and want to upgrade to version v6.3 of the Lenovo Deployment Pack, follow the instructions in this section.

### Before you begin

Download the Lenovo Deployment Pack from the Lenovo XClarity Integrator for Microsoft System Center website.

Step 1. Double-click the setup executable file (.exe) to start the installation wizard. The Previous version detected window opens.

| BM Deployment Pack for Micro Previous version detection                                                                                  | osoft System Center                                                          | Configuration Ma                                                    | inage 💻 🗖 🗙              |
|----------------------------------------------------------------------------------------------------|------------------------------------------------------------------------------|---------------------------------------------------------------------|--------------------------|
| A previous version(3.1) of IBM Dep                                                                                                    | loyment Pack was deter                                                       | ted.                                                                |                          |
| Click Update to upgrade and cont                                                                                                    | tinue this wizard, Click C                                                   | ancel to exit this wiz                                              | zard.                    |
| Note: The previous IBM Deploym<br>importing this IBM Deployment Pa<br>previous IBM Deployment Pack in<br>wizard" after upgrading to 3.2. | ent Pack(3.1) in SCCM r<br>ack(3.2) into SCCM. You<br>upgrading process or r | need to be removed<br>I can choose to remo<br>emove it in the "Impo | before<br>ive the<br>ort |
| Install5hield                                                                                                    | < Back                                                                       | Update                                                              | Cancel                   |

Figure 16. Previous version detection

**Note:** Because only one version of the Lenovo Deployment Pack can exist on the SCCM server, the earlier version must be removed before the upgrade continues.

Step 2. At the prompt to remove the previous version, click **Update**.

IBM Deployment Pack version 1.4, 3.0, 3.1, 3.2, 4.0 or 5.0 is uninstalled and Lenovo Deployment Pack is installed on the SCCM server.

Step 3. On the Finish page, start the post-installation wizard. Using the post-installation wizard, you can import the Lenovo Deployment Pack built-in packages onto the SCCM server. For more information, see "Installing the Lenovo Deployment Pack into SCCM" on page 3.

### **Uninstalling the Lenovo Deployment Pack**

This topic describes how to uninstall the Lenovo Deployment Pack.

### About this task

The Lenovo Deployment Pack can be uninstalled by clicking Start  $\rightarrow$  All Programs  $\rightarrow$  Lenovo Upward Integration  $\rightarrow$  Lenovo Deployment Pack  $\rightarrow$  Uninstall

**Note:** You can also uninstall the Lenovo Deployment Pack by either clicking **Control Panel** → **Add or Remove Programs** or by running the setup.exe. file

### Procedure

- Step 1. After clicking the uninstallation shortcut in the system **Start** menu, a confirmation window opens. Click **YES** to continue.
- Step 2. Indicate if you want to remove or keep the settings from the previous version.
  - If you want to keep the settings from the previous version, select **Keep previous settings in SCCM**. The settings remain without any modification.
  - If you want to remove the settings from the previous version. select **Remove previous settings** from SCCM. All imported SEP packages and built-in packages are uninstalled at the same time; however, the Lenovo-specific boot image (x86 and x64) is retained.

**Note:** By design, the uninstallation procedure does not remove the Lenovo-specific boot images that were created during installation that are tied to task sequence packages. Removing the boot image might invalidate some workable task sequences that you are using.

# Reusing the task sequence after reinstalling the Lenovo Deployment Pack

After uninstalling the Lenovo Deployment Pack, you can reinstall it, but you must perform a few extra steps to reuse your existing task sequence.

### About this task

Because of how the operating system deployment feature works with Configuration Manager, task sequences require some manual steps after you reinstall the deployment pack.

### Procedure

- Step 1. Right-click the task sequence that you want to reuse, and click Edit.
- Step 2. Identify the source package for the **Diskpart clean** custom action.

If the task sequence used the **Diskpart clean** custom action, the Missing Objects window opens.

| test - PS40001D Task Sequence Edit             | or                            |                                                             |
|------------------------------------------------|-------------------------------|-------------------------------------------------------------|
| Add - Remove                                   | Properties Options            |                                                             |
| 🥝 Restart in Windows PE                        | Type:                         | Apply Driver Package                                        |
| 🥥 Set RebootStep Variable                      |                               |                                                             |
| 💫 Configure Hardware                           | Name:                         | Apply Driver Package                                        |
| Step 1                                         | Description:                  |                                                             |
| Set RAID Config (ini file) Report to PXE (USB) |                               |                                                             |
| Step 2                                         | Select the driver pack setup. | kage containing drivers to be made available during Windows |
| Reboot to PXE / USB Step 3                     | Driver Package                | Browse                                                      |
| Format and Destriction Dick                    |                               | eds to be installed                                         |
| Deploy Operation Prissing Object               | 45                            |                                                             |
| Apply Operating                                |                               |                                                             |
| Apply Wildows The                              | objects referenced in the     | e task sequence cannot be found.                            |
| Apply Driver Pa                                | erences the correct object    | t name and location.                                        |
| Apply Device Di                                | No. 100                       |                                                             |
| Setup windows                                  | ily Driver Package            | <b>*</b>                                                    |
| 🖉 Reset RebootSI                               |                               |                                                             |
| 🖉 Reboot to Hard                               |                               | OK of Windows                                               |
|                                                |                               |                                                             |
|                                                |                               |                                                             |
|                                                |                               |                                                             |
|                                                |                               |                                                             |
|                                                |                               |                                                             |
|                                                |                               |                                                             |
|                                                |                               |                                                             |
|                                                |                               |                                                             |
| - w/                                           |                               |                                                             |
| 4                                              |                               |                                                             |
|                                                | ОК                            | Cancel Apply Help                                           |

Figure 17. Missing Objects window

Note in the preceding image that the **Diskpart clean** item is flagged with a red X, which indicates that it needs attention.

- Step 3. Click **OK** to dismiss the Missing Objects warning.
- Step 4. Click **Diskpart clean** to edit the item.
- Step 5. Click Browse (for Package), and select the Lenovo Custom Reboot script 5.6 package.

| test - PS40001D Task Sec                                                                                                    | quence Editor                                                                           | lowed                                                                        |                |       | _ 🗆 ×            |
|----------------------------------------------------------------------------------------------------|-----------------------------------------------------------------------------------------|------------------------------------------------------------------------------|----------------|-------|------------------|
| Restart in Windows PE                                                                                                    | Type:                                                                                   | Options  <br> Ru                                                             | n Command Line |       |                  |
| <ul> <li>Set RebootStep Valuation</li> <li>Configure Hardw</li> <li>Step 1</li> <li>Diskpart cle.</li> <li>Set RAID Co</li> <li>Reboot to P</li> <li>Step 2</li> <li>Format and</li> <li>Reboot to P</li> <li>Step 3</li> <li>Format and</li> <li>Deploy Operating</li> <li>Apply Vindows</li> </ul> | e<br>elect a Package<br>Packages:<br>Lenovo Server C<br>Lenovo Cust<br>ConfigMgr Client | 25 Deployment<br>om Reboot script 5,<br>kit Integration Packa<br>Package 1,0 | 6<br>age 5.6   |       | ×                |
| <ul> <li>Apply Network 5</li> <li>Apply Driver Par</li> <li>Apply Device Dr</li> <li>Setup windows</li> <li>Reset RebootSt</li> <li>Reboot to Hard</li> </ul>                                                                                                    | Package ID:<br>Source version:<br>Last refresh time:<br>Comment:                        |                                                                              |                |       | Browse<br>Browse |
| <u> </u>                                                                                                    |                                                                                         | OK _                                                                         | Cancel         | Help  |                  |
|                                                                                                    |                                                                                         | ОК                                                                           | Cancel         | Apply | Help             |

Figure 18. Selecting the Lenovo Custom Reboot script 5.6 package

After you identify the source package for the **Diskpart clean** custom action, the **Diskpart clean** custom action is flagged with a green checkmark.

Step 6. Import the custom drivers that the task sequences might use.

**Note:** An uninstallation removes any drivers that were imported during the previous installation of the Lenovo Deployment Pack. Because the drivers are removed from the driver repository, they are no longer shown in any existing driver packages.

- a. Re-import the custom drivers into the driver repository.
- b. In the task sequence, check the **Add Driver Package** step to ensure that the correct driver is still selected.

**Note:** Unlike the **diskpart clean** step, the **Apply Driver Package** step might not be flagged with a red X, but it fails at run time.

c. Because you uninstalled and are reinstalling the Lenovo Deployment Pack, check the **Apply Driver Package** step for any task sequence that uses the Lenovo Deployment Pack.

d. Update the distribution points with the updated driver packages.

# Integrating the Lenovo System Enablement Pack

The topics in this section explain how a Lenovo System Enablement Pack is integrated into Configuration Manager.

# Lenovo Deployment Pack

The Lenovo Deployment Pack uses Lenovo ToolsCenter tools to provide specific functionality, such as configuring the System BootOrder and RAID.

ToolsCenter tools are changing the means of delivery code. Because Lenovo System Enablement Pack uses system-specific codes that are separate from tools, new hardware is supported without requiring a new version of the tools.

# How SEP works in Configuration Manager

To use SEP in Configuration Manager, you must install Lenovo Deployment Pack first. To use SEP in Configuration Manager, you must install Lenovo Deployment Pack first. The following figure illustrates the workflow for importing an SEP.

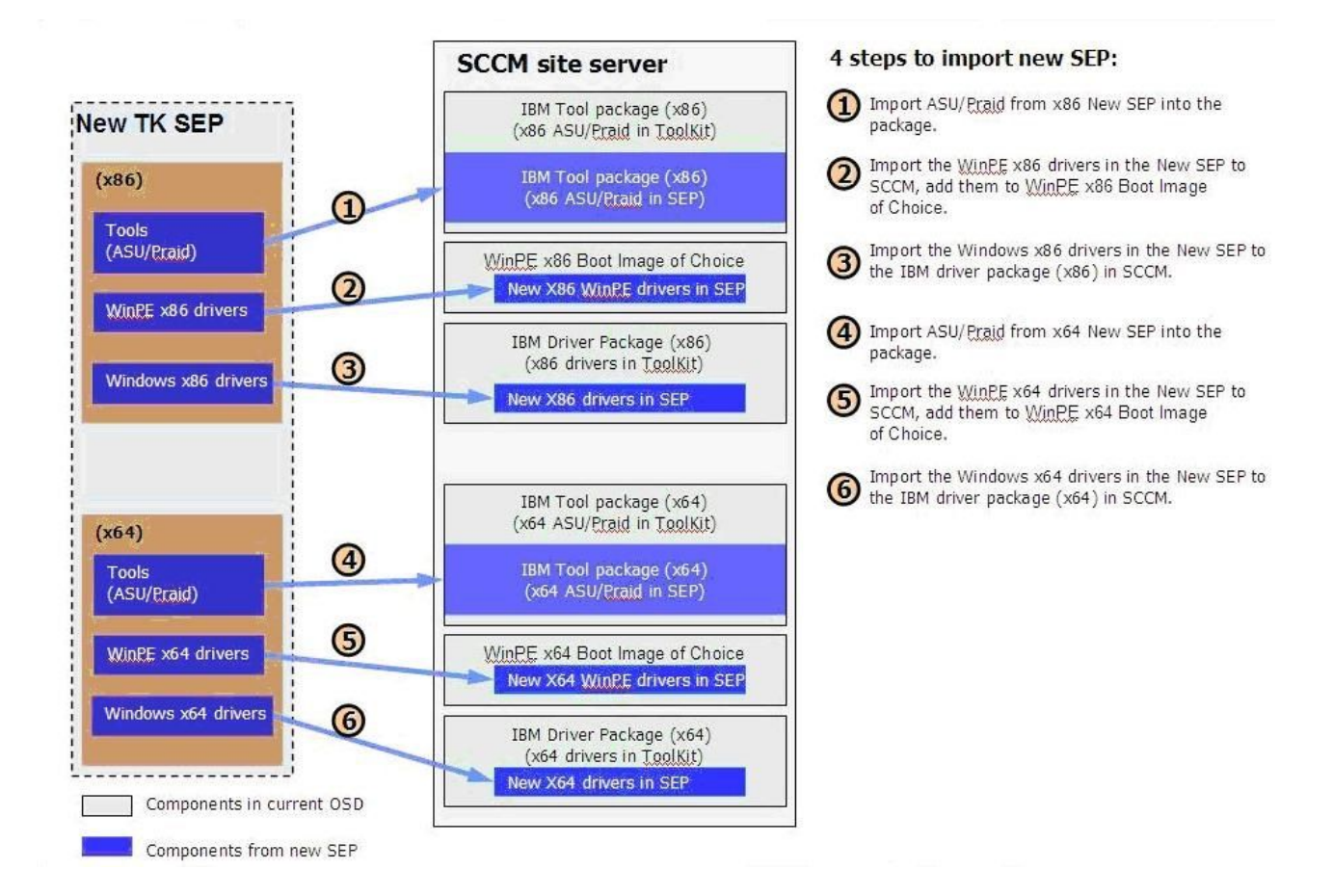

Figure 19. SEP workflow

20 Lenovo Deployment Pack for Microsoft System Center Configuration Manager Installation and User's Guide

# Chapter 3. Preparing for deployment

Now that the Lenovo Deployment Pack is installed, you can perform the configuration steps required to prepare for a full deployment, including those for SCCM OSD initial configuration, post-installation configuration and updating distribution points.

# Preparing for deployment in SCCM 2007

Before deploying SCCM 2007, you must perform some procedures as a prerequisite, which include configuring OSD, updating distribution points, and selecting the boot image.

The following sections guide you through the process step by step.

# **SCCM OSD** initial configuration

This topic refers you to detailed information about how to configure your operating system deployment (OSD) environment by describing the actions you should take in SCCM.

The following information about configuring OSD is provided as a general reference. For more detailed information about setting up OSD in SCCM, see the Microsoft System Center Configuration Manager 2007 Documentation Library webpage.

### Setting the network access account

To set the network access account, use the Configuration Manager console. The network access account should be set up for use during operating system deployment.

### Procedure

- Step 1. Start Microsoft System Center Configuration Manager 2007.
- Step 2. From the Configuration Manager console, selectSite Database  $\rightarrow$  Site Management  $\rightarrow$  [Site Server Name]  $\rightarrow$  Client Agents.

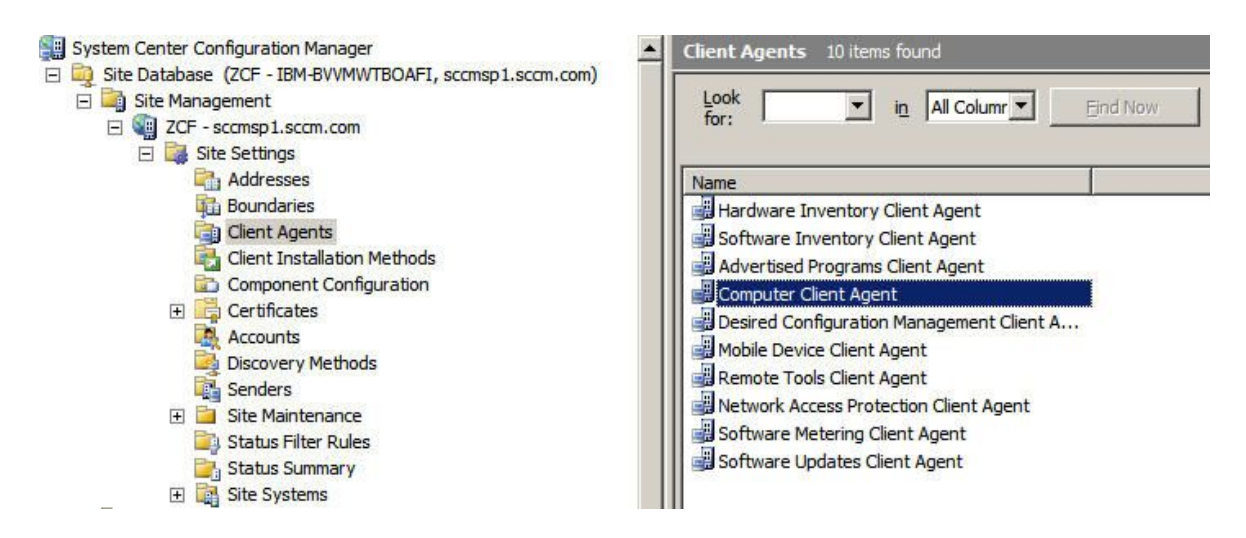

Figure 20. Select Client Agents

Step 3. From the Client Agents panel, shown in the preceding figure, double-click Computer Client Agent.Step 4. On the General tab, click Set. The Windows User Account window opens.

Step 5. Enter the user name and password, and click OK.

Note: The account must have appropriate permissions to access the corresponding resources from site servers.

|                            | ify the account and interval settings used<br>t. | by the    |
|----------------------------|--------------------------------------------------|-----------|
| Network Acces              | ss Account                                       |           |
|                            | imain (user):                                    | Set       |
|                            |                                                  | Clear     |
| ows User Account           |                                                  |           |
| er name:                   |                                                  |           |
|                            | Example: Domain\User                             |           |
|                            |                                                  |           |
| ssword:                    |                                                  |           |
| ssword:<br>nfirm password: |                                                  |           |
| ssword:<br>nfirm password: | ОК Са                                            | ncel Help |
| ssword:<br>nfirm password: | OK Car                                           | ncel Help |

Figure 21. Computer Client Agent Properties window

Step 6. Click OK.

### Setting up the Preboot Execution Environment service point

The Preboot Execution EnvironmentPreboot Execution Environment (PXE) service point is a site system role that initiates operating system installations from computers that have a network interface card that is configured to allow PXE boot requests.

### About this task

This service point is required when deploying an operating system using PXE boot requests.

Service point acts as a PXE server. When the target machine wants to boot from the PXE and sends the PXE a request, service point responds.

### Procedure

- Step 1. Start Microsoft System Center Configuration Manager 2007.
- Step 2. From the Configuration Manager console, click System Center Configuration Manager → Site Database → Site Management → site\_name → Site Settings → Site Systems → SCCM → New Roles.
- Step 3. Use the New Site Role wizard to create a new PXE service point.

| New Site Role Wizard                                                    | ×                                                                                                    |
|-------------------------------------------------------------------------|----------------------------------------------------------------------------------------------------|
| General                                                                 |                                                                                                    |
| General<br>System Role Selection<br>Summary<br>Progress<br>Confirmation | Name:       Example: Server1         \\\IBM-BVVMWTBOAFI         Site system type:Windows NT Server         Image: Specify a fully qualified domain name (FQDN) for this site system on the intranet. |
|                                                                         | Intranet FQDN: Example: server 1.corp.contoso.com                                                                                                    |
|                                                                         | Specify an internet-based fully qualified domain name for this site system Internet FQDN: Example: internetsrv2.contoso.com                                                                          |
|                                                                         | O Use the site server's computer account to install this site system                                                                                                    |
|                                                                         | O Use another account for installing this site system Site System Installation Account: Example: domain\User                                                                                         |
|                                                                         | Enable this site system as a protected site system     Select Boundaries                                                                                                    |
|                                                                         | Allow only site server initiated data transfers from this site system                                                                                                    |
|                                                                         | < Previous Next > Finish Cancel                                                                                                    |

Figure 22. New Site Role wizard

- Step 4. After the previous steps are completed, the PXE service point is shown in the console. Right-click this service point, and select **Properties** from the list.
- Step 5. On the **General** tab, select **Allow this PXE service point to respond to incoming PXE requests** to enable the service point to handle the incoming boot requests.

| ConfigMgr PXE service point Properties                                                                                            | × |
|----------------------------------------------------------------------------------------------------|---|
| General Database                                                                                                    |   |
| The PXE service point hosts boot images and responds to PXE requests from Configuration Manager clients to download those images. |   |
| Allow this PXE service point to respond to incoming PXE requests                                                                  | 7 |
| Require a password for computers to boot using PXE                                                                                |   |
| Password:                                                                                                    |   |
| Confirm password:                                                                                                    |   |
| - Interfaces                                                                                                    |   |
| <ul> <li>Respond to PXE requests on all network interfaces</li> </ul>                                                             |   |
| C Respond to PXE requests on specific network interfaces                                                                          |   |
|                                                                                                    |   |
|                                                                                                    |   |
| Specify the PXE server response delay<br>Delay (seconds):                                                                         |   |
| OK Cancel Apply Help                                                                                                    |   |

Figure 23. PXE service point PropertiesGeneral tab

Step 6. Click the **Database** tab to specify settings for controlling the user account and certificate.

| anami Database                                                 |                                             |                                 |              |
|----------------------------------------------------------------|---------------------------------------------|---------------------------------|--------------|
| The PXE service point hosts<br>from ConfigMgr dients to do     | boot images and<br>ownload those boo        | responds to P<br>ot images.     | XE requests  |
| Specify the account used by database.                          | y the PXE service                           | point to conne                  | ect with the |
| C Use the PXE service poi                                      | nt's computer acco                          | ount                            |              |
| Use another account                                            |                                             |                                 |              |
| PXE service point connection                                   | n account:                                  |                                 |              |
| domian \administrator                                          |                                             |                                 | Set          |
| Specify whether the PXE se<br>certificate or if the certificat | rvice point will cre<br>te will be imported | ate a self-sigr<br>by the user. | ned          |
| Create self-signed PXE                                         | certificate                                 |                                 |              |
| Set expiration date:                                           | 8/23/2011                                   | ▼ 6:54 P                        | M 🕂          |
| C Import certificate                                           |                                             |                                 |              |
| Certificate:                                                   |                                             |                                 | Browse,      |
| Password:                                                      |                                             |                                 |              |
|                                                                | I                                           |                                 | 1            |

Figure 24. PXE service point PropertiesDatabase tab

Step 7. Click OK.

### **Post-installation configuration**

After the Lenovo Deployment Pack has been installed, copy the newly-imported driver packages, toolkit packages and boot image to the distribution points.

By copying the new items to the distribution points, you make them available for the target servers to deploy. Copy the following packages to the distribution points:

- All packages under Computer Management → Software Distribution-> → Packages including Lenovo Server Deployment, the Configuration Manager client package, and any SEP packages that have been added.
- The Lenovo boot image located at Computer Management → Operating System Deployment → Boot Images. If the generic boot image has not been updated, update it now.
- Driver packages that are located at Computer Management → Operating System Deployment → Driver Packages → Lenovo Server Drivers.

To copy the content to a distribution point, you must first manage the distribution point and then update it. For detailed instructions, refer to the following topics: "Managing distribution points" on page 26 and "Updating distribution points" on page 26.

### Managing distribution points

This topic describes how to copy distribution points using the Manage Distribution Points Wizard.

### Procedure

- Step 1. Right-click each of the items listed in "Post-installation configuration" on page 25 and select **Manage Distribution Points**.
- Step 2. Select the distribution points for which you want to copy the content and complete the wizard.

Note: For the Boot Images package, on the page labeled **Select the distribution points that** you want to copy the package to, select [site server name]\SMSPXEIMAGES\$. For the other packages, select [site server name].

| Manage Distribution Points Wiz                          | zard                                 |                             | X            |
|---------------------------------------------------------|--------------------------------------|-----------------------------|--------------|
| Welcome<br>Select Destination Distribution I<br>Package | Select the distribution points you w | ant to copy the package to. |              |
| Completion                                              | Distribution points:                 |                             |              |
| Summary                                                 | Name                                 | Site                        | Select All   |
| Progress                                                | IBM-BVVMWTBOAFI                      | ZCF - sccmsp1.sccm.com      | Clear All    |
| Confirmation                                            |                                      |                             | Select Group |
| <[]                                                     |                                      | < Previous Next > Fi        | nish Cancel  |

Figure 25. Manage Distribution Points Wizard

### Updating distribution points

This topic describes how to update distribution points by using the Update Distribution Points Wizard.

### Procedure

- Step 1. After performing the steps in "Managing distribution points" on page 26, right-click each item, and select **Update distribution points**.
- Step 2. Complete the Update Distribution Points Wizard for each package. A progress window will open before the process completes, as shown in the following figure.
| Manage Distribution Points          | s Wizard                                         | ×      |
|-------------------------------------|--------------------------------------------------|--------|
| Progress                            |                                                  |        |
| Summary<br>Progress<br>Confirmation | Status: Make a local copy of the source WIM file |        |
|                                     | Processing 14%                                   |        |
|                                     |                                                  |        |
|                                     |                                                  |        |
|                                     |                                                  |        |
|                                     | < Previous Next > Finish                         | Cancel |

Figure 26. Manage Distribution Points Wizard

## Adding command-line support to the boot images for troubleshooting

Add command-line support to a boot image for easier troubleshooting on the target server. Command-line support also provides quick access to the task sequence logs.

### About this task

When a task sequence is running in Windows PE on a target server, you can open a command shell on the server by pressing F8. As long as the command shell is open, the task sequence will not reboot the server. You can verify components of the boot image and network connectivity. You can also view task log files.

### Procedure

To enable the debug command shell, select **Enable command support (testing only)** in the boot image.

- Step 1. Click the Software Library tab, then click Overview → Operating System → Boot Images → Lenovo Deployment → Lenovo Deployment Boot Image (x86) or Lenovo Deployment Boot Image (x64).
- Step 2. Right-click the boot image, and select **Properties**.
- Step 3. Click the Windows PE tab.
- Step 4. Select the Enable command support (testing only) check box.

| General Images             | Distribution Settings   | Security    |
|----------------------------|-------------------------|-------------|
| analiana   musika          | Windows PE              | Data Source |
|                            |                         |             |
| )rivers:                   |                         | <u>* ×</u>  |
| Driver name                |                         |             |
| Emulex PLUS                |                         |             |
| Emulex FCoE HBA - Storp    | ort Miniport Driver     |             |
| Broadcom BCM5706C Dia      | ig Driver               |             |
| Broadcom BCM57712 Net      | :Xtreme II 10 GigE FCo  | E Adapter   |
| Broadcom BCM5706C Net      | tXtreme II GigE iSCSI / | Adapter     |
| 🕮 Broadcom BCM5706C Net    | tXtreme II GigE         |             |
| 🕮 Broadcom BCM57710 Net    | :Xtreme II 10 GigE      | -           |
| •                          |                         |             |
| Enable command support (   | (testing only)          |             |
| Enable command support     | (cescing only)          |             |
| Vindows PE Background      |                         |             |
| Use the default backgrouid | nd                      |             |
|                            |                         |             |
| Specify the custom backa   | round bitmap (UNC pa    | ith)        |
| goodity and cascom bacing  |                         |             |
|                            |                         |             |
|                            |                         | Browse      |
|                            |                         | Browse      |

Figure 27. Enabling command-line support

## Step 5. Click OK.

### What to do next

After completing this procedure, update the distribution points. See "Updating distribution points" on page 26.

# Creating a task sequence for Lenovo servers

The Lenovo Server Deployment Task Sequence template can help you create a task sequence for the Lenovo servers.

- Step 1. Open the Configuration Manager Console and navigate to **Operating System Deployment** → **Task Sequence**.
- Step 2. Right-click Task Sequence → Bare Metal Server Deployment → Create a Lenovo Server Deployment Task Sequence. The Create Server Deployment Task Sequence wizard opens.

| Computer Management<br>Collections<br>Conflicting Rec<br>Software Distrit<br>Software Updal<br>Software Updal<br>Software Updal<br>Software Updal<br>Software Syste<br>Boot Image<br>Lenovo<br>E Lenovo<br>E Lenovo                                                                                                    | ew  hoort reate Task Sequence Media are Metal Server Deployment Ve Feedback ew wu Window from Here | Create an Lenovo Se   | erver Deployment Task Sequence     |  |
|----------------------------------------------------------------------------------------------------|----------------------------------------------------------------------------------------------------|-----------------------|------------------------------------|--|
| Boot im     Reference     Computer A     Pr     Generating S     Pr                                                                                                    | roperties                                                                                          | Comment:              | uence 1                            |  |
|                                                                                                    | erp                                                                                                | Task Id:<br>Category: | PS40000C                           |  |
| Asset Intelligence     Asset Intelligence     Asset Intelligenc | n Management<br>ement 💌                                                                            | Boot Image:           | Lenovo Deployment Boot Image (x64) |  |

Figure 28. "Create a Lenovo Server Deployment Task Sequence" menu

Step 3. In the Create Server Deployment Task Sequence wizard, select the device driver, or drivers, that you want to set during deployment, and enter the administrator account name and password for the SCCM server.

| ask bequence manie:   pare mecal berv                                                                                                    | er Deployment Template                                                                                                    | (max length = 50)                                                                                                    |
|----------------------------------------------------------------------------------------------------|----------------------------------------------------------------------------------------------------|----------------------------------------------------------------------------------------------------|
| erver Hardware Configuration<br>elect the server hardware items to<br>onfigure in this task sequence<br>Set BIOS config<br>Set BMC config<br>Set RSA config<br>Set RAID config (ini fie)<br>Set RAID config (wizard)<br>Set IMM config<br>Set UEFI config<br>Set BootOrder (IMM) config | <ul> <li>Network (Admin) Account</li> <li>Account Name</li> <li>Domain/LiserName</li> <li>Password</li> <li><enter password=""></enter></li> <li><confirm password=""></confirm></li> <li><confirm password=""></confirm></li> <li>This account is used to access network shares and WMI on the ConfigMg: server to updale task into</li> </ul> | Operating System Installation<br>Installation Type:<br>Use an O5 WIM image<br>Scripted OS Install<br>Operating System package to use:<br>Select Pockage with Sysprep inf info:<br>Select |

Figure 29. The Create Server Deployment Task Sequence wizard

- Step 4. Click Create.
- Step 5. In the SCCM console, navigate to **Operating System Deployment → Task Sequence**, select the task sequence you created, and right-click **Edit**.

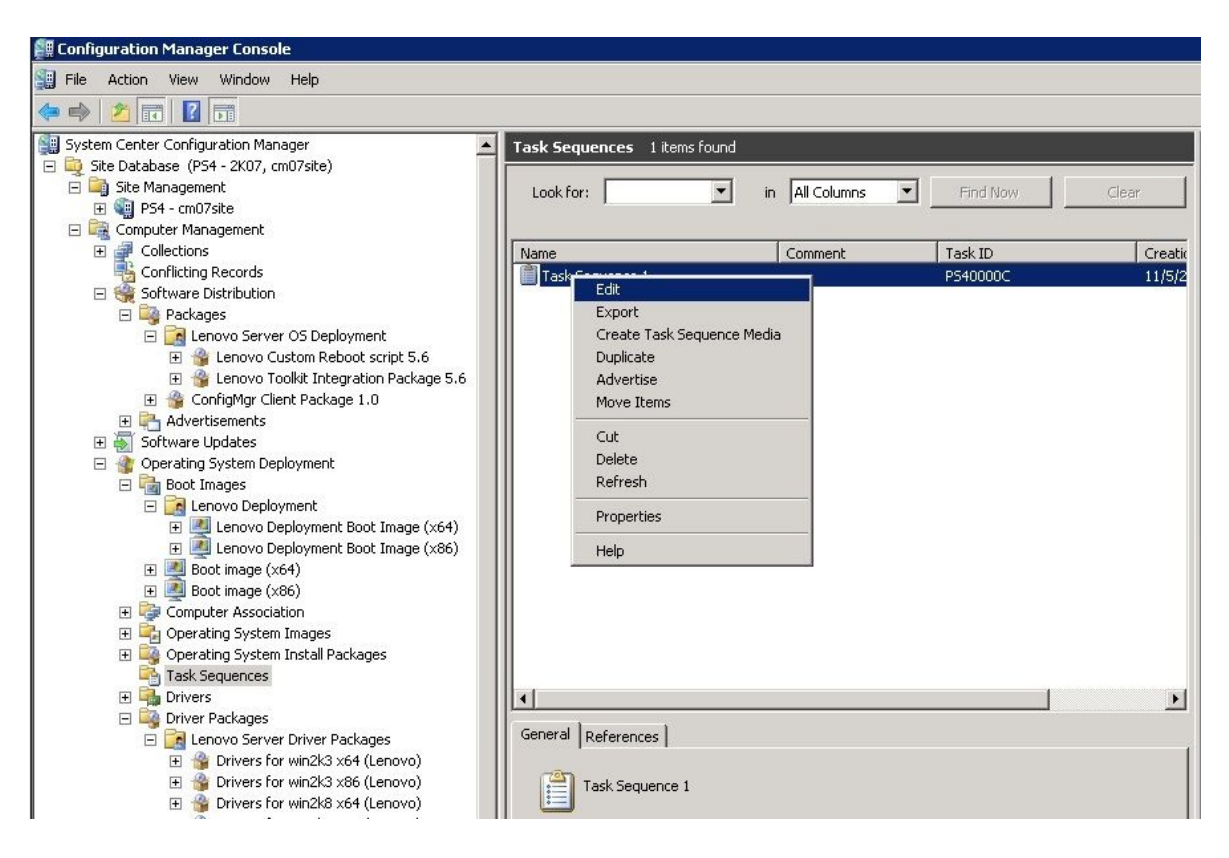

Figure 30. Opening the Task Sequence Editor

Step 6. Click **OK** on the Missing Objects window that opens. Do not worry about the message. If you have not imported the operating system image to SCCM yet, you will need to configure some steps, such as applying the operating system image.

| are Metal Server Deployment Tem                                                                                      | plate - SHG00062 Ta                                                                                     | sk Sequence Editor                                             |                          |
|----------------------------------------------------------------------------------------------------|----------------------------------------------------------------------------------------------------|----------------------------------------------------------------|--------------------------|
| Add •   Bernove   👘 🖓                                                                                                | Properties Options                                                                                      |                                                                |                          |
| Restart in Windows PE                                                                                                | Туре:                                                                                                   | Apply Driver Package                                           |                          |
| Set Reportstep variable                                                                                              | Neme:                                                                                                   | Apply Driver Package                                           |                          |
| Step 1 Diskpart dean Set BMC Config                                                                                  | Description:                                                                                            |                                                                |                          |
| <ul> <li>Set RAID Config (inifile)</li> <li>Reboot to PXE / USB</li> <li>Step 2</li> </ul>                           | Select the driver pa<br>setup.                                                                          | ckage containing drivers to be made                            | evailable during Windows |
| Format and Partition Disk<br>Reboot to PXE / USB                                                                     | Driver Package                                                                                          |                                                                | 🗿 Browse                 |
| Step 3 Missing Object                                                                                                | cts                                                                                                    |                                                                | ids to be installed      |
| Apply Windows     Apply Network:     Apply Driver Pa     Apply Driver Pa     Apply Device Di     Apply Setup Windows | rify that the object exist<br>erences the correct obje<br>ply Operating System In<br>ply Driver Package | s and that the task sequence<br>sct name and location.<br>lage |                          |
| Reset RebootSI Reboot to Hard                                                                                        |                                                                                                    | ÖK                                                             | of Windows               |
|                                                                                                    |                                                                                                    |                                                                |                          |
| <u>d ) i</u>                                                                                                    |                                                                                                    |                                                                |                          |
|                                                                                                    | OK                                                                                                    | Cancel                                                         | poly Help                |

Figure 31. Missing Objects dialog box

Step 7. Configure the settings for **Apply Operating System Image** and **Apply Driver Package** settings, and click **OK**.

| Add •   Remove                                                                                                    | Properties Options                                                                                                    |                                                                                                    |                                  |
|----------------------------------------------------------------------------------------------------|----------------------------------------------------------------------------------------------------|----------------------------------------------------------------------------------------------------|----------------------------------|
| Add - Remove (Carlow PE)<br>Restort in Windows PE<br>Set RebootStep Variable<br>Configure Hardware<br>Step 1<br>Step 1<br>Step 1<br>Step 2<br>Format and Partition Disk<br>Reboot to PXE / USB<br>Step 2<br>Format and Partition Disk<br>Reboot to PXE / USB<br>Step 3<br>Format and Partition Disk<br>Step 3<br>Format and Partition Disk<br>Step 3<br>Format and Partition Disk<br>Step 3<br>Format and Partition Disk<br>Step 3<br>Format and Partition Disk<br>Step 3<br>Format and Partition Disk<br>Step 3<br>Format and Partition Disk<br>Step 3<br>Format and Partition Disk<br>Step 3<br>Format and Partition Disk<br>Step 3<br>Format and Partition Disk<br>Step 3<br>Format and Partition Disk<br>Step 3<br>Format and Partition Disk<br>Step 3<br>Format and Partition Disk<br>Step 3<br>Format and Partition Disk<br>Partition Step 3<br>Format and Partition Disk<br>Format and Partition Disk<br>Step 3<br>Format and Partition Disk<br>Partition Disk<br>Format and Partition Disk<br>Format and Partition Disk<br>Partition Disk<br>Partition Disk<br>Partition Disk<br>Format and Partition Disk<br>Partition Disk<br>Pa | Properties Options<br>Type:<br>Name:<br>Description:<br>Apply operating sy<br>Image:<br>Image:<br>Package:<br>Package:<br>Edition: | Apply Operating System Image<br>Apply Operating System Image<br>stem from a captured Image<br>Microsoft Windows Server 2000<br>1 - 1<br>stem from an original installation source | <b>Втомзе</b><br>Рг <u>а</u> мзе |
| <ul> <li>Apply Driver Package</li> <li>Apply Device Drivers</li> <li>Setup windows and ConfigMgr</li> <li>Reset RebootStep Variable</li> <li>Reboot to Hard Drive</li> </ul>                                                                                                    | C Use en unettende<br>Package:<br>Elensme<br>Select the location wh<br>Destjination:<br>Drive Letter:                              | d or sysprep answer file for a custom ins<br>sysprepuln <sup>4</sup><br>ere you want to apply this operating sys<br>Specific logical drive letter<br>C:                           | tellation<br>Browse,<br>tem.     |
| () )                                                                                                    |                                                                                                    | Cancel Apply                                                                                                    | Нер                              |

Figure 32. Apply Operating System Image settings

| Add - Remove 50 GB                                                                                                    | Properties Options            | 1                                                          |                                 |                |
|----------------------------------------------------------------------------------------------------|-------------------------------|------------------------------------------------------------|---------------------------------|----------------|
| Restart in Windows PE     SAR                                                                                                | Туре:                         | Apply Driver Packa                                         | ge                              |                |
| Configure Hardware<br>Step 1<br>Step 1<br>Set BYIC Config<br>Set BYIC Config<br>Set BYIC Config<br>Set BYIC Config (ni file) | Name:<br>Description:         | Apply Driver Packa                                         | ge .                            |                |
| Set RAID Corfig (ini file) Reboot to PXE / USB Step 2                                                                        | Select the driver p<br>sebup. | ackage containing drivers                                  | to be made available dr         | ring Windows   |
| Format and Partition Disk<br>Reboot to PXE / USB                                                                             | Driver Package                | Server Drivers (x64)                                       |                                 | Brawse         |
| Step 3<br>Step 3<br>Earmet and Partition Disk<br>Deploy Operating System                                                     | Select the ma<br>before setup | ss storage driver within the<br>on Pre-Vista operating sys | e package that needs to<br>tems | o be installed |
| Apply Operating System Image<br>Apply Wendams System Image                                                                   | Driver                        | LSI Adapter, SAS 3000 :                                    | series, 4-port with 1064        | -StorPort 💌    |
| <ul> <li>Apply Wildows Sectings</li> <li>Apply Network Settings</li> <li>Apply Driver Package</li> </ul>                     | This device is                | boot-critical for Pre-Vista c                              | perating systems.               |                |
| <ul> <li>Apply Device Drivers</li> <li>Setup windows and ConfigMgr</li> </ul>                                                | Model                         | LSI Logic Fusion-MPT SA                                    | 5 Driver (Server 2003 >         | :64) 💌         |
| Reset RebookStep Veriable Rebook to Hard Drive                                                                               | Do unattende where this is a  | d installation of unsigned o<br>allowed                    | itivers on versions of W        | indows         |
|                                                                                                    |                               |                                                            |                                 |                |
|                                                                                                    |                               |                                                            |                                 |                |
| ( )                                                                                                    |                               |                                                            |                                 |                |
|                                                                                                    | 0                             | K Cancel                                                   | Apply                           | Help           |

Figure 33. Apply Driver Package settings

Step 8. Advertise the task sequence to the target server. For information about how to advertise the task sequence to the target server, see step 9 in "Capturing operating system images" on page 35.

# Updating the distribution points for a boot image

After a new image is added or a change is made to an image, you must copy the new image to the Preboot Execution Environment (PXE) distribution point.

#### Procedure

- Step 1. Launch Microsoft Configuration Manager 2007 to open the Configuration Manager console.
- Step 2. From the console, select**Operating System Deployment**  $\rightarrow$  **Boot Images**.
- Step 3. Right-click the boot image you want to update, and click **Update Distribution Points** from the context menu. After the update completes, the Finish page opens.

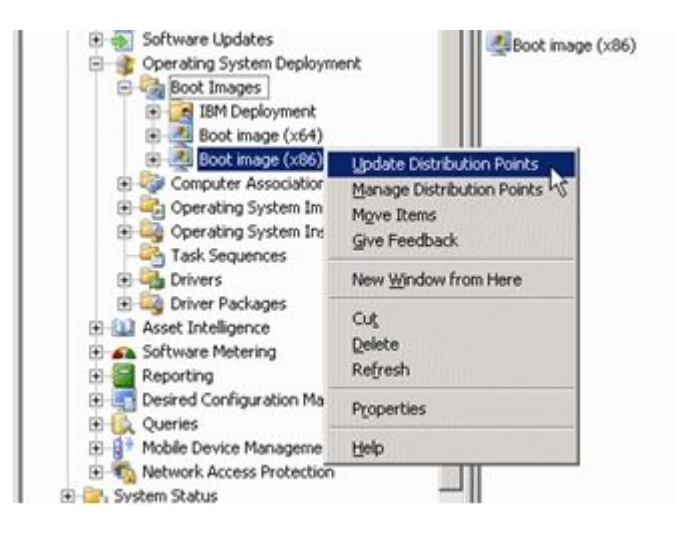

Figure 34. Update Distribution Points option

# Advertising the task sequence to the new servers

After saving the task sequence, you need to assign it to the collection of servers before advertising it.

### Procedure

- Step 1. Launch Microsoft Configuration Manager 2007 to open the Configuration Manager console.
- Step 2. Click System Center Configuration Manager  $\rightarrow$  Site Database  $\rightarrow$  Computer Management  $\rightarrow$  Operating System Deployment  $\rightarrow$  Task Sequences.
- Step 3. Right-click the task sequence, and select **Advertise**. Use the New Advertisement Wizard to assign the task sequence.
- Step 4. When using PXE, always configure advertisements with the following settings:

| General page  | Select Make this task sequence available to boot media and PXE.                                             |
|---------------|----------------------------------------------------------------------------------------------------|
|               | Otherwise, the network client cannot receive<br>the intended task from the Configuration<br>Manager server. |
| General page  | Browse to select the collection of the target server.                                                       |
| Schedule page | Mandatory assignments: As soon as possible                                                                  |
| Schedule page | Program rerun behavior: Always rerun program                                                                |

| Distribution Points page | Select Access content directly from a distribution point when needed by the running task sequence.                                                                                                    |
|--------------------------|----------------------------------------------------------------------------------------------------|
|                          | In WinPE, the default option "Download<br>content locally when needed by running task<br>sequence" does not work. WinPE causes the<br>task sequence engine to ignore all actions that<br>have packages set for this option. |
| Interaction page         | Select Show task sequence progress.                                                                                                    |

# Capturing operating system images

You can capture an operating system image by using the task sequence.

## About this task

The recommended way to build an operating system image for deployment is to build a reference server with everything installed that is required for the image. You need to build a reference server with the tools, drivers, agents, service packs, updates, and so on. After the server is built, run **sysprep** and shut down the server.

### Procedure

Step 1. Build the reference server with everything installed that is required for the image. Generally, the Windows operating system is ready, and all the necessary drivers are installed.

Include everything that a new system might require, such as tools, drivers, agents, service packs, and updates.

- Step 2. Run the **sysprep /generalize** command on the reference server to prepare the image for installation onto other machines, as described in Appendix C "Running Sysprep" on page 121.
- Step 3. To capture the operating system on a server with Configuration Manager, you must add the computer name, MAC address, and GUID information for the target reference server to the Configuration Manager database and to a collection.

Open the Import Computer Information Wizard by clicking **Devices**  $\rightarrow$  **Import Computer Information**. Add the computer name, the MAC address, and the GUID. To find a specific server, you only need to add the computer name and the MAC address.

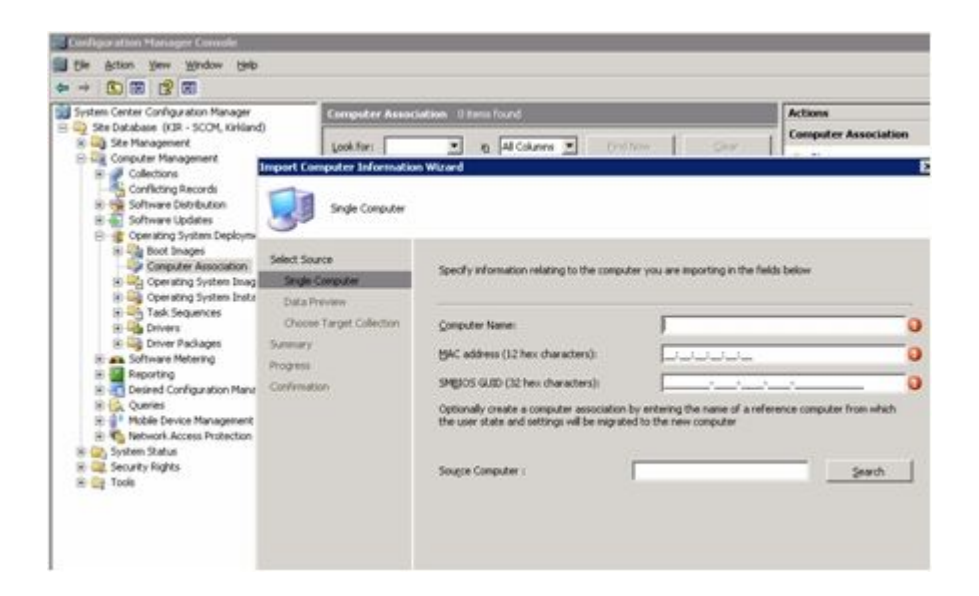

Figure 35. Import Computer Information Wizard

- Step 4. On the target server (the server that is to be captured, in this case), set the variable that contains the location of the operating system to be captured.
  - a. Go to the collection with the target reference server. Right-click the sever object, then select the **Variables** tab.

| Configuration Manager Console                                                                                                    |                              |                                                                            |                              |            |
|----------------------------------------------------------------------------------------------------|------------------------------|----------------------------------------------------------------------------|------------------------------|------------|
| Be Action Yew Window Help                                                                                                    |                              |                                                                            |                              |            |
|                                                                                                    | All Systems 3 to             | ms found                                                                   |                              | 1          |
| KIR - Kirkland     B    Kirk Settings     Computer Management                                                                                                    | [Mame                        | Percente Tutte                                                             | Domain                       | Sta Coda   |
| Collections  Al Active Directory Security Group  Al Desktops and Servers  Al Desktops                                                                                                  | SCOM<br>3655<br>3550         | System<br>System<br>System                                                 | WIT                          | KIR<br>KIR |
| <ul> <li>All User Groups</li> <li>All Users</li> <li>All Windows 2000 Professional Sy</li> </ul>                                                                                       | 3550 Propertie               | entisements Variables                                                      |                              | ×          |
| Al Windows 2000 Server Systems     Al Windows Mobile Devices     Al Windows Mobile Pocket PC 200     Al Windows Mobile Pocket PC 5.0                                                   | You can defi<br>this compute | ne custom variables and their asso<br>ir during execution of task sequence | ciated values used b<br>les. | <i>w</i>   |
| All Windows Mobile Smartphone 2     All Windows Mobile Smartphone 5                                                                                                    | Yariables:                   |                                                                            | <u>* 3</u>                   | ×          |
| Al Windows Server 2003 System     Al Windows Server Systems     Al Windows Workstation or Profe     Al Windows Vorkstation or Profe     Al Windows Vorkstation     Conflicting Records | OSDTarget                    | Value<br>Syste c:lwindows                                                  |                              |            |

Figure 36. Setting the operating system location on the target server

- b. Set the OSDTargetSystemRoot variable to the system driver, for example, OSDTargetSystemRoot=c:\windows.
- Step 5. Set up a share folder on the Configuration Manager site server to store the captured images.

For example, create a directory on the Configuration Manager server called c:\images.

Create a share and assign everyone Full Control for the share permissions.

Step 6. Create a task sequence for capturing the image.

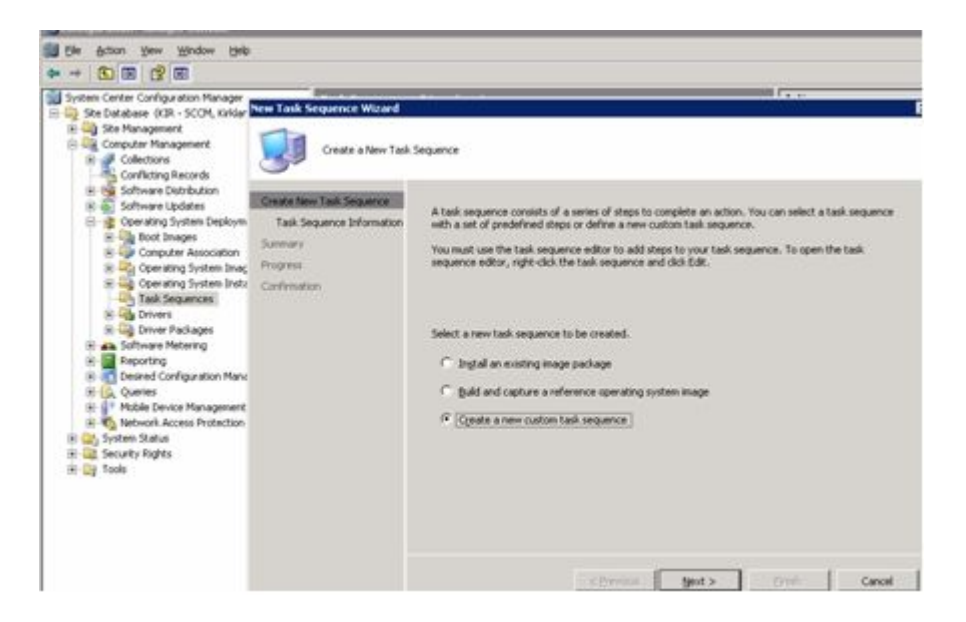

Figure 37. New Task Sequence Wizard

Step 7. Name the task sequence.

| Configuration Manager Console                                                                                                    |                                                                                                    |                                                                                         |                                      |            |
|----------------------------------------------------------------------------------------------------|----------------------------------------------------------------------------------------------------|-----------------------------------------------------------------------------------------|--------------------------------------|------------|
| 🗐 Elle Action Yeaw Window Help                                                                                                    |                                                                                                    |                                                                                         |                                      |            |
| * * 60 10 12 10                                                                                                    |                                                                                                    |                                                                                         |                                      |            |
| System Center Configuration Manager     Software Catholics (33 + 2000, Initial     Software Catholics (33 + 2000, Initial     Conflicting Records     Software Catholics     Software Catholics     Software Loadets     Software Loadets     Software Retences     Software Retences     Software Metering     Software Metering     Software Metering     Software Metering     Software Status     Software Status     Software S | Vew Task Sequence Wirweld<br>Versie New Task Sequence Info<br>Create New Task Sequence<br>Task Sequence Info<br>Summary<br>Pogres<br>Confirmation | mation<br>Enter the name, version num<br>Jack sequence name:<br>Commgnt:<br>Bgot image: | ber, and comment for the bask sequen | ca.        |
| A                                                                                                    |                                                                                                    |                                                                                         | A PERSON NUMBER OF A                 | 1000 10000 |

Figure 38. Naming the task sequence in the New Task Sequence Wizard

Step 8. Edit the task sequence information to include all steps for capturing the image.

For example, fill in the path for storing the image using the share that you created in an earlier step.

| Fie Arten Verstander Window Help                                                                                                    |                                                                                                    |                                   |                                                                                                    |                                                                                              |
|----------------------------------------------------------------------------------------------------|----------------------------------------------------------------------------------------------------|-----------------------------------|----------------------------------------------------------------------------------------------------|----------------------------------------------------------------------------------------------|
|                                                                                                    | 1                                                                                                    | capture ws08 Task Sequence Editor |                                                                                                    |                                                                                              |
| Softman Center Configuration Manager<br>Softman Center Configuration Manager<br>Soft Database (38) - SCOR, Databan()<br>Softman Center Configuration Management<br>Computer Management<br>Softman Database<br>Softman Database | Lank Scot<br>(sold for )<br>State of the state of the state of | Add - Bamore ) D.C.               | Properties Options  <br>Type<br>Bases<br>Descriptions<br>Descriptions<br>Descriptions<br>Descriptions<br>Optimations<br>Descriptions<br>Optimations<br>Descriptions<br>Optimations<br>Descriptions<br>Optimations<br>Optimations<br>Op | Capture Operating System Image Capture Operating System Image Capture Operating System Image |

Figure 39. Editing the OS capture task sequence to identify the share

Once the task sequence has been completed, an advertisement must be made. Advertisements are used in Configuration Managerto assign jobs to particular client machines in this case, the machine that is being captured.

Step 9. Right-click the task sequence, and select Advertise.

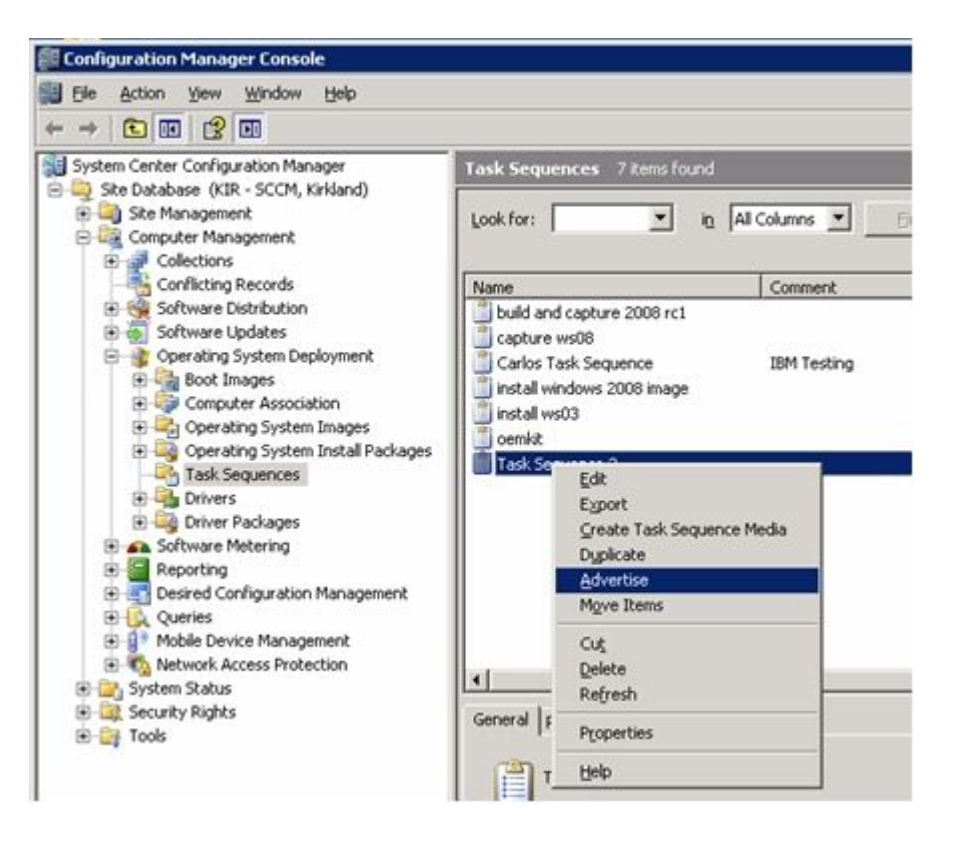

Figure 40. Advertising the OS capture task sequence

Step 10. Use the New Advertisement Wizard to assign the task sequence.

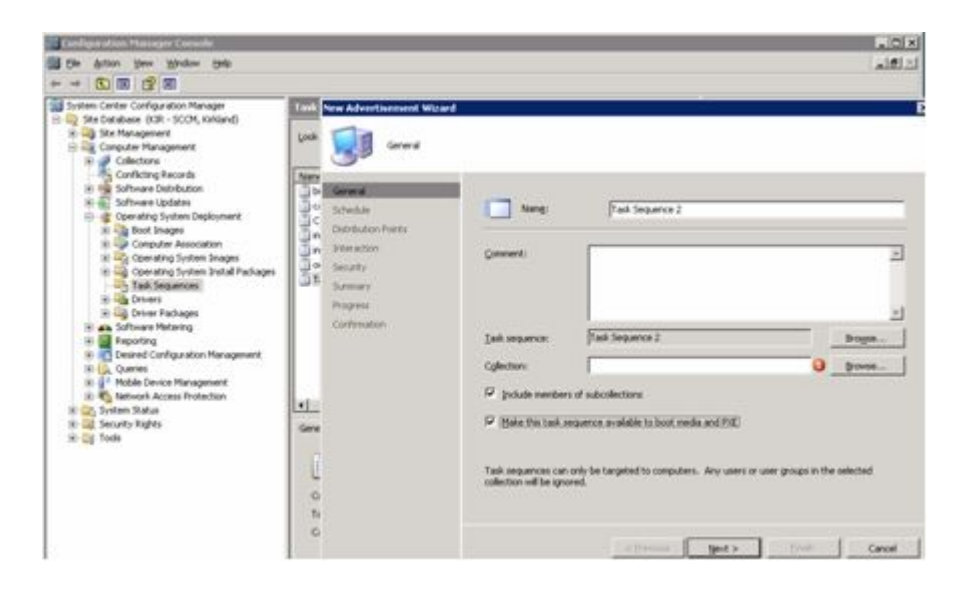

Figure 41. New Advertisement Wizard

Make sure the task sequence is made available to PXE. (As shown in the example in Figure 41 "New Advertisement Wizard" on page 39.) Also select the collection that contains the target system. This is the machine that was added to the database earlier. Without being added to the database and to a collection, the machine will never pick up the advertisement.

Step 11. Fill in the settings on the Schedule page.

| System Center Configuration Manage<br>Set Detablace (KB-SCCH, KHGand)<br>Call Set Management<br>Collectors<br>Collectors<br>Collectors<br>Collectors                                                                                                    | Losk Scheduler                                                                                                    | a)                                                                                                    |
|----------------------------------------------------------------------------------------------------|----------------------------------------------------------------------------------------------------|----------------------------------------------------------------------------------------------------|
| Big Shruez Extribution     Big Shruez Udate     Big Shruez Udate     Big Shruez Udate     Big Shruez Udate     Big Shruez Udate     Big Shruez Shruez     Big Shruez Shruez Shruez Shruez Shruez     Big Shruez Shruez Shrue | Contraction<br>Detrobution Parts<br>Detrobution Parts<br>Normation<br>Detrobution Parts<br>Normation<br>Detrobution Parts<br>Normation<br>Detrobution Parts<br>Service Parts<br>Detrobution Parts<br>Service Parts<br>Detrobution Parts<br>Service Parts<br>Contraction<br>Contraction<br>Contraction<br>Contraction | Specify when the program will be advected to reactions of the target calendary.  Adjustment to make the program nanddary.  Adjustment at them  201000 ■ 20101M = 0 C grc  Adjustment agreest  Control of the program in the program in |
|                                                                                                    | L<br>o<br>b                                                                                                    | Piperty: HayA                                                                                                    |
|                                                                                                    | ¢                                                                                                    | <pre> cgunous Cancel</pre>                                                                                                    |

Figure 42. New Advertisement Wizard: Schedule page

Step 12. Fill in the settings on the Distribution Points page.

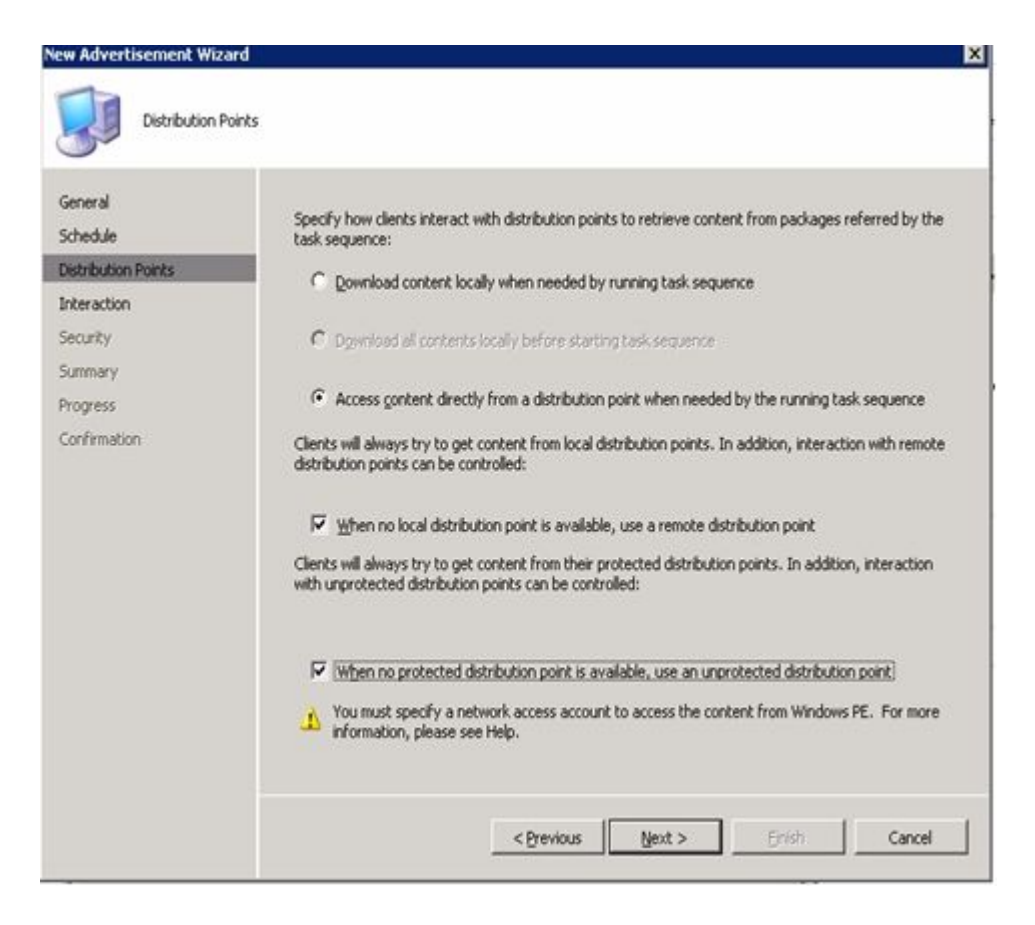

Figure 43. New Advertisement Wizard: Distribution Points page

Step 13. Boot the reference server that is being captured.

Now that the advertisement is waiting, boot the server that is being captured to PXE. Verify that the site server and the target server make a connection and that the site server transfers the boot image to the site server share.

The target server connects to the Configuration Manager site server and loads the boot image from the share. Then, the target server starts the task sequence to capture the operating system image on the target server back to the share on the Configuration Manager site server.

Step 14. After the capture process has completed go back to the Configuration Manager server and verify that the *image\_name.wim* file is stored in the shared images directory.

At this point, you can use Configuration Manager to deploy the image to other servers.

**Note:** It is possible to use images captured manually (without using Configuration Manager to do the capture), but using Configuration Manager can prevent future problems when the image is deployed using Configuration Manager. The best practice is to capture the image using Configuration Manager.

For more information, see the Microsoft System Center – About the Operating System Deployment Reference Computer webpage.

# Lenovo Deployment Pack feature reference

This section describes the features and functionality that are available in the Lenovo Deployment Pack. Some functionality or capabilities might differ from other Configuration Manager deployment kits with which you might be familiar. Such differences are based on the capabilities of existing tools or additional integration that Lenovo has included in this Configuration Manager deployment kit.

# Preparing the operating system image

This section describes how to capture operating system images and prepare reference servers. You can use the operating system image in the operating system deployment task sequence.

**Note:** You can use images captured manually (without using Configuration Manager to do the capture). However, using Configuration Manager to capture the image can prevent problems when the image is deployed using Configuration Manager. The best practice is to capture the image using Configuration Manager.

## Capturing operating system images

Use Configuration Manager to capture operating system images.

Lenovo Deployment Pack supports the clone method to install operating systems. To use this method, you must prepare an operating system image.

### Preparing the reference server

This topic directs you to information about building the reference server, which is required when capturing operating system images.

### Procedure

- Step 1. Build the reference server with everything installed that is required for the image. Include everything that a new system might require, such as tools, drivers, agents, service packs, and updates.
- Step 2. On the reference server, run the **sysprep /generalize** command to prepare the image for installation onto other servers. For instructions, see Appendix C "Running Sysprep" on page 121.

### Adding a target server to Configuration Manager

This topic describes how to create a collection and add one or more servers to it.

### About this task

To enable SCCM to recognize the target server, use the MAC address of the system's primary network interface (the interface used for deployment). To group servers,SCCM uses collections. A number of default collections are already created based on operating system version and other attributes. Use the following procedure to create a new collection to use for deployments.

### Procedure

Step 1. Right-click Site Database, and then select Computer Management → Operating System Deployment → Computer Association → Import Computer Information. The Import Computer Information Wizard opens. You can add one or multiple servers to a collection at the same time. Here is an example of how to add a single server.

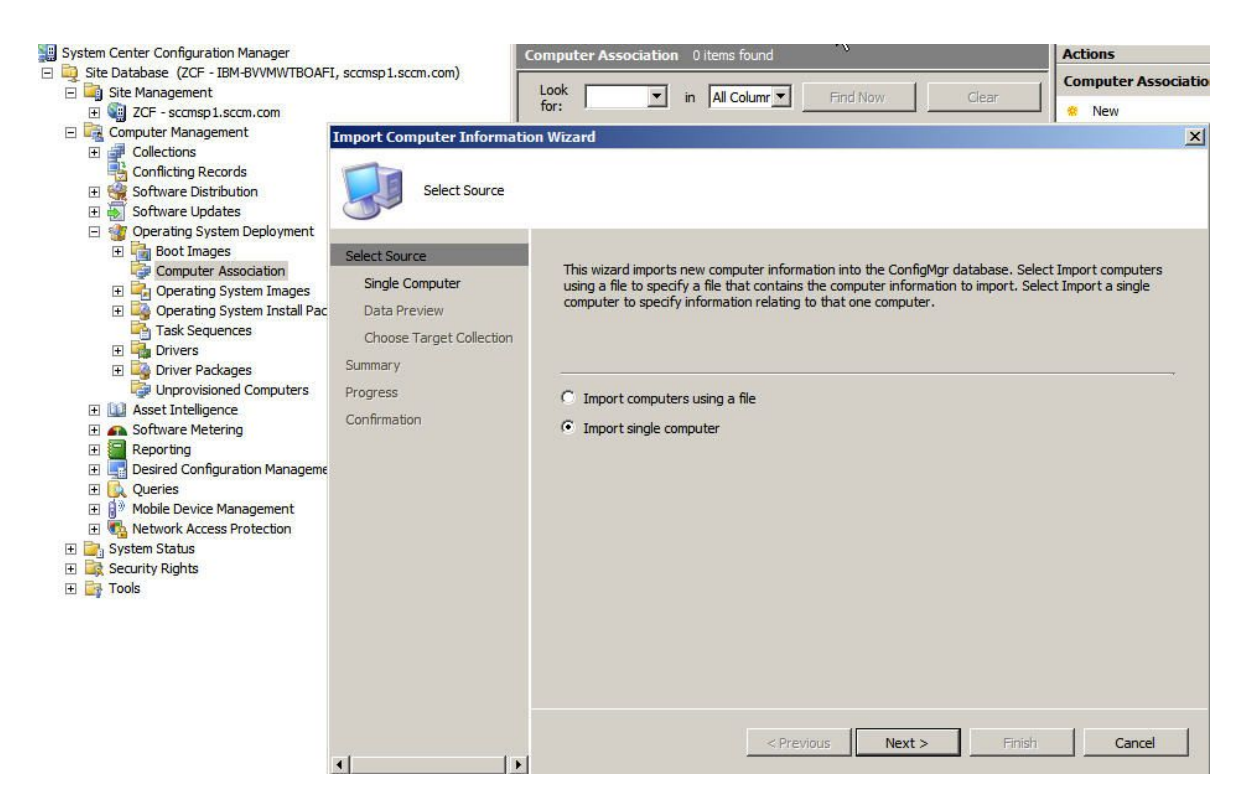

Figure 44. Import Computer Information Wizard

- Step 2. Select Import single computer.
- Step 3. Click Next.
- Step 4. Either enter the computer name and MAC address or GUID information, or click **Search** to navigate to the source computer.

| Import Computer Informatio                                                                          | n Wizard                                                                                                    | ×                 |
|----------------------------------------------------------------------------------------------------|----------------------------------------------------------------------------------------------------|-------------------|
| Single Computer                                                                                     |                                                                                                    |                   |
| Select Source<br>Single Computer<br>Data Preview<br>Choose Target Collection<br>Summary<br>Progress | Specify information relating to the computer you are importing in the fields below         Computer name:         MAC address (12 hex characters):                                      |                   |
| Confirmation                                                                                        | SMBIOS GUID (32 hex characters):<br>Optionally create a computer association by entering the name of a reference co<br>the user state and settings will be migrated to the new computer | mputer from which |
|                                                                                                    | Source computer :<br><previous next=""> Finish</previous>                                                                                                    | Search            |
| ()                                                                                                  |                                                                                                    |                   |

Figure 45. Adding a single computer

- Step 5. Click Next.
- Step 6. Select whether to add the new computer to the All Systems collection, or designate a different existing collecting by selecting **Add computers to the following collection** and clicking **Browse**.

| Import Computer Informatio                                                                                          | n Wizard                                                                                                    | ×        |
|----------------------------------------------------------------------------------------------------|----------------------------------------------------------------------------------------------------|----------|
| Choose Target Col                                                                                                   | lection                                                                                                    |          |
| Select Source<br>Single Computer<br>Data Preview<br>Choose Target Collection<br>Summary<br>Progress<br>Confirmation | You can add the new computers to an existing ConfigMgr collection.  Add new computers only to the All Systems collection  Add computers to the following collection  Collection: | Browse   |
| •                                                                                                    | < Previous Next >                                                                                                    | h Cancel |

Figure 46. Adding the new computer to a collection

- Step 7. Click Next.
- Step 8. Continue through the remaining pages by clicking Next.
- Step 9. On the last page, click Finish.

### **Preparing Configuration Manager**

This topic describes how to prepare the target server for the operating system captured in Configuration Manager.

### Procedure

- Step 1. On the target server (in this case, the server that is to be captured), set the variable that contains the location of the operating system to be captured.
  - a. Go to the collection with the target reference server. Right-click the server object, then select the **Variables** tab.
  - b. Set the OSDTargetSystemRoot variable to the system driver, for example: OSDTargetSystemRoot=c:\windows

| eneral Advertisemen                             | its Variables                                                         |              |
|-------------------------------------------------|-----------------------------------------------------------------------|--------------|
| You can define custor<br>this computer during ( | n variables and their associated valu<br>execution of task sequences. | ies used by  |
| <u>V</u> ariables;                              |                                                                       | <u>*</u> • × |
| Name                                            | Value                                                                 |              |
| OSDTargetSystemRo                               | oot c:\windows                                                        |              |
|                                                 |                                                                       |              |
|                                                 |                                                                       |              |

Figure 47. Setting the location variable

- Step 2. Set up a share folder on the Configuration Manager site server to store the captured images. For example, create a directory on theConfiguration Manager server called c:\images. Create a share and assign everyone full control for the share permissions.
- Step 3. Create a task sequence for capturing the image:
  - a. Go to Site Database  $\rightarrow$  Computer Management  $\rightarrow$  Operating System Deployment and right-click Task Sequences.
  - b. Select New, then select Task Sequence.
  - c. When the wizard opens, select **New custom task sequence** and follow the prompts. This action creates an empty task sequence.
  - d. Select the Lenovo custom boot image, and make sure that **PXE media** is selected.
- Step 4. To bring up the task sequence editor, right-click the newly created task sequence and select Edit.
- Step 5. From the **Add** menu, select **Images** → **Capture Operating System Image**. A window opens similar to the one in the following example.

| dd - Remove                    | Properties Options    |                              |                     |      |
|--------------------------------|-----------------------|------------------------------|---------------------|------|
| Capture Operating System Image | Туре:                 | Capture Operating Sys        | tem Image           |      |
|                                | <u>N</u> ame:         | Capture Operating Sys        | tem Image           |      |
|                                | Description:          |                              |                     |      |
|                                | Enter path and file n | ame for the captured opera   | iting system image. |      |
|                                | Destination:          |                              | <b>0</b> E          | owse |
|                                | Description:          |                              |                     |      |
|                                | Yersion:              |                              |                     |      |
|                                | ⊆reated by:           |                              |                     |      |
|                                | Use the following ac  | count to access the destinal | tion.               |      |
|                                | Account:              |                              | 0                   | 5et  |
|                                |                       |                              |                     |      |
|                                |                       |                              |                     |      |
|                                |                       |                              |                     |      |
|                                |                       |                              |                     |      |
|                                |                       |                              |                     |      |
|                                | -                     | [ coul ]                     | Analy.              | Mala |

Figure 48. Capture Operating System Image

Step 6. Enter the destination file name for the image and the access account information, and click **OK**. Make sure the folder is shared with the appropriate permissions so that the image can be accessed by the task sequence. You can now use this simple task sequence to capture the operating system from the reference server that was built earlier.

Now that a capture task sequence exists, it must be advertised to the reference server. All task sequences in SCCM are advertised to the target or client server so that the appropriate job can be run against the intended server.

Step 7. To create an advertisement, right-click the task sequence, select **Advertise**, and follow the wizard prompts. See the following images for the recommend settings.

|                  | 1                                |         |
|------------------|----------------------------------|---------|
| Comment:         |                                  | *       |
| Task sequence:   | Deploy Windows 2008 s            | Browse  |
| Collection:      | WitLab                           | Browse  |
| Include member   | rs of subcollections             |         |
| Make this task : | sequence available to boot media | and PXE |
|                  |                                  |         |

Figure 49. Advertisement settings, General tab

| ploy Windows 20                                 | 08 sp1 - KIR0000                              | B Properties                           |                               |
|-------------------------------------------------|-----------------------------------------------|----------------------------------------|-------------------------------|
| General Schedule                                | Distribution Points                           | Interaction Se                         | curity                        |
| Specify when the collection. You car mandatory. | program will be adve<br>n also create an assi | ertised to member<br>gnment to make th | s of the target<br>he program |
| Advertisement sta                               | art time:                                     |                                        |                               |
| 12/2010                                         | ▼ 3:52 PM                                     | -                                      | 🗆 цтс                         |
| C Advertisemen                                  | t e <u>x</u> pires:                           |                                        |                               |
| 10/11/2010                                      | ¥ 3:52.PM                                     | -                                      | 🗖 UIC                         |
| Mandatory assignment                            | ments:                                        |                                        | ×E×                           |
| As soon as possi                                | ble                                           |                                        |                               |
| Enable Wake                                     | On LAN                                        |                                        |                               |
| Ignore mainte                                   | nance windows whe                             | n running program                      | n                             |
| Allow system                                    | restart outside main                          | tenance windows                        |                               |
| Priority:                                       |                                               | High                                   | •                             |
| Program rerun <u>b</u> eł                       | navior:                                       | Never ren                              | un advertised 💌               |
|                                                 |                                               |                                        |                               |

Figure 50. Advertisement settings, Schedule tab

| eploy W                     | indows 200                                   | 08 sp1 - KIF                      | ROODOB Pro                    | operties                                   |                         |
|-----------------------------|----------------------------------------------|-----------------------------------|-------------------------------|--------------------------------------------|-------------------------|
| General                     | Schedule                                     | Distribution                      | Points   Inte                 | eraction   Security                        | 1                       |
| Specif<br>from p            | y how clients<br>ackages ref                 | ; interact with<br>erred by the   | h distribution<br>task sequer | n points to retriev<br>ice:                | e content               |
| C                           | <u>D</u> ownload co<br>sequence              | ontent locally                    | when need                     | ed by running tas                          | k                       |
| С                           | Download al                                  | i contents loc                    | ally before                   | starting task sequ                         | ience                   |
| ۲                           | Access cont                                  | ent directly fi<br>task sequend   | rom a distrib<br>:e           | ution point when                           | needed by               |
| Clients<br>additio          | s will always<br>on, interactio              | try to get com<br>n with remot    | ntent from k<br>e distributio | ocal distribution po<br>n points can be co | oints. In<br>ontrolled: |
| •                           | When no loo<br>distribution                  | al distributio:                   | n point is av                 | ailable, use a rem                         | ote                     |
| Clients<br>points<br>be cor | s will always<br>. In addition,<br>htrolled: | try to get con<br>, interaction ( | ntent from t<br>with unprote  | heir protected dis<br>acted distribution ( | tribution<br>points can |
| ◄                           | When no pr<br>unprotected                    | otected distri<br>distribution    | ibution point<br>point        | is available, use                          | an                      |
| 1                           | You must sp<br>from Windov                   | ecify a netwo<br>vs PE. For m     | ork access a<br>ore informat  | ccount to access t<br>ion, please see H    | the content<br>elp.     |
|                             | 0                                            | ĸ                                 | Cancel                        | Apply                                      | Help                    |

Figure 51. Advertisement settings, Distribution Points tab

### Starting the reference server

This topic explains how to start the reference server that is being captured.

Now that the advertisement is waiting, start the server that is being captured to thePreboot Execution Environment (PXE). Verify that the site server and the target server connect, and ensure that the site server transfers the boot image to the site server shared drive. The target server connects to the Configuration Manager site server and loads the boot image from the shared drive. Then, the target server starts the task sequence to capture the operating system image from the target server to the shared drive on the Configuration Manager site server.

#### Verifying the image on Configuration Manager

After the capture process is complete, you must verify that the image exists on the Configuration Manager server.

After the capture process has completed, go back to the Configuration Manager server and verify that the image\_name.wim file is stored in the shared images directory. Now, use Configuration Manager to deploy the image to other servers.

## Adding, managing, and updating operating system images

After the operating system image has been captured, add it into the SCCM distribution point for delivery.

To add the operating system image to the SCCM distribution point for delivery, you must first add the operating system image and then manage and update the distribution points.

### Adding operating system images

Use these steps to add the operating system images.

#### Procedure

Step 1. Right-click Site Database  $\rightarrow$  Computer Management  $\rightarrow$  Operating System Deployment  $\rightarrow$  Operating System Images, and then select Adding operating system images.

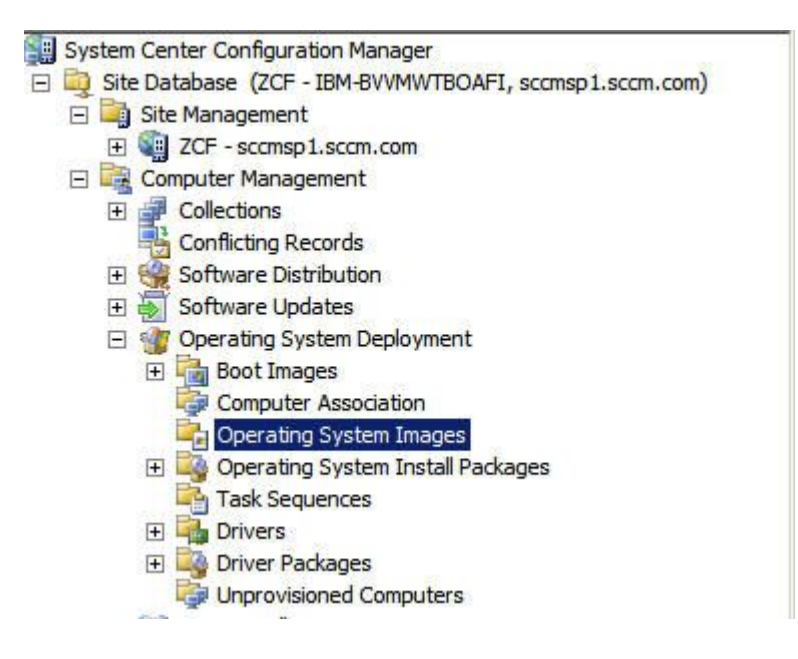

Figure 52. Adding operating system images

Step 2. Click through the wizard prompts to finish.

### Managing and updating distribution points for operating system images

This topic describes how to manage and update operating system images. After you perform these steps, the operating system image is copied and updated to the distribution point, where the client system can access and download them.

### About this task

This procedure is similar to the procedures "Managing distribution points" on page 26 and "Updating distribution points" on page 26.

#### Procedure

- Step 1. Right-click the newly-added operating system image, and select Manage Distribution Points.
- Step 2. Complete the Manage Distribution Points wizard for the image.
- Step 3. Right-click the newly-added operating system image, and select Update Distribution Points.
- Step 4. Complete the Update Distribution Points wizard for the image.

# Preparing for deployment in SCCM 2012

Before deploying SCCM 2012, you must perform some procedures as a prerequisite, which include configuring OSD, updating distribution points, and selecting the boot image.

The following sections will guide you through the process step by step.

# SCCM OSD initial configuration

This topic refers you to detailed information about how to configure your operating system deployment (OSD) environment by describing the actions you should take in SCCM.

The following information about configuring OSD is provided as a general reference. For more detailed information about setting up OSD in SCCM, see the Microsoft System Center Configuration Manager 2007 Documentation Library webpage.

## Setting the network access account

To set the network access account, use the Configuration Manager console.

#### Procedure

- Step 1. Click start Microsoft System Center Configuration Manager 2007 2012.
- Step 2. From the Configuration Manager console, select the Administration tab, then select Overview  $\rightarrow$  Site Configuration  $\rightarrow$  Sites  $\rightarrow$  Configure Site Components  $\rightarrow$  Software Distribution.

| Hone                                                                                                    |                                                     |                                                 |                                            |                                                                                        |                                               |                        |            |                |
|----------------------------------------------------------------------------------------------------|-----------------------------------------------------|-------------------------------------------------|--------------------------------------------|----------------------------------------------------------------------------------------|-----------------------------------------------|------------------------|------------|----------------|
| Add Stra Dreats Stre<br>System Roles System Server                                                                                                    | Add Site Chate Site<br>System Roles System Server * | Create Anny In<br>Becandary Star Secondary Star | O Shee Instal Status<br>Galerian<br>States | Configure Ste<br>Components • Dutalisation Settings •<br>System Health Validator Point | Site Nantenance                               | Set Security<br>Scopes | Properties |                |
| On . Administration + Counting                                                                                                    | w a GlaConferentian a Glas                          |                                                 |                                            | Software Distribution                                                                  |                                               |                        |            |                |
| Administration 4                                                                                                    | Silves 1 items                                      |                                                 |                                            | Software Update Point<br>Hanagement Point S<br>Status Reporting                        | oftware Distribution<br>Software Distribution |                        | last more  |                |
| * III Overview                                                                                                    | Sent                                                |                                                 |                                            | Dut of Band Management                                                                 |                                               |                        | A DO       | Add Cittaria + |
| Site Configuration     Site     Site     Si | RITH - WITH-FERIAMEROOD                             | ige John WDH-€3                                 | ICANTOGO, SCCH12RC2 Active                 | 876                                                                                    |                                               |                        |            |                |

Figure 53. Select Software Distribution

- Step 3. Click Software Distribution.
- Step 4. On the **Network Access Account** tab, select **Specify the account that access network locations** and click **Set**. The Windows User Account window opens.
- Step 5. Complete the fields to set the network access account.

The account must have appropriate permissions to access the corresponding resources from site servers.

| Sultware Distri                  | botion Comparisont Pro                                     | perties                                      |                  |                |
|----------------------------------|------------------------------------------------------------|----------------------------------------------|------------------|----------------|
| General Network                  | Access Account                                             |                                              |                  |                |
| Specify an acco<br>workgroup com | sunt that accesses network<br>puters or that are from an u | i, locations when the s<br>intrusted domain. | ite contains cl  | ients that are |
| Network Acc                      | ess Account                                                |                                              |                  | 4              |
| The Network                      | Access Account is used b                                   | y Configuration Mana                         | per clients to a | ccess network  |
| According duri                   | A country orthethetic or a                                 | and oberand shoe                             | in detroyanerie. |                |
| C Use the c                      | omputer account of the Cr                                  | onliguration Manager                         | client           |                |
| G Specily If                     | e account that accesses i                                  | network locations                            |                  |                |
| Account                          |                                                            |                                              |                  |                |
|                                  |                                                            | 0                                            | Set •            | Clear          |
| dows User Acco                   | unt                                                        |                                              |                  | 2              |
| loer name:                       | 1                                                          |                                              |                  | Browse         |
|                                  | Example: Domain\User                                       |                                              |                  |                |
| assword:                         |                                                            |                                              |                  |                |
| Confirm password                 |                                                            |                                              |                  |                |
|                                  | <u></u>                                                    |                                              |                  |                |
| Vesity >>                        |                                                            |                                              | 2                |                |
|                                  |                                                            | OK                                           |                  | Cancel         |
|                                  |                                                            |                                              |                  |                |

Figure 54. Windows User Account window

#### Step 6. Click OK.

### **Enabling the Preboot Execution Environment service point**

The Preboot Execution Environment (PXE) service point is a site system role that initiates operating system installations from computers that have a network interface card configured to allow PXE boot requests.

### About this task

The service point is required when deploying an operating system using PXE boot requests.

### Procedure

- Step 1. Start Microsoft System Center Configuration Manager 2007 2012.
- Step 2. From the Configuration Manager console, click the **Administration** tab, then select **Overview**  $\rightarrow$  **Site Configuration**  $\rightarrow$  **Servers and Site System Roles**.
- Step 3. Double-click the **Distribution point**, and select the **PXE** tab.

|                                                                                     | oup Relationships   Content   Content Validation   Boundary Groups |
|-------------------------------------------------------------------------------------|--------------------------------------------------------------------|
| <ul> <li>Enable PXE support for clier</li> <li>Windows Deployment Senail</li> </ul> | rxs<br>icas will be installed if required                          |
| Allow this databation point                                                         | Les venir de la tacalite a la required.                            |
| Final Allow this distribution point                                                 | ( to respond to incoming FAE requests                              |
| Require a password when                                                             | n computers use PXE                                                |
| Password                                                                            |                                                                    |
| Confirm password:                                                                   |                                                                    |
| User device affinity:                                                               | Do not use user device affinity                                    |
| Network interfaces                                                                  |                                                                    |
| C Respond to PXE reques                                                             | sts on all network interfaces                                      |
| <ul> <li>Respond to PXE request</li> </ul>                                          | sts on specific network interfaces 🌸 👘 🔀                           |
| 00:0C:29:B1:C1:1D                                                                   |                                                                    |
|                                                                                     |                                                                    |

Figure 55. Enable PXE role

- Step 4. Select the Enable PXE support for clients check box, and select Allow this distribution point to respond to incoming PXE requests.
- Step 5. Click OK.

# Post-installation configuration

After the Lenovo Deployment Pack has been installed, copy the newly imported driver packages, toolkit packages and boot image to the distribution points to make them available for the target servers to deploy.

Copying the new items to the distribution points makes them available for the target servers to deploy. Copy the following packages to the distribution points:

- All packages under **Overview** → **Application Management** → **Packages** including Lenovo Server Deployment, theConfiguration Manager client package, and any SEP packages that have been added.
- The Lenovo boot image located at **Overview** → **Operating System** → **Boot Images**. If the generic boot image has not been updated, update it now.

• Driver packages that are located at Overview → Operating System → Driver Packages → Lenovo Server Driver Packages.

Before copying the new items to distribution points, verify that the configurations are correct for each item:

• If you are updating the boot images, right click the boot image, click **Properties**, and then select **Deploy** this boot image from the PXE service point, as shown in the following figure.

|                    |                           | Len          | ovo Depioj                     | yment Boot        | Image (x64     | 4) Propertie      | S                        |
|--------------------|---------------------------|--------------|--------------------------------|-------------------|----------------|-------------------|--------------------------|
| Content L          | ocations                  | Optiona      | Components                     | Security          | 1              |                   |                          |
| General            | Images                    | Drivers      | Customization                  | Data Source       | Data Access    | Distribution \$   | Settings                 |
| Specify<br>Image t | the image<br>ab to select | file that of | contains the bo<br>rect image. | ot image for this | package. If th | e file contains n | nultiple images, use the |
| Image in           | ndex:                     | 1\31413_F    | 1 - Microsoft                  | Windows PE for    | 20 X84 000L    |                   | <u>B</u> rowse           |
| Cause              | . <u>-</u>                |              | A /11 /0 /001 A                | 2.42.51 DM        |                |                   |                          |
| D Per              | eist conter               | rt in clien  | t opeba                        |                   |                | ~                 |                          |
|                    |                           | differenti   |                                |                   |                |                   |                          |
|                    | sole binary               | unerenti     |                                |                   |                |                   |                          |
|                    | 20 y 1110 U               | er mage      |                                |                   | on point       |                   |                          |
|                    |                           |              |                                |                   |                |                   |                          |

Figure 56. Configuring the data source

• On the Data Access tab, select Copy the content in this package to a package share on distribution points as shown in the following figure.

|                             |                                             |                               |                                    |                                     | . intragic (ite                          | ,, rroperus                         |                                            |
|-----------------------------|---------------------------------------------|-------------------------------|------------------------------------|-------------------------------------|------------------------------------------|-------------------------------------|--------------------------------------------|
| Content                     | Locations                                   | Optional                      | Components                         | Security                            | -                                        | -                                   |                                            |
| General                     | Images                                      | Drivers                       | Customization                      | Data Source                         | Data Access                              | Distribution                        | Settings                                   |
| Configu<br>receive<br>Pack  | ure how thi<br>e this pack;<br>age share:   | s package<br>age.<br>settings | is stored on d                     | listribution point                  | s.These settings                         | s apply to all dis                  | stribution points that                     |
| Client:<br>conte<br>distrib | s can alwa<br>nt in this pa<br>ution point: | ys downlo<br>ackage fro<br>s. | ad and install t<br>im the network | he content in th<br>when you sele   | nis package. Yo<br>ct to copy the c      | u can also allo<br>content to a pac | w clients to install the<br>ckage share on |
| C C                         | opy the con<br>dditional dis                | ntent in thi<br>sk space i    | s package to a<br>s required on d  | a package sha<br>listribution poini | re on distribution<br>s when you sele    | points:<br>ect this option.         |                                            |
|                             |                                             |                               | ·                                  |                                     |                                          |                                     |                                            |
| E                           | Use a c                                     | ustom nan                     | ne for the pack                    | (age share:                         |                                          |                                     |                                            |
|                             | Share r                                     | na <u>m</u> e:                |                                    |                                     |                                          |                                     |                                            |
| Pack                        | age updat                                   | e settings                    |                                    |                                     |                                          |                                     |                                            |
| Confi <u>s</u><br>Speci     | guration Ma<br>fy the setti                 | anager mig<br>ngs that yo     | jht be unable t<br>ou want to use  | o update the di<br>to disconnect    | stribution point v<br>users from distrib | when users are<br>oution points.    | connected to it.                           |
|                             | isconnect i                                 | users from                    | distribution poi                   | ints:                               |                                          |                                     |                                            |
| Si<br>di                    | pecify the r<br>sconnects                   | number of<br>users.           | times Configura                    | ation Manager                       | tries to update th                       | he distribution p                   | point before it                            |
|                             | umber of <u>r</u> e                         | tries befo                    | e disconnectir                     | ng users:                           |                                          |                                     | 2                                          |
| N                           |                                             | leen user                     | notification and                   | d disconnectior                     | n (minutes):                             |                                     | 5                                          |
| N                           | terval <u>b</u> etw                         |                               |                                    |                                     |                                          |                                     |                                            |

Figure 57. Package share settings

• If you are using SCCM 2012 SP1, select a size of 64 MB or more for the **Windows PE Scratch Space** [MB] menu, as shown in the following figure.

|                                  | Lenovo                     | Deploy                    | ment Boot   | Image (   | x64) Proj      | perties                  |
|----------------------------------|----------------------------|---------------------------|-------------|-----------|----------------|--------------------------|
| Content Locations                | Optional Co                | nponents                  | Security    | Data A    | Dist 1         | Line Calling             |
| General Images                   | Univers Cu:                | stomization               | Data Source | Data Act  | cess   Distrit | bution Settings          |
| Enable pre                       | estart comman              | d                         |             |           |                |                          |
| Prestart com                     | mand settings              |                           |             |           |                |                          |
| <u>C</u> ommand                  | line:                      |                           |             |           |                | <u>^</u>                 |
|                                  |                            |                           |             |           |                | <u> </u>                 |
|                                  | e files f <u>o</u> r the p | restart com               | mand        |           |                |                          |
| Source dire                      | ectory:                    | Γ                         |             |           |                | Browse                   |
| _                                |                            |                           |             |           |                |                          |
|                                  |                            |                           |             | , pourij. |                |                          |
|                                  |                            |                           |             |           |                | Browse                   |
| <u>W</u> indows PE               | Scratch Space              | e <mark>(MB</mark> ):     |             | , panj.   |                | B <u>r</u> owse          |
| <u>W</u> indows PE<br>I Enable c | Scratch Space              | e (MB):<br>ort (testing c | only)       |           |                | ] <u>Browse</u><br>512 ✔ |

Figure 58. Set Windows PE Scratch Space

Refer to the following topics for instructions about copying and updating distribution points: "Managing distribution points" on page 56 and "Updating distribution points" on page 26.

## Managing distribution points

This topic describes how to copy distribution points using the Manage Distribution Points Wizard.

- Step 1. Right-click each of the items listed in "Post-installation configuration" on page 53 and select **Distribution Content**.
- Step 2. Select the distribution points for which you want to copy the content and complete the wizard.

**Note:** For the Boot Images package, select the **Deploy this boot image from PXE service point** check box on the **Data source** tab beneath Property.

| Content Destina                                                     | <b>ird</b>                                                      |                                                                                                 |                                                        | X              |
|---------------------------------------------------------------------|-----------------------------------------------------------------|-------------------------------------------------------------------------------------------------|--------------------------------------------------------|----------------|
| General<br>Content Destination<br>Summary<br>Progress<br>Completion | Specify the co<br>Content will be dist<br>distribution point gr | ntent destination<br>ributed to the following distribution<br>oups that are currently associate | n points, distribution point gr<br>d with collections. | roups, and the |
|                                                                     | Content destination                                             | ĸ                                                                                               |                                                        | Add 🔻          |
|                                                                     | Name<br>\\WIN-F2KIAKRI                                          | Description<br>DGD Distribution point                                                           | Associations                                           | Remove         |
|                                                                     |                                                                 |                                                                                                 |                                                        |                |
|                                                                     | 0                                                               | < Previous                                                                                      | Next > Summ                                            | ary Cancel     |

Figure 59. Distribution Content Wizard

## Updating distribution points

This topic describes how to update distribution points using the Update Distribution Points Wizard.

- Step 1. After performing the steps in "Managing distribution points" on page 56, right-click each item and select **Update distribution points**.
- Step 2. Complete the Update Distribution Points Wizard for each package. A progress window showing the status of the update opens.

| Manage Distribution Poir            | nts Wizard |                                          | ×     |
|-------------------------------------|------------|------------------------------------------|-------|
| Progress                            |            |                                          |       |
| Summary<br>Progress<br>Confirmation | Status:    | Make a local copy of the source WIM file |       |
|                                     |            | Processing 14%                           |       |
|                                     |            |                                          |       |
|                                     |            |                                          |       |
|                                     |            |                                          |       |
|                                     |            | < Previous Next > Finish Ca              | ancel |

Figure 60. Update Distribution Points Wizard

## Adding command-line support to the boot images for troubleshooting

Add command-line support to a boot image for easier troubleshooting on the target server and for quick access to the task sequence logs.

### About this task

When a task sequence is running in Windows PE on a target server, you can open a command shell on the server by pressing F8. As long as the command shell is open, the task sequence will not reboot the server. You can verify components of the boot image and network connectivity. You can also view task log files.

### Procedure

To enable the debug command shell, select **Enable command support (testing only)** in the boot image.

- Step 1. Click the Software Library tab, then click Overview → Operating System → Boot Images → IBM Deployment → Lenovo Deployment Boot Image (x86) or Lenovo Deployment Boot Image (x64).
- Step 2. Right-click the boot image and select **Properties**.
- Step 3. Select the **Customization** tab.
- Step 4. Select the Enable command support (testing only) check box.

| terrable presider continues                | 1                |        |
|--------------------------------------------|------------------|--------|
| Plestall command settings                  |                  |        |
| Command line:                              |                  | -      |
| E Tori de lies toriter or                  | estat command    | 1      |
| · · · · · · · · · · · · · · · · · · ·      |                  | <br>   |
| Source directory                           | 1                | Browse |
| Г                                          |                  | Biome. |
|                                            |                  |        |
| 7                                          |                  |        |
| <ul> <li>Enable command support</li> </ul> | t (testing only) |        |
|                                            |                  |        |
|                                            |                  |        |

Figure 61. Enabling command-line support

Step 5. Click OK.

#### What to do next

After completing this procedure, update the distribution points. See "Updating distribution points" on page 57.

# Preparing the operating system image

This section describes how to capture operating system images and prepare reference servers. You can use the operating system image in the operating system deployment task sequence.

**Note:** You can use images captured manually (without using Configuration Manager to do the capture). However, using Configuration Manager to capture the image can prevent problems when the image is deployed using Configuration Manager. The best practice is to capture the image using Configuration Manager.

### Capturing operating system images

Use Configuration Manager to capture operating system images.

Lenovo Deployment Pack supports the clone method to install operating systems. To use this method, you must prepare an operating system image.

### Preparing the reference server

This topic directs you to information about building the reference server, which is required when capturing operating system images.

#### Procedure

- Step 1. Build the reference server with everything installed that is required for the image. Include everything that a new system might require, such as tools, drivers, agents, service packs, and updates.
- Step 2. On the reference server, run the **sysprep /generalize** command to prepare the image for installation onto other servers. For instructions, see Appendix C "Running Sysprep" on page 121.

#### Adding a target server to Configuration Manager

This topic describes how to create a collection and add one or more servers to it.

#### About this task

To enable SCCM to recognize the target server, use the MAC address of the system's primary network interface (the interface used for deployment). To group servers,SCCM uses collections. A number of default collections are already created based on operating system version and other attributes. Use the following procedure to create a new collection to use for deployments.

#### Procedure

Step 1. Select the Assets and Compliance tab, then right-click Overview → Devices → Import Computer Information. The Import Computer Information Wizard dialog opens. You can add one or more servers to a collection at the same time. The following figure is an example of adding a single server.

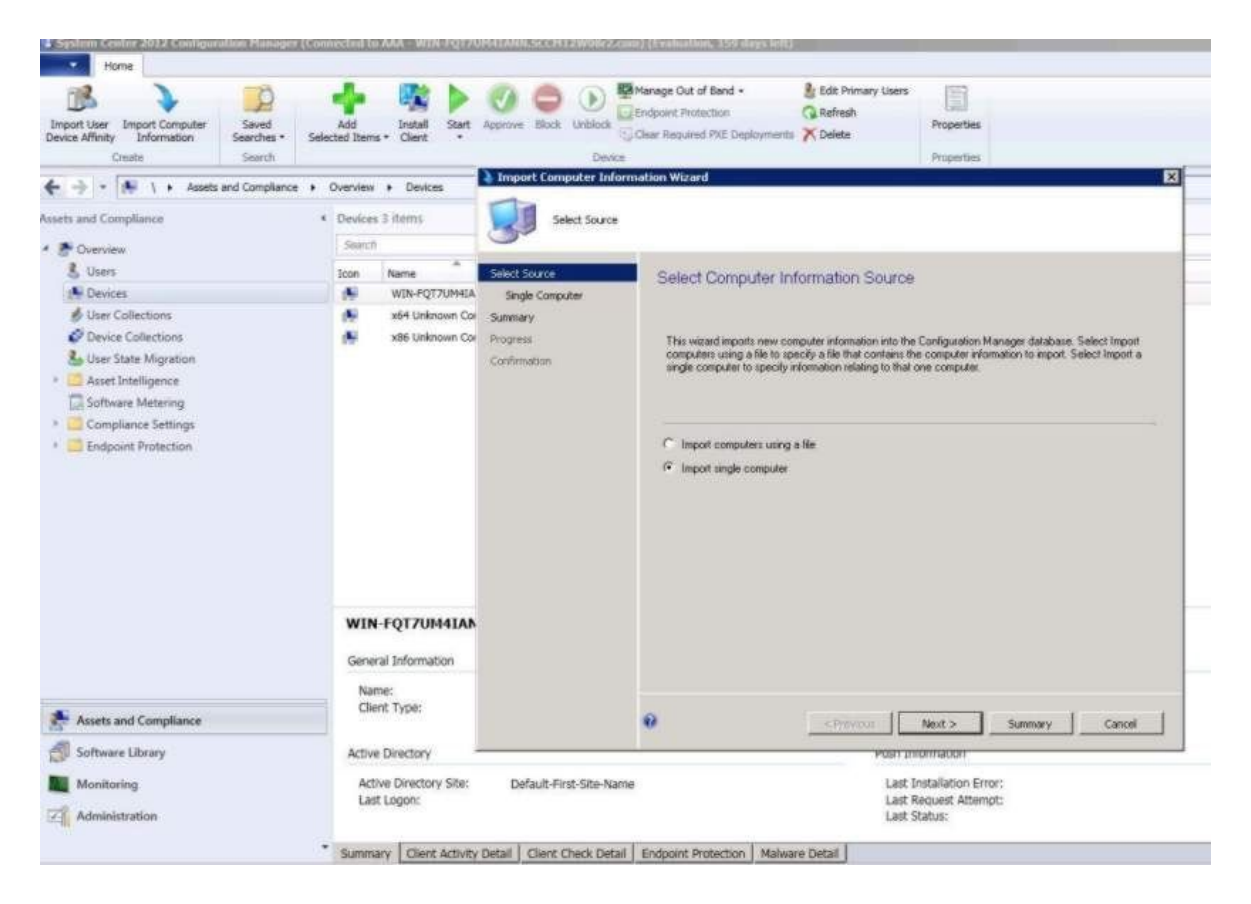

Figure 62. Import Computer Information Wizard

- Step 2. Select Import single computer, then click Next.
- Step 3. Enter the computer name and MAC address or GUID information of the target server, or click **Search** to navigate to the source computer.

| Import Computer Information                                     | n Wizard                                                                                                    | ×                 |
|-----------------------------------------------------------------|----------------------------------------------------------------------------------------------------|-------------------|
| Single Computer                                                 |                                                                                                    |                   |
| Select Source<br>Single Computer<br>Data Preview                | Specify information relating to the computer you are importing in                                                                                                    | the fields below. |
| Choose Target Collection<br>Summary<br>Progress<br>Confirmation | Computer name:       Image: Computer name:         MAC address (12 hex characters):       Image: Computer name of the user state and settings will be migrated to the new computer name of the user state and settings will be migrated to the new computer name of the user state and settings will be name of the user state and settings will be name of the user state and settings will be name of the user state and settings will be name of the user state and settings will be name of the user state and settings wil |                   |
|                                                                 | Source computer :                                                                                                    | Search            |
| 4                                                               | < Previous Next >                                                                                                    | Finish Cancel     |

Figure 63. Adding a single computer

- Step 4. Click Next.
- Step 5. Select whether to add the new computer to the All Systems collection, or click **Browse** to select an existing collection to add the computer to.
| Import Computer Information                                                                                         | on Wizard                                                                                                    |       |        | × |
|----------------------------------------------------------------------------------------------------|----------------------------------------------------------------------------------------------------|-------|--------|---|
| Choose Target Co                                                                                                    | llection                                                                                                    |       |        |   |
| Select Source<br>Single Computer<br>Data Preview<br>Choose Target Collection<br>Summary<br>Progress<br>Confirmation | You can add the new computers to an existing ConfigMgr collection.  Add new computers only to the All Systems collection  Add computers to the following collection  Cgllection: | 0     | Browse | J |
| • •                                                                                                    | < Previous Next >                                                                                                    | jnish | Cancel |   |

Figure 64. Adding the new computer to a collection

- Step 6. Click Next.
- Step 7. Continue through the remaining pages by clicking **Next**.
- Step 8. On the last page, click **Finish**.

### **Preparing Configuration Manager**

This topic describes how to prepare the target server for the operating system captured inConfiguration Manager.

- Step 1. On the target server (in this case, the server that is to be captured), set the variable that contains the location of the operating system to be captured.
  - a. Go to the collection with the target reference server.
  - b. Right-click the server object, then select the Variables tab.
  - c. Set the OSDTargetSystemRoot variable to the system driver, for example: OSDTargetSystemRoot=c:\windows

| 22-5 Properties                          |                                                        |                             |         |
|------------------------------------------|--------------------------------------------------------|-----------------------------|---------|
| ieneral Advertisen                       | nents Variables                                        |                             |         |
| You can define cu:<br>this computer duri | tom variables and their a<br>ng execution of task sequ | ssociated values<br>iences. | used by |
| <u>V</u> ariables:                       |                                                        | 3                           |         |
| Name                                     | Value                                                  |                             |         |
| OSDTargetSyster                          | nRoot c:\windows                                       |                             |         |
|                                          |                                                        |                             |         |
|                                          | K Cancel                                               | Apply                       | Help    |

Figure 65. Setting the location variable

- Step 2. Set up a shared folder on the Configuration Manager site server to store the captured images. For example, create a directory called c:\images. Create a share and assign everyone full control for the share permissions.
- Step 3. Create a task sequence for capturing the image:
  - a. Go to the **Software Library** tab, and then go to **Overview** → **Operating System** and right-click on **Task Sequences**.
  - b. Select **New** and then select **Task Sequence**.
  - c. When the wizard opens, select **New custom task sequence** and follow the prompts.

Note: This action creates an empty task sequence.

- d. Select the Lenovo custom boot image, and make sure that **PXE media** is selected.
- Step 4. Open the task sequence editor by right-clicking the newly-created task sequence, and select Edit.
- Step 5. From the Add menu, select Images → Capture Operating System Image. A screen similar to the following one opens.

| dd - Remove   30 GB            | Properties Options                                                         |                            |                     |       |
|--------------------------------|----------------------------------------------------------------------------|----------------------------|---------------------|-------|
| Capture Operating System Image | Type:                                                                      | Capture Operating Sys      | tem Image           |       |
|                                | Name:                                                                      | Capture Operating Sys      | tem Image           |       |
|                                | -<br>Description:                                                          |                            |                     |       |
|                                | Enter path and file na<br>Destination:<br>Description:<br><u>V</u> ersion: | me for the captured opera  | ating system image. | rowse |
|                                | Created by:                                                                | í –                        |                     |       |
|                                | Use the following acco                                                     | ount to access the destina | tion.               |       |
|                                | Account:                                                                   |                            | 0                   | Set   |
|                                |                                                                            |                            |                     |       |
|                                | OK                                                                         | Cancel                     | Apply               | Help  |

Figure 66. Capture Operating System Image

Step 6. Enter the destination file name for the image and the access account information and click **OK**. Make sure the folder is shared with the appropriate permissions so that the image can be accessed by the task sequence. You can now use this simple task sequence to capture the operating system from the reference server built earlier.

Now that a capture task sequence exists, it must be advertised to the reference server. All task sequences in SCCM are advertised to the target or client server so that the appropriate job can be executed against the intended server.

Step 7. To create an advertisement, right-click on the task sequence, select **Deploy**, and follow the wizard prompts. See the following images for the recommend settings.

| Selected Dep | loyment Properties                                                 | ×            |
|--------------|--------------------------------------------------------------------|--------------|
| General Depl | oyment Settings   Scheduling   User Experience   Distribution Poi  | nts   Alerts |
| Action:      | Install                                                            |              |
| Purpose:     | Hequired                                                           |              |
| 🗖 Deploy a   | utomatically according to schedule whether or not a user is logged | on           |
| 🔽 Send wa    | ike-up packets                                                     |              |
| 🔽 Make av    | ailable to boot media and PXE                                      |              |
|              |                                                                    |              |
|              |                                                                    |              |
|              |                                                                    |              |
|              |                                                                    |              |
|              |                                                                    |              |
|              |                                                                    |              |
| 0            | OK                                                                 | Cancel Apply |

Figure 67. Deployment properties, Deployment Settings tab

| neral Deployment Settings                                         | Scheduling Use                                | Experience Distribution                                | Points Alerts            |                 |
|-------------------------------------------------------------------|-----------------------------------------------|--------------------------------------------------------|--------------------------|-----------------|
| This program will be available<br>ater time below. For required a | as soon as it has be<br>applications, specify | een distributed to the cont<br>the assignment schedule | ent servers unless it is | scheduled for a |
| <ul> <li>Schedule when this deploy</li> <li>6/ 6/2012</li> </ul>  | yment will become a<br>9:00 AM                | wailable:                                              |                          |                 |
| Schedule when this deploy                                         | vment will expire:                            |                                                        |                          |                 |
| 1 67 672012 <u> </u>                                              | 9:01 AM                                       | New                                                    | Edit                     | Delete          |
| As soon as possible                                               |                                               |                                                        |                          |                 |
|                                                                   |                                               |                                                        |                          |                 |
| Rerun behavior:                                                   | Rerun if failed previo                        | ous attempt                                            |                          | F               |
|                                                                   |                                               |                                                        |                          |                 |

Figure 68. Deployment properties, Scheduling tab

| eneral Deployment Setting                                     | s Scheduling User Experience Distribution Points Alerts                                   |       |
|---------------------------------------------------------------|-------------------------------------------------------------------------------------------|-------|
| Specify how clients interact<br>sequence:                     | with the distribution points to retrieve content from packages referred by the task       |       |
| Deployment options:                                           |                                                                                           |       |
| Download content locally w                                    | hen needed by running task sequence                                                       |       |
| Clients will always try to get o<br>points can be controlled: | content from the local distribution points. In addition, interaction with remote distribu | ution |
| Vhen no local distributio                                     | n point is available, use a remote distribution point.                                    |       |
| When this content is not ava<br>source location for content.  | ailable on any preferred distribution points, you can allow the client to use a fallbac   | k     |
| Allow clients to use a fallow                                 | back source location for content                                                          |       |
|                                                               |                                                                                           |       |
|                                                               |                                                                                           |       |
| A network access a                                            | account is required to access content from Windows PE.                                    |       |
|                                                               |                                                                                           |       |
|                                                               |                                                                                           |       |
|                                                               |                                                                                           | مما   |

Figure 69. Deployment properties, Distribution Points tab

Step 8. Click OK.

### Starting the reference server

This topic explains how to start the reference server that is being captured.

Now that the advertisement is waiting, start the server that is being captured to thePreboot Execution Environment (PXE). Verify that the site server and the target server connect, and ensure that the site server transfers the boot image to the site server shared drive. The target server connects to the Configuration Manager site server and loads the boot image from the shared drive. Then, the target server starts the task sequence to capture the operating system image from the target server to the shared drive on the Configuration Manager site server.

### Verifying the image on Configuration Manager

After the capture process is complete, you must verify that the image exists on the Configuration Manager server.

After the capture process has completed, go back to the Configuration Manager server and verify that the image\_name.wim file is stored in the shared images directory. Now, use Configuration Manager to deploy the image to other servers.

### Adding, managing, and updating operating system images

After the operating system image has been captured, add it into the SCCM distribution point for delivery.

To add the operating system image to the SCCM distribution point for delivery, you must first add the operating system image and then manage and update the distribution points.

#### Adding operating system images

Use these steps to add the operating system images to the distribution point for delivery.

#### Procedure

Step 1. On the **Software Library** tab, click **Overview** → **Operating System** → **Operating System Images**.

| Software Library <                                                                           | <ul> <li>Operating System Images 2 items</li> </ul> |  |  |  |  |
|----------------------------------------------------------------------------------------------|-----------------------------------------------------|--|--|--|--|
| <ul> <li>Overview</li> </ul>                                                                 | Search                                              |  |  |  |  |
| Application Management                                                                       | Icon Name                                           |  |  |  |  |
| Software Updates                                                                             | Windows Server 2008 R2 Enterprise Service Pack 1    |  |  |  |  |
| <ul> <li>Operating Systems</li> <li>Drivers</li> <li>Driver Packages</li> </ul>              | Windows Server 2012 R2 Standard Evaluation          |  |  |  |  |
| <ul> <li>Operating System Installers</li> <li>Boot Images</li> <li>Task Sequences</li> </ul> |                                                     |  |  |  |  |

Figure 70. Adding operating system images

Step 2. Click through the wizard prompts to finish.

#### Managing and updating distribution points for operating system images

This topic describes how to manage and update operating system images. By performing these steps, the operating system image is copied and updated to the distribution point, where the client system can access and download it.

### About this task

This procedure is similar to the procedures "Managing distribution points" on page 56 and "Updating distribution points" on page 57.

### Procedure

Step 1. Right-click the newly added operating system image, and select **Distribution Content**.

- Step 2. Complete the Manage Distribution Points wizard for the image.
- Step 3. Right-click the newly added operating system image, and select Update Distribution Points.
- Step 4. Complete the Update Distribution Points wizard for the image.

70 Lenovo Deployment Pack for Microsoft System Center Configuration Manager Installation and User's Guide

# Chapter 4. End-to-end deployment scenario

Although the Lenovo Deployment Pack provides various hardware configuration and operating system deployment functionality, the execution process is similar. This section describes how to deploy the task sequence and explains the end-to-end deployment scenario. Use this scenario to deploy different scripts to fulfill different Deployment Pack functions.

# End-to-end deployment scenario in SCCM 2007

This section covers the end-to-end deployment scenario in SCCM 2007.

# Adding a target server to Configuration Manager

The first task in the scenario is to add the target server to Configuration Manager so that Configuration Manager will recognize the target server as a known server when deploying the task sequence.

### About this task

For detailed steps, refer to "Adding a target server to Configuration Manager" on page 41.

# Preparing a task sequence

This topic explains how to create a task sequence by using the template provided in theLenovo Deployment Pack.

### About this task

The template provided by Lenovo Deployment Pack makes it quick and easy to create a task sequence. A completed task sequence template that includes hardware configuration, operating system deployment, driver feeding and more will be automatically created.

- Step 1. Open the Configuration Manager console and navigate to **Operating System Deployment → Task Sequence**.
- Step 2. Right-click Task Sequence, then select **Bare Metal Server Deployment → Create a Lenovo** Server Deployment Task Sequence. The template shown in the following figure opens.

| ask Sequence Name: Bare Metal S                                                                                                    | 5erver | Deployment Template                                        | (max length = 50)                                                                                                    |
|----------------------------------------------------------------------------------------------------|--------|------------------------------------------------------------|----------------------------------------------------------------------------------------------------|
| erver Hardware Configuration<br>elect the server hardware items to<br>onfigure in this task sequence                                                                                                |        | Network (Admin) Account<br>Account Name<br>Domain\UserName | Operating System Installation<br>Installation Type:<br>© Use an OS WIM image                                                                              |
| Set BIOS config<br>Set BMC config<br>Set RSA config<br>Set RAID config (ini file)<br>Set RAID config (wizard)<br>Set IMM config<br>Set uEFI config<br>Set uEFI config<br>Set BootOrder (IMM) config | 0      | Password <pre></pre>                                       | <ul> <li>Scripted OS Install</li> <li>Operating System package to use:</li> <li>Select</li> <li>Package with Sysprep.inf info:</li> <li>Select</li> </ul> |
| Set bootorder (thin) coning                                                                                                    |        | ConfigMgr server to update task info                       |                                                                                                    |

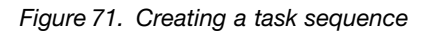

- a. From the list of Lenovo specific hardware configuration actions that can be performed on System x servers, select the hardware items to configure for the task sequence.
- b. In the center panel, enter the security information in the Account Name and Password fields.
- c. On the right, select the operating system image to be used for this deployment.
- Step 3. When you are finished, select **Create** to create the task sequence.
- Step 4. Because you must specify some configuration information for the steps in the created task sequence, such as RAID level and operating system password, you must edit this task sequence. In the left navigation panel, right-click the new task sequence and select **Edit**. A window similar to that shown below opens.

| Bare Metal Server Deplo | yment Template - P                                                                                  | S900022 Task Sequence Editor 📃 🗖 🗙                                                                                                    |
|-------------------------|----------------------------------------------------------------------------------------------------|----------------------------------------------------------------------------------------------------|
| Add • Remove            | Properties Options Type: <u>Name:</u>                                                               | Apply Operating System Image Apply Operating System Image                                                                                                    |
|                         | Description:     Apply gperating sys<br>Image package:<br>Image:<br>Apply operating sys<br>Package: | tem from a captured image          Windows Server 2012 R2 Standard Ev       Browse         1 - 1       V         tem from an original installation source       Browse |
|                         | Edition:<br>Use an unattended<br>Pagkage:<br>File name:                                             | I or Sysprep answer file for a custom installation Browse                                                                                                    |
|                         | Select the location wh<br>Des <u>t</u> ination:<br>Drive <u>L</u> etter:                            | ere you want to apply this operating system.          Specific logical drive letter          C:                                                                        |
| <b>N</b>                |                                                                                                    | OK Cancel Apply                                                                                                    |

Figure 72. Applying driver package properties

- Step 5. Depending on the operating system you are deploying, you may need to manually select the mass storage driver as you create the task sequence:
  - If you are deploying Windows 2003 to the client server, ensure that the mass storage driver is selected from the Windows 2003 driver package in the Apply Driver Package step during the process for creating a task sequence for Lenovo servers, as described in "Creating a task sequence for Lenovo servers" on page 28.
  - If you are deploying another operating system, Lenovo Deployment Pack transparently selects the mass storage driver.

| Dri <u>v</u> er Package                                      | O Browse                                          |
|--------------------------------------------------------------|---------------------------------------------------|
| Select the mass storage driv<br>before setup on Pre-Vista or | ver within the package that needs to be installed |
|                                                              |                                                   |
| Driver                                                       |                                                   |
| Driv <u>e</u> r<br>This device is boot-critical fo           | r Pre-Vista operating systems.                    |

Figure 73. Selecting the mass storage driver

The actions from configuring hardware are provided by theLenovo Deployment Pack pre-operating system load. In these examples, Deploy Operating System is a Windows® installation with theLenovo driver packages added.

Step 6. Click OK.

**Note:** For Lenovo specific hardware configuration, refer to Chapter 5 "Lenovo Deployment Pack features" on page 89.

**Note:** Prepare the operating system deployment image file by using the instructions in "Preparing the operating system image" on page 59.

### Advertising a task sequence

After creating and saving a task sequence, create an advertisement and deploy it to a collection.

### About this task

Advertisements are used in Configuration Manager to assign jobs to client servers, in this case, the server that is being deployed, such as running a task sequence to deploy a Windows operating system on a client server.

- Step 1. Right-click the task sequence, and select Advertise.
- Step 2. Select the collection that contains the target server.
- Step 3. Select Make this task sequence available to boot media and PXE.

| New Advertisement Wizard |                        |                                         | ×              |
|--------------------------|------------------------|-----------------------------------------|----------------|
| General General          |                        |                                         |                |
| General                  |                        |                                         |                |
| Schedule                 | Nam <u>e</u> :         | Capture OS image                        |                |
| Distribution Points      |                        |                                         |                |
| Interaction              | Comment:               |                                         | *              |
| Security                 |                        |                                         | _              |
| Summary                  |                        |                                         |                |
| Progress                 |                        |                                         | <b>T</b>       |
| Confirmation             |                        |                                         |                |
|                          | <u>T</u> ask sequence: | Capture OS image                        | Browse         |
|                          | Collection:            | IBM server                              | <u>B</u> rowse |
|                          | 🔽 Include member       | s of subcollections                     |                |
|                          | Make this task s       | equence available to boot media and PXE |                |

Figure 74. Selecting the collection containing the target server

- Step 4. Click Next.
- Step 5. On the Schedule panel:
  - a. In the Mandatory assignments field, select As soon as possible.
  - b. Select all check boxes.
  - c. From the **Priority** field list, select **High**.
  - d. From the Program rerun behavior list, select the any of the options.
  - e. Click Next.

| New Advertisement Wiza | rd                                   |                                              |                             |                            | ×                      |
|------------------------|--------------------------------------|----------------------------------------------|-----------------------------|----------------------------|------------------------|
| Schedule               |                                      |                                              |                             |                            |                        |
| General<br>Schedule    | Specify when the<br>an assignment to | program will be adver<br>make the program ma | ised to member:<br>ndatory. | s of the target collection | i. You can also create |
| Distribution Points    | Advertisement st                     | art time:                                    |                             |                            |                        |
| Interaction            | 11/12/2008                           | ▼ 4:57 PM                                    | -                           | E utc                      |                        |
| Security               | Advertisemer                         | nt expires:                                  |                             | in dic                     |                        |
| Summary                | 5/13/2009                            | - 4:57 PM                                    |                             | E utc                      |                        |
| Progress               | <u>1</u>                             |                                              |                             | · 012-                     | W also                 |
| Confirmation           | Mandatory assign                     | ments:                                       |                             |                            |                        |
|                        | As soon as poss                      | ible                                         |                             |                            |                        |
|                        | and the second second                |                                              |                             |                            |                        |
|                        | 🔽 Enable <u>W</u> ake                | On LAN                                       |                             |                            |                        |
|                        | ✓ Ignore mainte                      | enance windows when                          | running progran             | n                          |                        |
|                        | Allow system                         | restart outside mainte                       | nance windows               |                            |                        |
|                        | Priority:                            |                                              | High                        |                            | •                      |
|                        | ,                                    | L                                            | News                        |                            |                        |
|                        | Program rerun <u>D</u> e             | navior;                                      | Inever ren                  | un advertised program      | <u> </u>               |
|                        |                                      |                                              |                             |                            |                        |
|                        |                                      |                                              |                             |                            |                        |
|                        |                                      | <u> </u>                                     | vious <u>N</u>              | ext > Einish               | Cancel                 |
|                        |                                      |                                              |                             |                            |                        |

Figure 75. Scheduling the advertisement

- Step 6. On the Distribution Points panel:
  - a. Select Access content directly from a distribution point when needed by the running task sequence.
  - b. Select the When no local distribution point is available, use a remote distribution point check box.
  - c. Select the When no protected distribution point is available, use an unprotected distribution point check box.

| New Advertisement Wizard                                                                                     | Ē                                                                                                    | × |
|----------------------------------------------------------------------------------------------------|----------------------------------------------------------------------------------------------------|---|
| Distribution Points                                                                                          |                                                                                                    |   |
| General<br>Schedule<br>Distribution Points<br>Interaction<br>Security<br>Summary<br>Progress<br>Confirmation | <ul> <li>Specify how clients interact with distribution points to retrieve content from packages referred by the task sequence:</li> <li>Download content locally when needed by running task sequence</li> <li>Download all contents locally before starting task sequence</li> <li>Access content directly from a distribution point when needed by the running task sequence</li> <li>Clients will always try to get content from local distribution points. In addition, interaction with remote distribution points can be controlled:</li> <li>Men no local distribution point is available, use a remote distribution point. In addition, interaction with remote distribution points will always try to get content from their protected distribution points. In addition, interaction with remote distribution points can be controlled:</li> <li>Men no local distribution point is available, use a remote distribution point. In addition, interaction with uprotected distribution points can be controlled:</li> <li>Men no protected distribution point is available, use an unprotected distribution point. In addition, interaction with uprotected distribution points can be controlled:</li> <li>Men no protected distribution point is available, use an unprotected distribution point. For more information, please see Help.</li> </ul> |   |
|                                                                                                    | <pre>&lt; Previous Next &gt; Einish Cancel</pre>                                                                                                    |   |

Figure 76. Specifying distribution points options

- Step 7. Click Next.
- Step 8. Click Finish.

### Checking the task sequence execution result

Ensure that the task sequence can be started successfully.

### Procedure

Step 1. After performing the procedure in "Advertising a task sequence" on page 74, restart the target server fromPXE.

PXE is a boot option in the target server. After the target server is booted from PXE, it receives the PXE message from theSCCM server and begins loading the boot image, as shown in the following figure.

CLIENT MAC ADDR: 00 1A 64 21 36 90 GUID: 84C21702 6A5B DD11 99E1 B884D4733EA1 CLIENT IP: 9.125.90.16 MASK: 255.255.255.0 DHCP IP: 9.125.90.211 GATEWAY IP: 9.125.90.1

Downloaded WDSNBP...

Architecture: x64

The details below show the information relating to the PXE boot request for this computer. Please provide these details to your Windows Deployment Services Administrator so that this request can be approved.

Pending Request ID: 830

Contacting Server: 9.125.90.86.. TFTP Download: smsboot\x64\pxeboot.n12

Figure 77. Restarting the target server from PXE

After the target server starts on PXE, the download process starts automatically from the SCCM server.

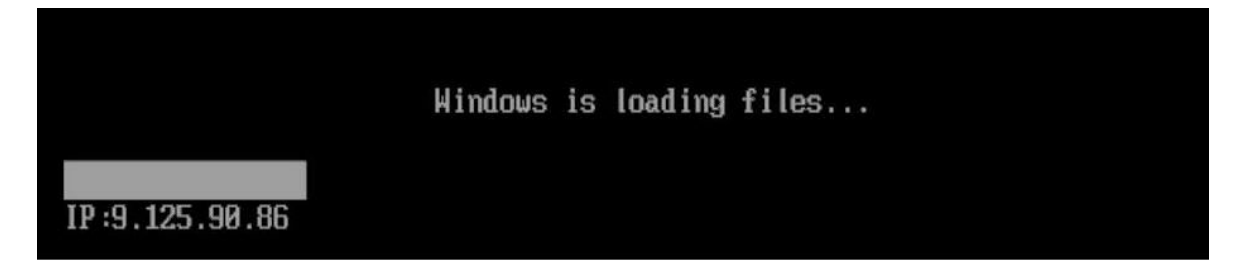

Figure 78. Starting the download process

Step 2. The first action is run. In this example of the operating system deployment task sequence, the first action to run is the Format and Partition Disk action.

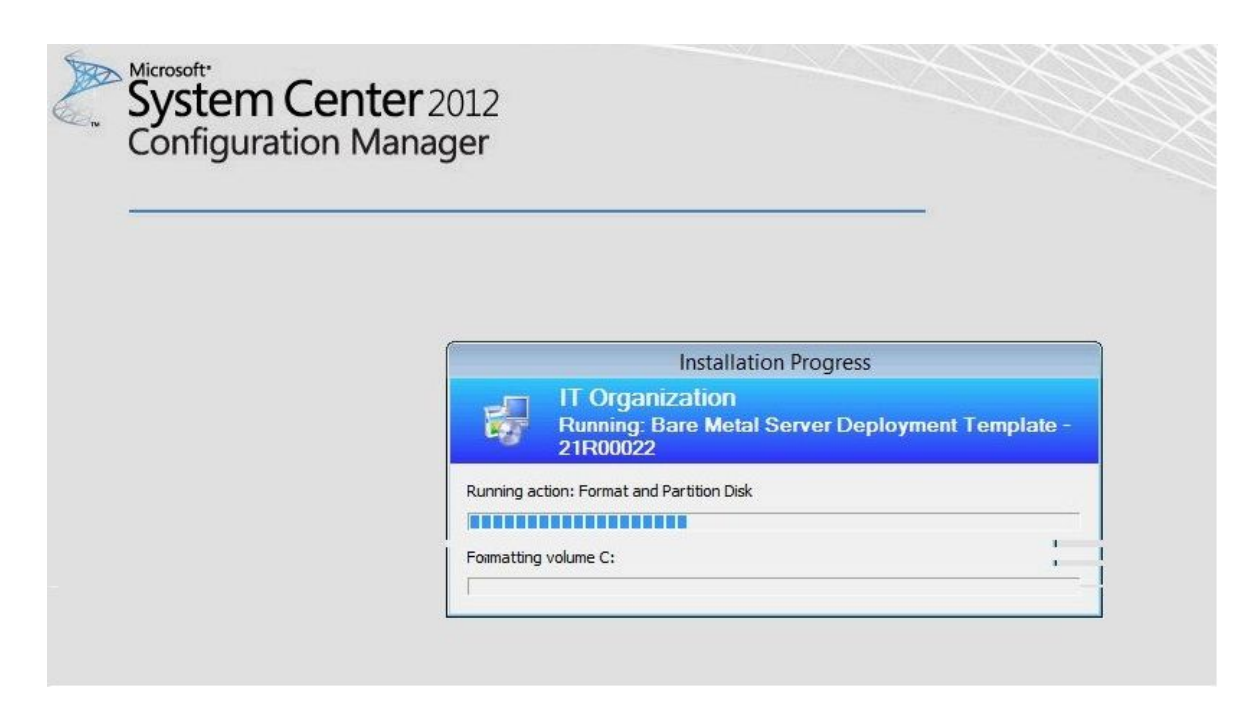

Figure 79. Running the Format and Partition Disk action

Step 3. The second action runs.

In this example, it is Apply Operating System Image.

**Note:** Different task sequences might have different actions. The windows are similar to those in the figures except for the different actions.

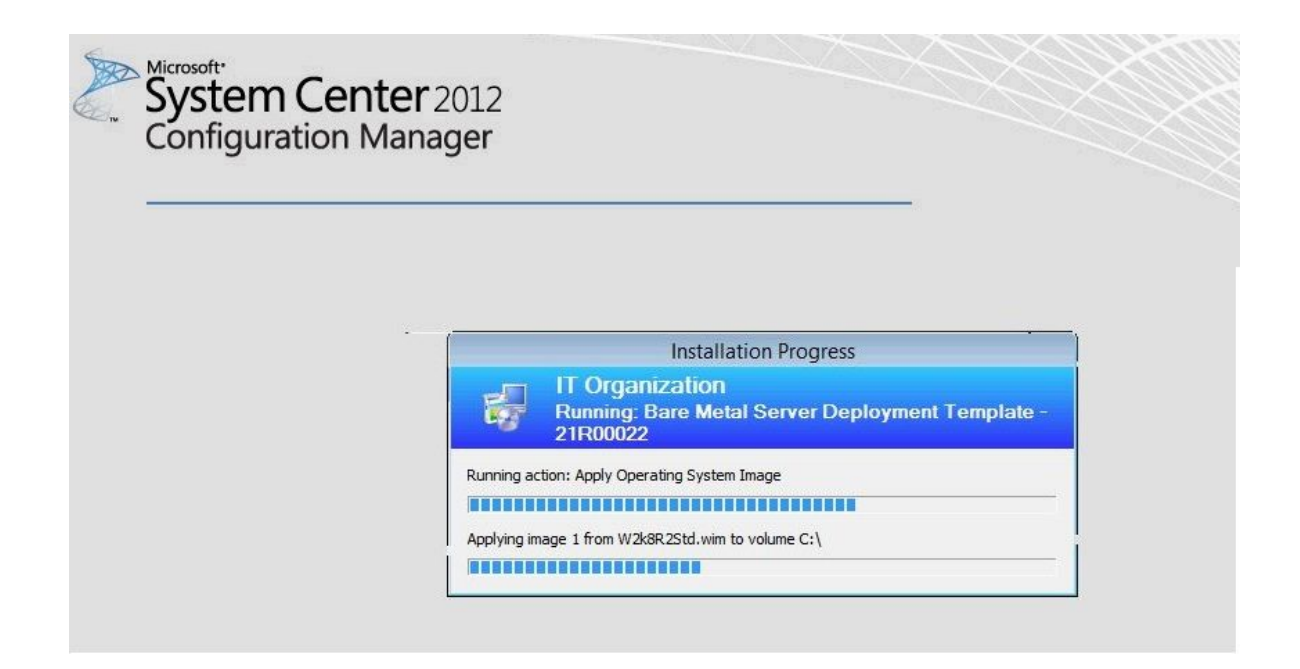

Figure 80. Running the Apply Operating System Image action

Step 4. After the task sequence is finished, the target server restarts to set up Windows and the corresponding hardware is configured.

## End-to-end deployment scenario in SCCM 2012

This section covers the end-to-end deployment scenario in SCCM 2012.

# Adding a target server to Configuration Manager

The first task in the scenario is to add the target server to Configuration Manager so thatConfiguration Manager will recognize the target server as a known server when deploying the task sequence.

### About this task

For detailed steps, refer to "Adding a target server to Configuration Manager" on page 60.

### Preparing a task sequence

This topic explains how to create a task sequence by using the template in theLenovo Deployment Pack.

### About this task

The Lenovo Deployment Pack includes a template to make it quick and easy to create a task sequence.

- Step 1. Open the Configuration Manager console, and navigate to **Operating System → Task Sequence**.
- Step 2. Right-click **Task Sequence** → **Bare Metal Server Deployment** → **Create a Lenovo Server Deployment Task Sequence**. The template shown in the following figure opens.

| Fask Sequence Name: Bare Metal Server Deployment Template                                                                                                    |   |                                                                                                    | (max length = 50)                                                     |
|----------------------------------------------------------------------------------------------------|---|----------------------------------------------------------------------------------------------------|-----------------------------------------------------------------------|
| erver Hardware Configuration<br>elect the server hardware items to<br>onfigure in this task sequence                                                                             |   | Network (Admin) Account                                                                                                    | Operating System Installation Installation Type:  Use an OS WIM image |
| Set BIOS config<br>Set BMC config<br>Set RSA config<br>Set RAID config (ini file)<br>Set RAID config (wizard)<br>Set IMM config<br>Set uEFI config<br>Set BootOrder (IMM) config | • | Password<br><enter password=""> <enter password=""> <confirm password="">   This account is used to access network shares and WMI on the ConfigMgr server to update task info</confirm></enter></enter> | C Scripted OS Install<br>Operating System package to use:<br>Select   |

Figure 81. Creating a task sequence by using the template

- a. From the list of Lenovo specific hardware configuration actions that can be performed on System x servers, select the hardware items to configure for the task sequence.
- b. In the center panel, enter the security information in the Account Name and Password fields.
- c. On the right, select the operating system image to be used for this deployment.
- Step 3. When you are finished, select **Create** to create the task sequence.
- Step 4. In the left navigation panel, right-click the new task sequence, and select **Edit**. The Task Sequence Editor window opens, as shown in the following figure.

| Bare Metal Server Depl                                                                                                    | oyment Template - P                         | S900022 Task Sequence Editor 📃 🗖                          | x   |
|----------------------------------------------------------------------------------------------------|---------------------------------------------|-----------------------------------------------------------|-----|
| Add - Remove                                                                                                    | Properties Options                          |                                                           |     |
| Restart in Windows PE                                                                                                    | Туре:                                       | Apply Operating System Image                              |     |
|                                                                                                    | Name:                                       | Apply Operating System Image                              |     |
| <ul> <li>Step 1</li> <li>Diskpart clean</li> <li>Set RAID Config (ini file)</li> <li>Reboot to PXE / USB</li> <li>Step 2</li> </ul>                                                  | Description:                                |                                                           | < × |
|                                                                                                    | Apply operating system                      | stem from a captured image                                |     |
| Format and Partition Disk<br>Reboot to PXE / USB                                                                                                    | Image pac <u>k</u> age:                     | Windows Server 2012 R2 Standard Ev                        |     |
| Step 3                                                                                                    | Ima <u>ge</u> :                             | 1-1 🗸                                                     |     |
| Deploy Operating System                                                                                                    | Apply operating system                      | stem from an original installation source                 |     |
| Apply Operating System Image<br>Apply Windows Settings                                                                                                    | Package:                                    | Browse                                                    |     |
| Apply Windows Settings<br>Apply Network Settings<br>Apply Driver Package<br>Apply Device Drivers<br>Setup windows and ConfigMgr<br>Reset RebootStep Variable<br>Reboot to Hard Drive | Edition:                                    | Ý                                                         |     |
|                                                                                                    | Use an unattended<br>Package:<br>File name: | f or Sysprep answer file for a custom installation Browse |     |
|                                                                                                    | Select the location wh                      | ere you want to apply this operating system.              |     |
|                                                                                                    | Destination:                                | Specific logical drive letter                             | ~   |
|                                                                                                    | Drive <u>L</u> etter:                       | C: •                                                      |     |
|                                                                                                    |                                             |                                                           |     |
|                                                                                                    |                                             | OK Cancel Appl                                            | Y   |

Figure 82. Applying driver package properties

- Step 5. Depending upon the operating system you are deploying, you may need to manually select the mass storage driver:
  - If you are deploying Windows 2003 to the client server, ensure that the mass storage driver is selected from the Windows 2003 driver package in the Apply Driver Package step described in "Creating a task sequence for Lenovo servers" on page 28.
  - If you are deploying a different operating system, Lenovo Deployment Pack transparently selects the mass storage driver.

| Dri <u>v</u> er Package                                        | Browse                                                            |
|----------------------------------------------------------------|-------------------------------------------------------------------|
| Select the mass storage drive<br>before setup on Pre-Vista ope | r within the package that needs to be installed<br>rating systems |
| Driver                                                         |                                                                   |
|                                                                |                                                                   |
| This device is boot-critical for                               | Pre-Vista operating systems.                                      |

Figure 83. Selecting the mass storage driver

The action items in the hardware configuration panel are provided by theLenovo Deployment Pack pre-operating system load. In these examples, Deploy Operating System is a Windows® installation with theLenovo driver packages added.

Step 6. Click OK.

**Note:** For Lenovo specific hardware configuration, refer to Chapter 5 "Lenovo Deployment Pack features" on page 89.

**Note:** Prepare the operating system deployment image file by using the instructions in "Preparing the operating system image" on page 59.

### Advertising a task sequence

After creating and saving a task sequence, create an advertisement and deploy it to a collection.

#### About this task

Advertisements are used in Configuration Manager to assign jobs to particular client servers, in this case, the server that is being deployed, such as running a task sequence to deploy a Windows operating system on a client server.

- Step 1. Right-click the task sequence, and select **Deploy**.
- Step 2. Select the collection that contains the target server.
- Step 3. Select **Required** in the **Purpose** box, and select **Send wake-up packets** and **Make available to boot media and PXE**.

| Deploy Software Wizard                                                                                                    | d                                                                                                    | ×    |
|----------------------------------------------------------------------------------------------------|----------------------------------------------------------------------------------------------------|------|
| Deployment Sett                                                                                                    | tings                                                                                                    |      |
| General<br>Deployment Settings<br>Scheduling<br>User Experience<br>Alerts<br>Distribution Points<br>Summary<br>Progress<br>Completion | Specify settings to control how this software is deployed     Action:   Install   Purpose:   Required     Deploy automatically according to schedule whether or not a user is logged on   Send wake-up packets   Make available to boot media and PXE |      |
|                                                                                                    | <previous next=""> Summary Car</previous>                                                                                                    | ncel |

Figure 84. Select the deployment settings

- Step 4. Click Next.
- Step 5. On the Scheduling panel:
  - a. In the Assignment schedule field, select As soon as possible.
  - b. In the Return behavior field, select never return deployed program.
  - c. Click Next.

| Deploy Software Wizard                                                                                                    |                                                                                                    | ×                                 |
|----------------------------------------------------------------------------------------------------|----------------------------------------------------------------------------------------------------|-----------------------------------|
| Scheduling                                                                                                    |                                                                                                    |                                   |
| General<br>Deployment Settings<br>Scheduling<br>User Experience<br>Alerts<br>Distribution Points<br>Summary<br>Progress<br>Completion | Specify the schedule for this deployment This program will be available as soon as it has been distributed to the content server later time below. For required applications, specify the assignment schedule.  Schedule when this deployment will become available:  67.7/2012  1256.AM  Curc  Schedule when this deployment will expire.  57.7/2012  1256.AM  Curc  Curc  57.7/2012  1256.AM  Curc  57.7/2012  1256.AM  Curc  57.7/2012  57.7/2012  57.7/2012  57.7/2012  57.7/2012  57.7/2012  57.7/2012  57.7/2012  57.7/2012  57.7/2012  57.7/2012  57.7/2012  57.7/2012  57.7/2012  57.7/2012  57.7/2012  57.7/2012  57.7/2012  57.7/2012  57.7/2012  57.7/2012  57.7/2012  57.7/2012  57.7/2012  57.7/2012  57.7/2012  57.7/2012  57.7/2012  57.7/2012  57.7/2012  57.7/2012  57.7/2012  57.7/2012  57.7/2012  57.7/2012  57.7/2012  57.7/2012  57.7/2012  57.7/2012  57.7/2012  57.7/2012  57.7/2012  57.7/2012  57.7/2012  57.7/2012  57.7/2012  57.7/2012  57.7/2012  57.7/2012  57.7/2012  57.7/2012  57.7/2012  57.7/2012  57.7/2012  57.7/2012  57.7/2012  57.7/2012  57.7/2012  57.7/2012  57.7/2012  57.7/2012  57.7/2012  57.7/2012  57.7/2012  57.7/2012  57.7/2012  57.7/2012  57.7/2012  57.7/2012  57.7/2012  57.7/2012  57.7/2012  57.7/2012  57.7/2012  57.7/2012  57.7/2012  57.7/2012  57.7/2012  57.7/2012  57.7/2012  57.7/2012  57.7/2012  57.7/2012  57.7/2012  57.7/2012  57.7/2012  57.7/201  57.7/201  57.7/201  57.7/201  57.7/201  57.7/201  57.7/201  57.7/201  57.7/201  57.7/201  57.7/201  57.7/201  57.7/201  57.7/201  57.7/201  57.7/201  57.7/201  57.7/201  57.7/201  57.7/201  57.7/201  57.7/201  57.7/201  57.7/201  57.7/201  57.7/201  57.7/201  57.7/201  57.7/201  57.7/201  57.7/201  57.7/201  57.7/201  57.7/201  57.7/201  57.7/201  57.7/201  57.7/201  57.7/201  57.7/201  57.7/201  57.7/201  57.7/201  57.7/201  57.7/201  57.7/201  57.7/201  57.7/201  57.7/201  57.7/201  57.7/201  57.7/201  57.7/201  57.7/201  57.7/201  57.7/201  57.7/201  57.7/201  57.7/201  57.7/201  57.7/201  57.7/201  57.7/201  57.7/201  57.7/201  57.7/201  57.7/201  57.7/201  57.7 | vers unless it is scheduled for a |
|                                                                                                    | Assignment schedule: New                                                                                                    | Edit Delete                       |
|                                                                                                    | As soon as possible Rerun behavior: Never rerun deployed program                                                                                                    |                                   |
|                                                                                                    | <previous next=""> </previous>                                                                                                    | Summary Cancel                    |

Figure 85. Schedule the deployment

Step 6. Select **User Experience** from the left side of the window, and on that panel, select **Show Task Sequence progress**.

| Deploy Software Wizard                                                                                                    |                                                                                                    |
|----------------------------------------------------------------------------------------------------|----------------------------------------------------------------------------------------------------|
| User Experience                                                                                                    |                                                                                                    |
| General<br>Deployment Settings<br>Scheduling<br>User Experience<br>Alerts<br>Distribution Points<br>Summary<br>Progress<br>Completion | Specify the user experience for the installation of this software on the selected devices   Notification settings:   Allow users to run the program independently of assignments   Show Task Sequence progress   When the scheduled assignment time is reached, allow the following activities to be performed outside the maintenance window.   Software installation   System restart (if required to complete the installation)   Internet based clients:   Allow task sequence to run for client on the Internet |
|                                                                                                    | <previous next=""> Summary Cancel</previous>                                                                                                    |

Figure 86. Select the user experience

- Step 7. Skip the Alerts panel, and select **Distribution Points**.
- Step 8. On the Distribution Points panel:
  - a. Select Access content directly from a distribution point when needed by the running task sequence from the **Deployment options:** list.
  - b. Select the When no local distribution point is available, use a remote distribution point. check box.
  - c. Select the Allow clients to use a fallback source location for content check box.

| Deploy Software Wizard                       |                                                                                                    | E |
|----------------------------------------------|----------------------------------------------------------------------------------------------------|---|
| Distribution Points                          |                                                                                                    |   |
| General<br>Deployment Settings<br>Scheduling | Specify how to run the content for this program                                                                                                    |   |
| User Experience<br>Alerts                    | Specify how clients interact with the distribution points to retrieve content from packages referred by the task sequence:                          |   |
| Distribution Points                          | Deployment options:                                                                                                    |   |
| Summary                                      | Access content directly from a distribution point when needed by the running task sequence                                                          |   |
| Progress                                     | Clients will always try to get content from the local distribution points. In addition, interaction with remote distribution                        |   |
| Completion                                   | points can be controlled:                                                                                                    |   |
|                                              | ✓ When no local distribution point is <u>a</u> vailable, use a remote distribution point.                                                           |   |
|                                              | When this content is not available on any preferred distribution points, you can allow the client to use a fallback<br>source location for content. |   |
|                                              | Allow clients to use a fallback source location for content                                                                                         |   |
|                                              | A network access account is required to access content from Windows PE.                                                                             |   |
|                                              |                                                                                                    |   |

Figure 87. Specify distribution points options

Step 9. Click Next.

Step 10. Click Finish.

## Checking the task sequence execution result

Ensure that the task sequence can be started successfully.

### Procedure

Step 1. After performing the procedure in "Advertising a task sequence" on page 82, restart the target server fromPXE.

CLIENT MAC ADDR: 00 1A 64 21 36 90 GUID: 84C21702 6A5B DD11 99E1 B884D4733EA1 CLIENT IP: 9.125.90.16 MASK: 255.255.255.0 DHCP IP: 9.125.90.211 GATEWAY IP: 9.125.90.1 Downloaded WDSNBP... Architecture: x64 The details below show the information relating to the PXE boot request for this computer. Please provide these details to your Windows Deployment Services Administrator so that this request can be approved. Pending Request ID: 830 Contacting Server: 9.125.90.86.. TFTP Download: smsboot\x64\pxeboot.n12

Figure 88. Restarting the target server from PXE

Step 2. After the target server starts on PXE, the download process starts automatically from the SCCM server to the target machine.

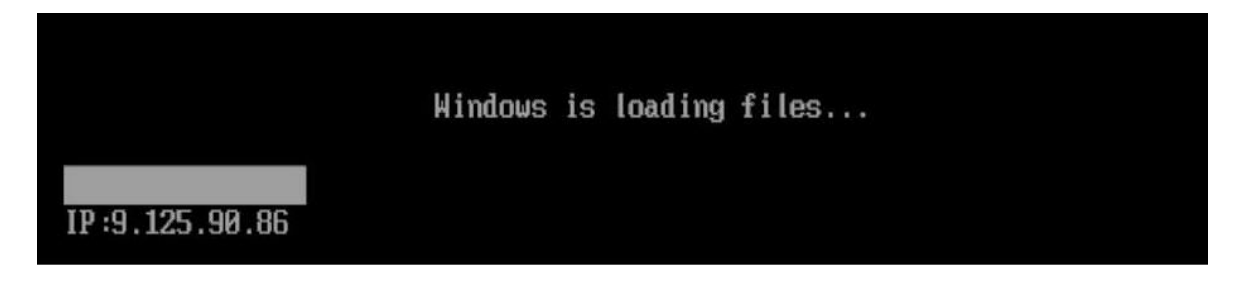

Figure 89. Starting the download process

Step 3. The first action is run. In this example of the operating system deployment task sequence, it is the Format and Partition Disk action.

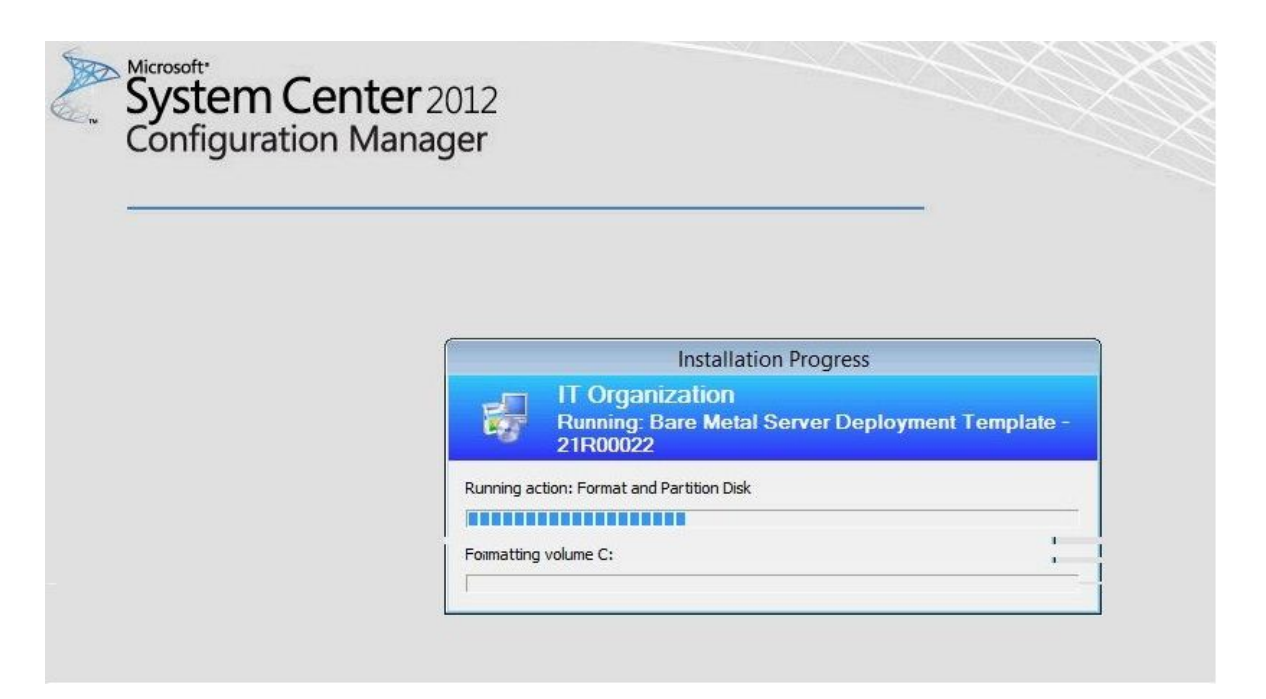

Figure 90. Running the Format and Partition Disk action

Step 4. The second action is run. In this example, it is Apply Operating System Image.

**Note:** Different task sequences might have different actions. The windows used for the task sequences are similar to those shown here, only with different actions.

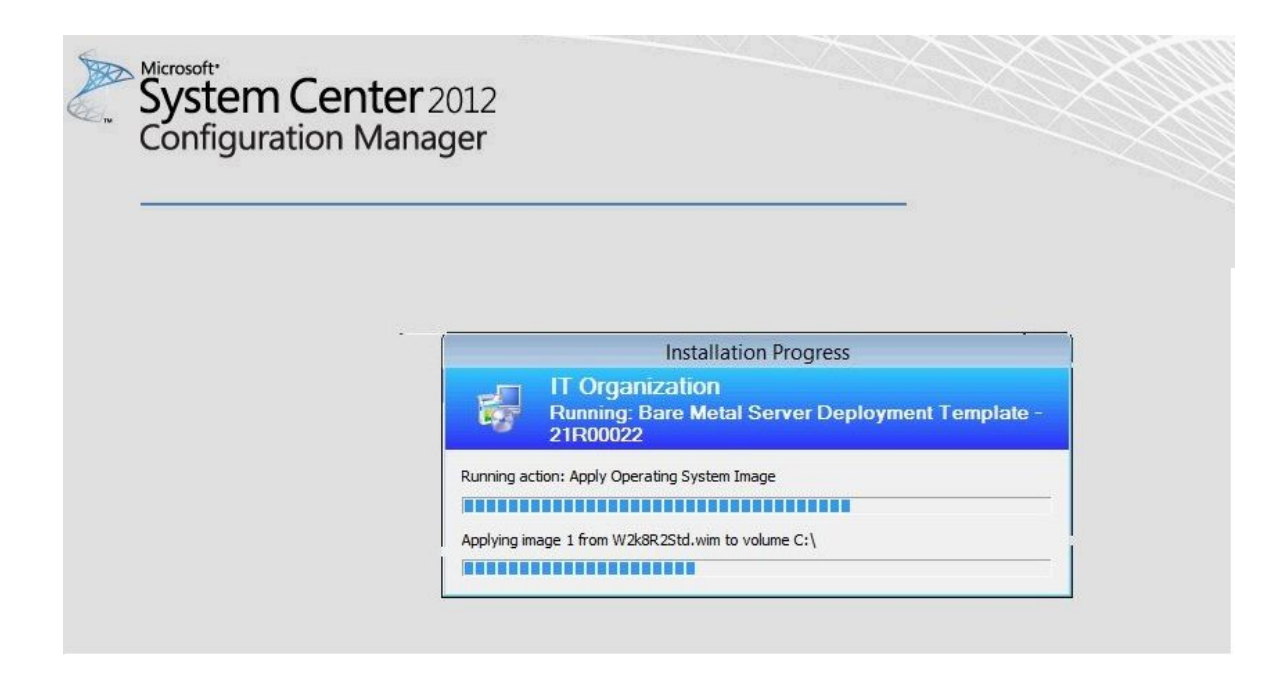

Figure 91. Running the Apply Operating System Image action

Step 5. After the task sequence is finished, the target server restarts to set up Windows, and the corresponding hardware is configured.

# Chapter 5. Lenovo Deployment Pack features

Customize the two primary tools used by the Lenovo Deployment Pack to perform tasks used for deployment: PRAID and the ASU tool.

To configure RAID through PRAID, refer to "Configuring RAID through PRAID" on page 89.

To configure hardware settings through the ASU tool, refer to "Configuring hardware settings through ASU" on page 94.

# **Configuring RAID through PRAID**

Use the PRAID utility to configure the RAID adapter.

There are two methods to configure RAID through the array wizard, a GUI-based editor, and through the policy file utility. Both use the PRAID utility to configure the RAID adapter.

PRAID is a scriptable utility that offers a single user interface for both configuring and replicating all RAID controllers supported by the WinPE Scripting Toolkit.

PRAID has three modes of operation:

- Deploy mode: for scripted configuration of RAID controllers
- · Capture mode: for replicating RAID controller settings
- Restore defaults mode: for resetting RAID controllers to factory-default settings

When used in Deploy mode, the policies file directs how PRAID configures the RAID controllers in a system by using keywords and values that you can customize. In Capture mode, PRAID creates or appends to the end of a policies file the parameters that can configure other RAID controllers identical to the ones in the current system.

The Lenovo Deployment Pack leverages the PRAID utility provided by LenovoWinPE Scripting Toolkit. For more information about the policy file and the RAID controllers support matrix, see the IBM ServerGuide Scripting Toolkit, Windows Edition online documentation.

# Configuring RAID through the policy file

Use this topic to configure the task sequence.

- Step 1. In the Task Sequence Editor, go to the new task sequence you created.
- Step 2. Right-click the task sequence and select **Edit**. A window similar to the one in the following figure is displayed.

| 3.1.1ut_deployO5 - WCJ001BB Task 5<br>Add ▼ Remove 👘 (員                                                                                                    | equence Editor<br>Properties Option                                           | ns ]                                                                          |                    |                                |
|----------------------------------------------------------------------------------------------------|-------------------------------------------------------------------------------|-------------------------------------------------------------------------------|--------------------|--------------------------------|
| Restart in Windows PE     Set RebootStep Variable     Set RebootStep Variable                                                                                                    | IBM.                                                                          | Deploy                                                                        | yment Pac          | k                              |
| <ul> <li>Configure Hardware</li> <li>Step 1</li> <li>Diskpart clean</li> <li>Set RAID Config (ini file)</li> <li>Reboot to PXE / USB</li> <li>Step 2</li> <li>Format and Partition Disk</li> <li>Reboot to PXE / USB</li> <li>Step 3</li> <li>Format and Partition Disk</li> <li>Deploy Operating System</li> <li>Apply Operating System Image</li> <li>Apply Vindows Settings</li> <li>Apply Driver Package</li> <li>Apply Device Drivers</li> <li>Setup windows and ConfigMgr</li> <li>Reset RebootStep Variable</li> <li>Reboot to Hard Drive</li> </ul> | Name:<br>Description:                                                         | Set RAID Config (ini file                                                     | 9)                 |                                |
|                                                                                                    | Action Settings<br>Configuration<br>RAID Config<br>Configuration<br>RAID0.ini | Variable Replacement<br>action type<br>(ini file)<br>file / Command line para | Logs / Return File | Action<br>Set                  |
|                                                                                                    | I Use these<br>/r /y<br>Package<br>Transparent                                | e additional command-line                                                     | e parameters       |                                |
| •                                                                                                    | Timeout t                                                                     | his task if not complete w                                                    | ithin 5 🗾          | minutes<br><u>Support Info</u> |
|                                                                                                    |                                                                               | OK Cancel                                                                     | Apply              | Help                           |

Figure 92. Editing the task sequence

Step 3. Edit the task **Set RAID Config (ini file)**. The following window opens.

| dd 🕶   Remove                                                                                                    | Properties Options                                                                                                    |                                |
|----------------------------------------------------------------------------------------------------|----------------------------------------------------------------------------------------------------|--------------------------------|
| Restart in Windows PE     Set RebootStep Variable     Configure Hardware                                                                                                    | IEM. Deployment Pa                                                                                                    | ck                             |
| <ul> <li>Step 1</li> <li>Diskpart clean</li> <li>Set RAID Config (ini file)</li> <li>Reboot to PXE / USB</li> <li>Step 2</li> <li>Format and Partition Disk</li> </ul>                                                            | Name: Set RAID Config (ini file) Description:                                                                                                    |                                |
| <ul> <li>Reboot to PXE / USB</li> <li>Step 3</li> <li>Format and Partition Disk</li> <li>Deploy Operating System</li> <li>Apply Operating System Image</li> <li>Apply Windows Settings</li> <li>Apply Windows Settings</li> </ul> | Action Settings Variable Replacement Logs / Return F<br>Configuration action type<br>RAID Config (ini file)                                                                                                    | iles<br>Action<br>Set          |
| <ul> <li>Apply Network Settings</li> <li>Apply Driver Package</li> <li>Apply Device Drivers</li> <li>Setup windows and ConfigMgr</li> <li>Reset RebootStep Variable</li> <li>Reboot to Hard Drive</li> </ul>                      | Configuration file / Command line parameters  RAIDO In Select <create configuration="" file=""> <import configuration="" file=""> RAID0.ini RAID1.1.ini RAID1.5.ini RAID1.5</import></create> | View                           |
|                                                                                                    | RAID1-0.m<br>RAID10.ini<br>RAID10.ini<br>RAID5.ini<br>RAID50.ini<br>RAID50.ini<br>RAID6HSP.ini<br>RAID60.ini<br>RAID60.ini<br>RAID60.ini<br>RAID6HSP.ini<br>RAID6HSP.ini                                                                                                    | minutes<br><u>Support Info</u> |
|                                                                                                    | template.ini                                                                                                    |                                |

Figure 93. Editing the Set RAID Config (ini file) task

Pre-configured policy files handle the different RAID levels, for example:

- RAID0.ini configures RAID Controller as RAID level 0.
- RAID-auto.ini selects the best option based on the drivers and controller present.
- RAID1-5.ini creates a RAID-1 array using the first two drives and a RAID-5 array using the remaining drives. It is valid for ServeRAID-6M and 8i.
- RAID5HSP.ini creates a single RAID-5 array with a single hot-spare drive using all available drives. It is valid for ServeRAID-6M and 8i.
- Template.ini provides a policies file template that contains all parameters and details about each parameter.

Advanced users can customize the policy file themselves.

### Notes:

• Make sure that the RAID level is supported by the RAID controller on the target server.

The Lenovo Deployment Pack software invokes PRAID with the /r switch and the /y switch for all Set
operations using the wizard. These switches tell PRAID to remove the array configuration from all
controllers attached to the server being deployed before applying the new configuration. These switches
avoid failures due to pre-configured arrays, and they operate similarly on older versions of PRAID. You
can add these switches manually to RAID configurations using the command line or when using INI files.
The following figure illustrates how to add the switches when using an INI file. You can also add other
switches. For other parameters, refer to *WinPE Scripting Toolkit User Guide*.

| ydd • Remove               | Properties Options      |                                            |
|----------------------------|-------------------------|--------------------------------------------|
| Set RAID Config (ini file) | IBM.                    | Deployment Pack                            |
|                            | Name: 5<br>Description: | iet RAID Config (mi file)                  |
|                            | Action Settings         | s Variable Replacement Logs / Return Files |
|                            | RAID Config (ri         | i file) Set 🗾                              |
|                            | RAID-auto.in            | View                                       |
|                            | h.hy                    |                                            |
|                            | Timeout this            | task if not complete within 5 🚍 minutes    |
|                            |                         | Support Info                               |
|                            |                         | Support                                    |

Figure 94. RAID configuration task sequence for INI files

# **Configuring RAID through the Array Builder Wizard**

Another way to configure RAID is through the Array Builder Wizard provided by MicrosoftSCCM.

To configure RAID, the Lenovo Deployment Pack creates a policy file according to input from the Array Builder Wizard and deploys the policy file and the PRAID utility to the target server.

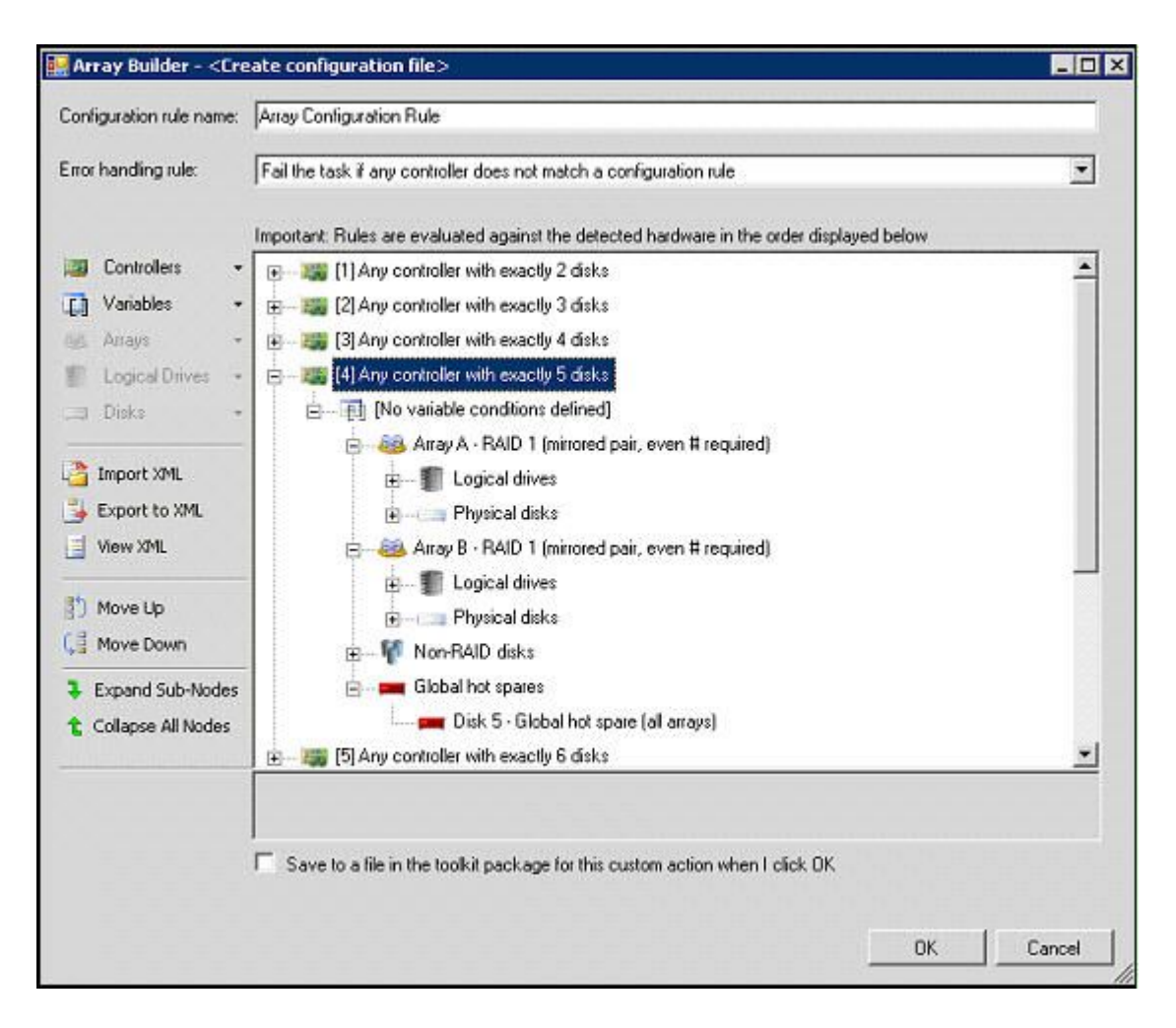

Figure 95. Array Builder Wizard

In Lenovo Deployment Pack. the RAID Array Builder Wizard supports the following features:

- Global Hot Spare: You can use the RAID Array Builder Wizard to configure Global Hot Spare.
- Dynamic RAID configuration: Apply different RAID configurations dynamically according to the controller slot and disk number.

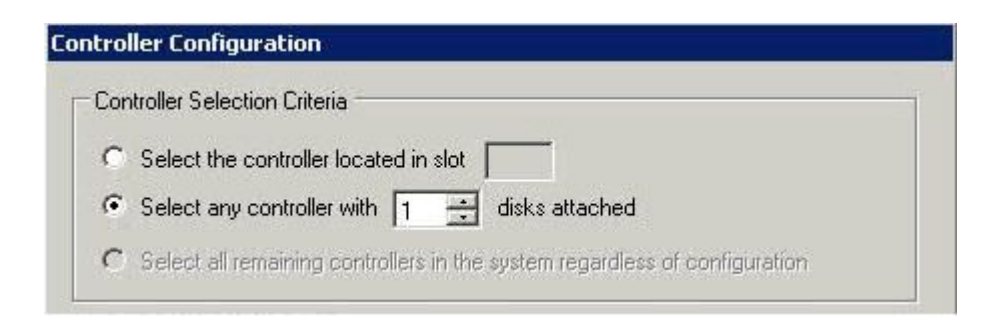

Figure 96. Dynamic RAID configuration

# Configuring hardware settings through ASU

By using the Lenovo Advanced Settings Utility, you can modify hardware settings from the command line on multiple operating system platforms. The ASU tool supports scripting environments through its batch-processing mode.

The Lenovo Deployment Pack leverages the ASU to provide the following functions:

- Modify the CMOS settings of the Basic Input/Output System (BIOS) or the settings of the Unified Extensible Firmware Interface (uEFI), without having to restart the system to access these settings on the BIOS or uEFI menus. (Usually, you have to press F1 in the beginning of the system startup to access these menus.)
- Set up the Baseboard Management Controller (BMC) and Integrated Management Module (IMM).

The ASU depends on internal code for IMM functions and definition files for BIOS functions; therefore, your results might vary with different hardware. Depending on your specific server population, you might have to create hardware-specific task sequences. Support for BMC settings is consistent across the product line, except for blade servers, where the management module in a given chassis overrides most of the blade BMC settings. The hardware release notes for the Lenovo Deployment Pack might contain more specific information.

**Note:** Command lines passed to the ASU tool might not return error codes or explanatory feedback, so be careful when creating your commands. For more information about ASU, including a list of the ASU commands and their descriptions, see the Advanced Settings Utility (ASU) website.

**Note:** All set actions for IMM, uEFI, BIOS, and BMC support the multiple-nodes function. There are only four nodes, with the default setting Node-1 (main).

# **Configuring IMM through the ASU**

This topic describes how to configure the Integrated Management Module (IMM) by using theLenovo Advanced Settings Utility (ASU).

The following figure is an example of how to configure the IMM.

| p                                                                                                    | osin - PS900026                                                               | 5 Task Sequence Editor                                                                                                    |
|----------------------------------------------------------------------------------------------------|-------------------------------------------------------------------------------|----------------------------------------------------------------------------------------------------|
| Add 🛛 🛛 Remove 🛛 👘 🖓 🖓                                                                                                    | Properties Options                                                            |                                                                                                    |
| <ul> <li>Restart in Windows PE</li> <li>Set RebootStep Variable</li> <li>Configure Hardware</li> </ul>                                                                                                    | lenovo                                                                        | Deployment Pack                                                                                                    |
| <ul> <li>Step 1</li> <li>Diskpart clean</li> <li>Set IMM Config</li> <li>Reboot to PXE / USB</li> <li>Step 2</li> <li>Format and Partition Disk</li> <li>Reboot to PXE / USB</li> <li>Step 3</li> <li>Format and Partition Disk</li> <li>Deploy Operating System</li> <li>Apply Operating System Image</li> <li>Apply Windows Settings</li> <li>Apply Network Settings</li> <li>Apply Driver Package</li> <li>Apply Device Drivers</li> <li>Setup windows and ConfigMgr</li> <li>Reset Reboot Step Variable</li> <li>Reboot to Hard Drive</li> </ul> | Name:<br>Description:                                                         | Set IMM Config                                                                                                    |
|                                                                                                    | Action Settings                                                               | Variable Replacement Logs / Return Files<br>tion type Action<br>v Set v<br>e / Command line parameters<br>sample.ini v View |
|                                                                                                    | Package<br>Transparent<br>Transparent<br>IBM built-in Pac<br>IBM built-in Pac | Multiple nodes                                                                                                    |
|                                                                                                    |                                                                               | Support Info                                                                                                    |
|                                                                                                    |                                                                               | OK Cancel Apply                                                                                                    |

Figure 97. Selecting an IMM ini file

Sample .ini files are provided for IMM configuration. To view or modify the available settings for the .ini file, click **View**.

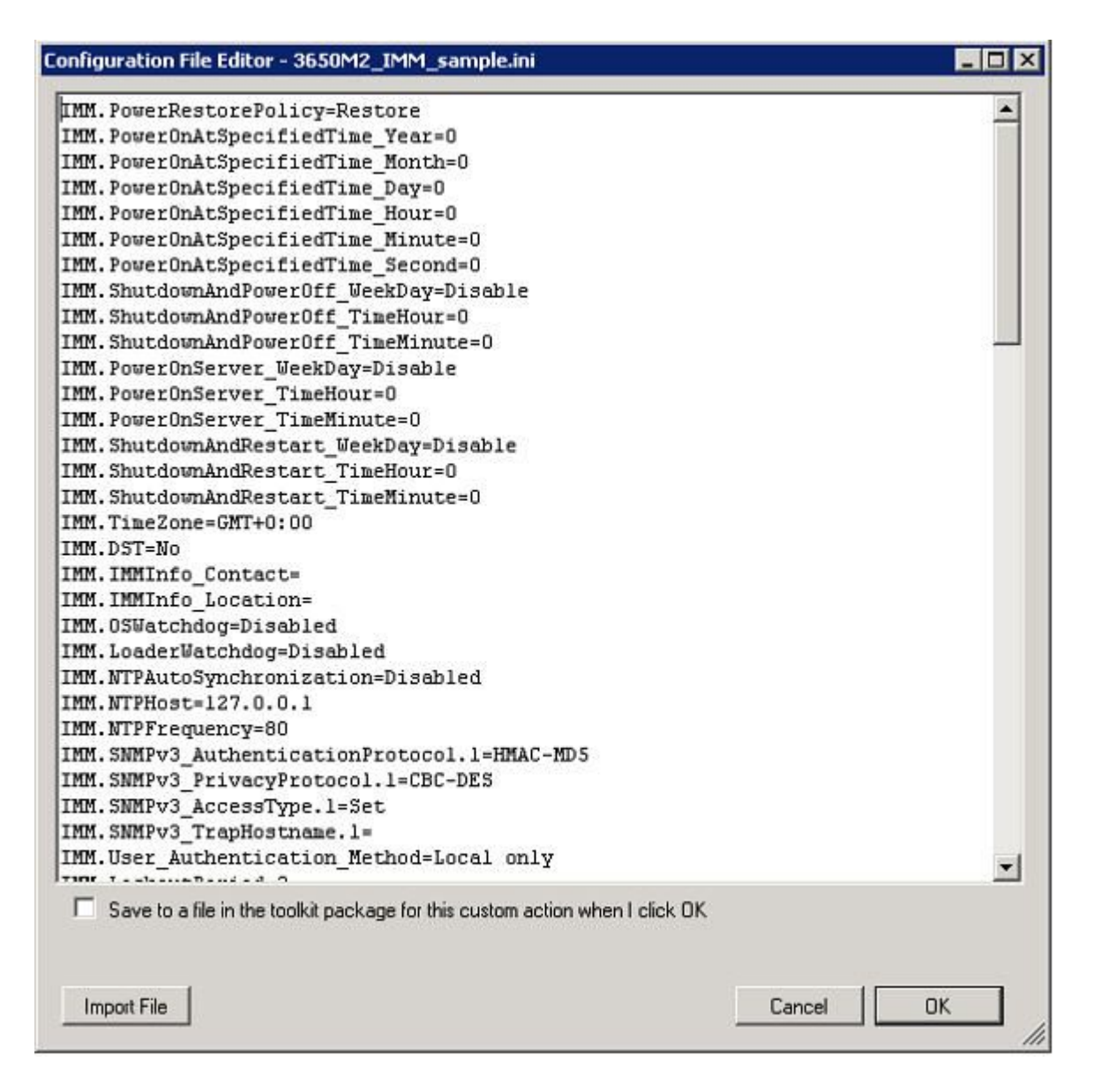

Figure 98. Sample settings in an IMM.ini file

You can either edit the file or create a new one. Follow the instructions in the topic "Updating distribution points" on page 26 for the package to make the file available.

**Note:** The option to select a package is available. If an SEP has been added, choose the appropriate package for the server being deployed.

# Configuring uEFI through the ASU

Similar to IMM, the uEFI action contains sample .ini files that you can modify.

|                                                                                                    | posin - PS900026 Task Sequence Editor                                                                                                    |                 |  |  |                                          |
|----------------------------------------------------------------------------------------------------|----------------------------------------------------------------------------------------------------|-----------------|--|--|------------------------------------------|
| Add - Remove                                                                                                    | Properties Options                                                                                                    |                 |  |  |                                          |
| <ul> <li>Restart in Windows PE</li> <li>Set RebootStep Variable</li> <li>Configure Hardware</li> <li>Step 1</li> <li>Diskpart clean</li> <li>Set uEFI Config</li> <li>Reboot to PXE / USB</li> <li>Step 2</li> <li>Format and Partition Disk</li> <li>Reboot to PXE / USB</li> <li>Step 3</li> <li>Format and Partition Disk</li> <li>Deploy Operating System</li> <li>Apply Operating System Image</li> <li>Apply Network Settings</li> <li>Apply Driver Package</li> <li>Apply Device Drivers</li> <li>Setup windows and ConfigMgr</li> <li>Reset RebootStep Variable</li> <li>Reboot to Hard Drive</li> </ul> | Deployment Pack                                                                                                    |                 |  |  |                                          |
|                                                                                                    | Name: Set uEFI Config Description:                                                                                                    |                 |  |  |                                          |
|                                                                                                    | Action Settings Variable Replacement Logs / Return Files                                                                                                    |                 |  |  |                                          |
|                                                                                                    | Configuration action type Action                                                                                                    |                 |  |  |                                          |
|                                                                                                    | uEFI Config V Set V                                                                                                    |                 |  |  |                                          |
|                                                                                                    | Configuration file / Command line parameters         3550M2_uEFI_sample.ini         3550M2_uEFI_sample.ini         3650M2_uEFI_sample.ini         HS22_uEFI_sample.ini         Multiple nodes         Package |                 |  |  |                                          |
|                                                                                                    |                                                                                                    |                 |  |  | Transparent V Node-1 (main) V            |
|                                                                                                    |                                                                                                    |                 |  |  | Timeout this task if not complete within |
|                                                                                                    |                                                                                                    | Support Info    |  |  |                                          |
|                                                                                                    |                                                                                                    | OK Cancel Apply |  |  |                                          |

Figure 99. Selecting a uEFI .ini file

The configuration of other hardware is similar to the process for configuring the IMM and uEFI.

# Supported Lenovo hardware-specific configuration list

This topic provides a summary and a detailed description of the hardware-specific configuration list.

### Summary

The following actions are supported in Lenovo Deployment Pack. Each of these actions are described in more detail in the Detailed description table that follows.

- Set/get BIOS configuration
- Set/get RAID configuration
- Set/get BMC configuration
- Reboot BMC

- Reset/Reboot RSA
- Get/Set RSA configuration
- Set/get IMM configuration
- Reboot IMM
- Set/get uEFI configuration
- Set/get BootOrder [IMM] configuration
- Set default state for all BIOS, BMC, RSA, IMM, and uEFI configuration
- Support for the ASU command line

### **Detailed description**

| Configuration action type         | Action | Parameters                                   | Command                                    |
|-----------------------------------|--------|----------------------------------------------|--------------------------------------------|
| RAID Configuration (wizard)       | Set    | n/a                                          | MS array builder                           |
| RAID Configuration (.ini file)    | Get    | n/a                                          | Praid.exe /c /f:raid.ini /e1/e2<br>/e3     |
|                                   | Set    | Policy files from toolkit package            | Praid.exe /f:policy.ini /r /y<br>/1/e2 /e3 |
| RAID Configuration (command line) | Set    | n/a                                          | Custom PRAID command                       |
| BMC Configuration                 | Get    | n/a                                          | Asu.exe show bmc > bmc.ini                 |
|                                   | Set    | Generic BMC.ini template file                | Asu.exe replicat e bmc.ini                 |
| Reboot BMC                        | Set    | n/a                                          | Asu.exe rebootbmc                          |
| Reset RSA                         | Set    | n/a                                          | Asu.exe resetrsa                           |
| RSA Configuration                 | Get    | n/a                                          | Asu.exe show rsa > rsa.ini                 |
|                                   | Set    | Generic RSA.ini template file                | Asu.exe replicat e rsa.ini                 |
| Reboot RSA                        | Set    | n/a                                          | Asu.exe rebootrsa                          |
| BIOS Config                       | Get    | n/a                                          | Asu.exe show bios > bios.ini               |
|                                   | Set    | Generic BMC.ini template file                | Asu.exe replicat e bios.ini                |
| IMM Configuration                 | Get    | n/a                                          | Asu.exe show IMM > imm.ini                 |
|                                   | Set    | Generic IMM.ini template file                | Asu.exe replicat e imm.ini                 |
| Reboot IMM                        | Set    | n/a                                          | Asu.exe rebootbmc                          |
| uEFI Configuration                | Get    | n/a                                          | Asu.exe show uEFI > uefi.ini               |
|                                   | Set    | Generic uEFI.ini template file               | Asu.exe replicat e uefi.ini                |
| BootOrder (IMM) Configuration     | Get    | n/a                                          | Asu.exe show BootOrder > bo.ini            |
|                                   | Set    | Generic BootOrder .ini template file         | Asu.exe replicat e bo.ini                  |
| Set Default State                 | Set    | All, BIOS, BMC, RSA, uEFI,<br>IMM, BootOrder | Asu.exe loaddefault <>                     |
| ASU Command Line                  | Set    | n/a                                          | Custom command                             |

## **Operating system deployment**

After you have configured RAID on the target server, use the task provided by Lenovo Deployment Pack to install a supported operating system.

### About this task
Lenovo Deployment Pack supports the following operating systems:

- Windows 2003 32bit/X64
- Windows 2003 R2 32bit/X64
- Windows 2008 32bit/X64
- Windows 2008 R2 SP1 (X64)
- Windows 2012 (X64) SCCM 2012 SP1 or above is required

Lenovo Deployment Pack supports deploying the captured operating system image to the target server. The process conducts end-to-end deployment scenarios with the operating system selected. Refer to the topic, Chapter 4 "End-to-end deployment scenario" on page 71.

# Chapter 6. Supported hardware and software

This chapter lists the servers, operating systems, adapters, and RAID controllers supported by the Lenovo Deployment Pack.

The most current support information is contained in the readme.htm file. You can download the latest version of the readme.htm file from the Lenovo ServerProven web pages:

- · Lenovo ServerProven: Compatibility for BladeCenter products
- Lenovo ServerProven: Compatability for Flex System Chassis
- · Lenovo ServerProven: Compatability for System x hardware, applications, and middleware

### Server support

This topic lists the servers associated with the products supported in this release.

For complete information about supported combinations of servers and operating systems, visit the LenovoServerProven web pages:

- · Lenovo ServerProven: Compatibility for BladeCenter products
- Lenovo ServerProven: Compatability for Flex System Chassis
- · Lenovo ServerProven: Compatability for System x hardware, applications, and middleware

| Product family name                     | Server type            |
|-----------------------------------------|------------------------|
| Lenovo Flex System x240 M5 Compute Node | 2591, 8956, 9532       |
| Lenovo Flex System x440 Compute Node    | 7167, 2590             |
| Lenovo NeXtScale nx360 M4               | 5455                   |
| Lenovo NeXtScale sd360 M5               | 5493                   |
| Lenovo NeXtScale nx360 M5               | 5465                   |
| Lenovo NeXtScale nx360 M5 DWC           | 5467, 5468, 5469       |
| Lenovo Smart Analytics System           | 7949                   |
| Lenovo ThinkServer SD350                | 5493                   |
| Lenovo System x3100 M4                  | 2582                   |
| Lenovo System x3200 M2                  | 4367, 4368             |
| Lenovo System x3200 M3                  | 7327, 7328             |
| Lenovo System x3250 M2                  | 7657, 4190, 4191, 4194 |
| Lenovo System x3250 M3                  | 4251, 4252, 4261       |
| Lenovo System x3250 M4                  | 2583                   |
| Lenovo System x3250 M5                  | 5458                   |
| Lenovo System x3250 M6                  | 3633,3943              |
| Lenovo System x3300 M4                  | 7382                   |
| Lenovo System x3400                     | 7973, 7974, 7975, 7976 |
| Lenovo System x3400 M2                  | 7836, 7837             |

Table 2. Supported Lenovo systems

Table 2. Supported Lenovo systems (continued)

| Product family name             | Server type            |
|---------------------------------|------------------------|
| Lenovo System x3400 M3          | 7378, 7379             |
| Lenovo System x3500             | 7977                   |
| Lenovo System x3500 M2          | 7839                   |
| Lenovo System x3500 M3          | 7380                   |
| Lenovo System x3500 M4          | 7383                   |
| Lenovo System x3530 M4          | 7160                   |
| Lenovo System x3550             | 1913, 7978             |
| Lenovo System x3550 M2          | 4198, 7946             |
| Lenovo System x3550 M3          | 4254, 7944             |
| Lenovo System x3550 M4          | 7914                   |
| Lenovo System x3550 M5          | 5463                   |
| Lenovo System x3620 M3          | 7376                   |
| Lenovo System x3630 M3          | 7377                   |
| Lenovo System x3630 M4          | 7158                   |
| Lenovo System x3650             | 1914, 7979             |
| Lenovo System x3650 M4 HD       | 5460                   |
| Lenovo System x3650 M2          | 4199, 7947             |
| Lenovo System x3650 M3          | 4255, 5454, 7945       |
| Lenovo System x3650 M4          | 7915                   |
| Lenovo System x3650 M5          | 5462                   |
| Lenovo System x3690 X5          | 7147, 7148, 7149, 7192 |
| Lenovo System x3755 M3          | 7164                   |
| Lenovo System x3850 M2/x3950 M2 | 7141, 7144, 7233, 7234 |
| Lenovo System x3850 X5/x3950 X5 | 7143, 7145, 7146, 7191 |
| Lenovo System x3850 X6          | 3837                   |

Table 3. Supported IBM systems

| Product family name       | Server type            |
|---------------------------|------------------------|
| IBM BladeCenter HS12      | 1916, 8014, 8028       |
| IBM BladeCenter HS21      | 1885, 8853             |
| IBM BladeCenter HS21 XM   | 1915, 7995             |
| IBM BladeCenter HS22      | 1911, 1936, 7809, 7870 |
| IBM BladeCenter HS22V     | 1949, 7871             |
| IBM BladeCenter HS23      | 1929, 7875             |
| IBM BladeCenter HS23E     | 8038, 8039             |
| IBM BladeCenter HX5       | 1909, 7872, 7873       |
| IBM BladeCenter LS21/LS41 | 7971 7972              |
| IBM BladeCenter LS22/LS42 | 7901 7902              |

Table 3. Supported IBM systems (continued)

| Product family name                | Server type      |
|------------------------------------|------------------|
| IBM Flex System x220 Computer Node | 7906, 2585       |
| IBM Flex System x222 Computer Node | 7916             |
| IBM Flex System x240 Computer Node | 8737, 8738, 7863 |
| IBM Flex System x440 Computer Node | 7917             |
| IBM System x iDataPlex dx360 M2    | 7321, 6380, 7323 |
| IBM System x iDataPlex dx360 M3    | 6391             |
| IBM System x iDataPlex dx360 M4    | 7912,7913        |

## **RAID** controller support

The following RAID controllers are supported in this release.

| RAID Controller          |
|--------------------------|
| ServeRAID 8E-SAS         |
| ServeRAID 8E-SATA        |
| ServeRAID 8i             |
| ServeRAID 8k SAS         |
| ServeRAID 8k-I SAS       |
| ServeRAID 8s             |
| ServeRAID B5015          |
| ServeRAID BR10i          |
| ServeRAID BR10il         |
| ServeRAID BR10il v2      |
| ServeRAID M1015          |
| ServeRAID M5014          |
| ServeRAID M5015          |
| ServeRAID M5025          |
| ServeRAID MR10i          |
| ServeRAID MR10ie         |
| ServeRAID MR10is         |
| ServeRAID MR10k          |
| ServeRAID MR10m          |
| ServeRAID MR1015/MR105-R |
| ServeRAID M1110          |
| ServeRAID M1115          |
| ServeRAID M5110          |
| ServeRAID M5016          |
| ServeRAID M5110          |
| ServeRAID M5110e         |

| RAID Controller       |
|-----------------------|
| ServeRAID M5115       |
| ServeRAID M5120       |
| Lenovo 3Gb SAS HBA v2 |
| Lenovo-SAS 1068       |
| LSI-SAS 1064/1064E    |
| LSI-SAS 1078          |
| LSI-SCSI 1020/1030    |
| LSI MegaRAID 8480     |
| LSI SR C100           |

# Appendix A. Hints and tips

The hints and tips provided in this section are designed to help you address common issues you might experience when installing and using the Operating System Deployment feature.

#### Create the installation or uninstallation log file

When the Lenovo Deployment Pack is either installed or uninstalled, the log file with a random name is created in the %Temp% folder. To specify the log file name, use the following methods.

- To create the installation log file, run the .exe file from the command line with this parameter: /v"/l install.log"
- To create the uninstallation log file, run the .exe file from command line with this parameter: /v"/l uninstall.log"

#### Set the log level in the register

OSD supports five log levels: debug, info, warning, error, and fatal. The default log level is info.

To change the level, set the **LogLevel** value as another one of the five types under this register path: HKEY\_LOCAL\_MACHINE\SOFTWARE\Lenovo\Systems Management Integrations\Log.

#### Test WinPE-based sequence actions

When using PXE, always configure advertisements with the settings shown in the following table.

| General page             | Make this task sequence available to boot media and PXE.                                                                                                    |
|--------------------------|----------------------------------------------------------------------------------------------------|
|                          | Otherwise, the network client cannot receive the intended task from the Configuration Manager server.                                                                               |
| General page             | Browse to select the collection of the target server.                                                                                                    |
| Schedule page            | Mandatory assignments. As soon as possible                                                                                                    |
| Schedule page            | Program rerun behavior: Never rerun advertised program (default).                                                                                                    |
| Distribution Points page | Access content directly from a distribution point when needed by the running task sequence.<br>In WinPE, the default option, <b>Download content locally when needed by running</b> |
|                          | <b>task sequence</b> , does not work. WinPE causes the task sequence server to ignore all actions that have packages set for this option.                                           |
| Interaction page         | Show task sequence progress                                                                                                    |

Table 4. PXE-required settings for advertisements

Always configure WinPE boot images with the following setting:

Table 5. WinPE boot image-required settings

| Windows PE | Enable command support (testing only). |
|------------|----------------------------------------|
|            |                                        |

### **PXE** issues

To troubleshoot a "File not found PXE error," re-create thePXE service point. You can also use the Reboot to PXE/USB custom action to circumvent a problem that might occur after rebooting a target system multiple times.

#### About this task

If the following error is displayed in the log file, it might be related to one of several common PXE issues: File not found PXE error #.

Refer to the information that follows for possible solutions.

If the PXE service was operational at one time, the issue might be caused by changes to a boot image that were not distributed to the PXE service distribution points. Distributing boot image changes is described in "Updating the distribution points for a boot image" on page 33.

Also, it could be that there is not a valid advertisement for this server. Creating an advertisement is described in "Advertising a task sequence" on page 74.

You must also add the target server MAC address and GUID to the Configuration Manager database, as described in "Advertising the task sequence to the new servers" on page 34.

PXE-initiated deployments require a Preboot Execution Environment (PXE) service point role (and some NTFS-formatted disk space), a DHCP server, Windows Deployment Services (WDS), and a firewall port configuration. Using DHCP and WDS on the same server requires you to configure WDS to listen on a port other than port 67. See Microsoft System Center – Planning for PXE Initiated Operating System Deployments webpage for more information.

If you have problems getting the PXE service to work from the beginning, check that Windows Deployment Services (WDS) is installed and that it is correctly configured for the environment. If the error still exists, try the following actions:

- 1. Stop the Windows WDS.
- 2. Either delete or rename the windows \Temp folder and create a new windows \Temp folder.
- 3. Restart the WDS.

If the DHCP server is on the same server as WDS, make sure that DHCP option 60 is enabled. In some cases, you might have to restart the DHCP server.

If the prerequisites are met, use the following procedure to re-create thePXE service point.

#### Procedure

- Step 1. From the console, remove the PXE service role.
- Step 2. Check the Program Files\Microsoft Configuration Manager\Logs\PXEsetup.log to verify that the role is removed successfully.
- Step 3. Remove the WDS.
- Step 4. Reboot the Configuration Manager site server, if WDS was installed on the site server.
- Step 5. Reinstall WDS but do not configure it.

It is not necessary to import images. However, make sure that WDS is installed correctly.

- Step 6. Assuming DHCP and WDS are installed on the Configuration Manager server, make sure that DHCP Option 60 is enabled and choose **Don't listen on port 67**.
- Step 7. Reinstall the PXE service role.
- Step 8. Check the PXEsetup.log file to verify that the role was installed successfully.
- Step 9. Update the PXE distribution points for the boot images now that the new role is installed.

The target client should now be able to PXE boot to the Configuration Manager server.

## Tips when rebooting to PXE or USB

When deploying a new unconfigured server, there are no configured disks from which to boot. Therefore, the system must boot from other media, such as a CD or DVD drive, from a USB port, or from the network using the Preboot Execution Environment (PXE). At times, the installation might reboot the server being deployed during the task sequence to complete initialization of a configuration, such as defining array disks.

If the disks on a system are defined or redefined after theWindows Preinstallation Environment (WinPE) boots, WinPE does not recognize the new system partition, which means a reboot is necessary to successfully complete a deployment.

| 4amei        | Reboot to PXE / USB                                                         |                 |
|--------------|-----------------------------------------------------------------------------|-----------------|
| Description: | Configures a system to reboot to PVE or USB. I<br>move or delete this step! | Please do not 📄 |
| E ne se      | we extend the Report Rep variable value by                                  |                 |
| The com      | puter will reboot back to PXE or USB after this ste                         | 0               |
| This task    | sequence may be run from PYE boot                                           |                 |
|              |                                                                             |                 |
| Usen         | ame [mydomain/myucex                                                        |                 |
| Parry        | and                                                                         |                 |
|              |                                                                             |                 |
|              | Why is the infor                                                            | mation receded? |
|              |                                                                             |                 |
| Display 6    | his notification to the user before restarting (may                         | ( 400 chars)    |
|              | a rehoving                                                                  | 2               |
| The system   |                                                                             | -1              |
| The system   |                                                                             | and it          |
| The system   | key time-out (seconds)                                                      |                 |
| The system   | slay time-out (seconds) 50                                                  |                 |

Figure 100. Properties page for a Reboot to PXE / USB action

When using a reboot computer standard action within the task sequence editor, the action requires a writeable partition, either to reboot into the existing operating system or to copyWinPE to the disk and reboot toWinPE again. If you assign a reboot task to a server and these conditions do not exist, the task sequence fails at that action. Without a valid boot partition, the machine cannot be rebooted in the middle of a task sequence.

If you use PXE and the server simply ends the task sequence and reboots on its own, Configuration Manager does not readvertise the PXE boot to the computer. The PXE advertisement must be reset if it is to run the same task sequence again. Therefore, the server will likely reboot into an unknown state and stop at a No Operating System prompt. You could assign a second task sequence to the server, but when the first task sequence ends, the second starts immediately, without a reboot between them.

If you used boot media such as CD, DVD, or a USB drive, the result is the same; the task fails when the reboot task runs because a valid boot partition does not exist. If you make the task sequence end instead of rebooting, the system reboots and starts the task sequence again. Without some sort of conditional flow control, the installation reruns the same tasks.

## Tips to resolve problems when starting theLenovo Deployment Pack

Lenovo provides a state variable during the task sequence to control which steps are run in the sequence. The installation uses Windows Management Instrumentation (WMI) remote calls to reset thePXE advertisement for the computer so that when it restarts, it reruns the task sequence appropriately.

To control the flow of the task sequence across restarts, groups are created that have conditions set on the state variable. This state variable is a task sequence variable set through the Configuration Manager server or, for a disconnected deployment, by using a file-based method.

The following example shows what a task sequence flow might look like:

#### First start sequence

- 1. The computer starts WinPE through PXE. The task sequence variable is not set. (RebootStep = null)
- 2. The Set RebootStep Variable action sets the variable to 1.
- 3. The Configure Hardware group runs.
- 4. The group Step 1 condition is set to true. (RebootStep = 1)
  - a. Actions inside this group run.
  - b. The Reboot to PXE/USB action resets the PXE advertisement.
- 5. The group Step 2 condition is set to false, which skips some steps.
- 6. The group Step 3 condition is set to false, which skips some steps.
- 7. The **Deploy Operating System** group condition is set to false.
- 8. The task sequence ends and the computer restarts.

#### Second start sequence

- 1. The computer starts and uses PXE or USB to load WinPE again. (RebootStep = 1)
- 2. The **Set RebootStep Variable** action sets the variable to 2. (RebootStep = 2)
- 3. The Configure Hardware group runs.
- 4. The group Step 1 condition is set to false, which skips some steps.
- 5. The group Step 2 condition is set to true. (RebootStep = 2).
  - a. Actions inside group 2 run.
  - b. The Reboot to PXE/USB resets the PXE advertisement.
- 6. The group Step 3 condition is set to false, which skips some steps.
- 7. The **Deploy Operating System** group condition is set to false.
- 8. The task sequence ends and the computer restarts.

#### Third start sequence

- 1. The computer starts and uses PXE or USB to load WinPE again. (RebootStep = 2)
- 2. The Set RebootStep Variable action sets the variable to 3. (RebootStep = 3)
- 3. The Configure Hardware group runs.
- 4. The group Step 1 condition is set to false, which skips some steps.
- 5. The group Step 2 condition is set to false, which skips some steps.
- 6. The group Step 3 condition is set to true. (RebootStep = 3)
  - a. Actions inside group 3 run without restarting at the end.
- 7. The Deploy Operating System group condition is set to true.
  - a. Actions inside this group run.
  - b. The Reset RebootStep Variable action sets the variable to 0. (RebootStep = 0)
- 8. The task sequence ends and the computer restarts on the final operating system loaded on the disk.

## Manual workaround method

You can manually work around the PXE reboot issue by creating the task sequence steps and groups and using the procedure that the Lenovo Deployment Pack uses to solve the problem.

The solution also involves creating a custom script that connects remotely to the Configuration Manager server (with appropriate credentials), accessing WMI, and resetting the PXE advertisement for the specific computer running the task sequence.

However, there is no need to do this work manually because the custom action described in the topic "The Reboot to PXE/USB custom action" on page 109 sets up the task sequence for you.

## The Reboot to PXE/USB custom action

Insert the PXE/USB custom action to control multiple reboots when booting toPXE or USB.

After Lenovo Deployment Pack is installed on the Configuration Manager server, this custom action is automatically installed. You can also insert the custom action into a task sequence by performing the following steps:

- 1. Right-click the task sequences folder to create a sample task sequence that includes all of the tasks needed (including reboots) for deploying a server from bare metal.
- 2. When inserting a new OEM custom action, use the dialog box about reboots to create a new task sequence with the appropriate actions using the current task sequence actions.
- 3. Manually insert the Reboot to PXE/USB action into a task sequence from a selection on the task sequence editor menu to create a new task sequence.

## Preventing a server from looping during multiple reboot processing

During multiple reboot processing, the target server might loop and be unable to run the task sequence correctly. The problem is due to an improper setting for the state variable that controls the installation. The improper setting can occur when an error occurs that does not stop the installation.

#### About this task

The sample task sequence templates in the Lenovo Deployment Pack provide for multiple reboots back to USB or PXE, and they use a computer variable to track the current boot stage in the process.

The computer variable determines which groups or steps are run during each phase of the deployment. If an error occurs during a task sequence, this variable is not automatically reset, and your task sequence might not restart from the beginning or even the current phase of deployment.

To ensure that the computer restarts the sequence from the beginning, remove the computer variable for any computer that has failed the task sequence.

Reset the computer variable by performing the following procedure.

#### Procedure

Step 1. Start Microsoft Configuration Manager to open the Configuration Manager console.

- Step 2. From the console, click **Computer Management**  $\rightarrow$  **Collections**.
- Step 3. Right-click the computer resource in the appropriate collection.
- Step 4. Click **Properties**  $\rightarrow$  **Variables**.

- Step 5. Select the **RebootStep** variable.
- Step 6. Click **Delete**.
- Step 7. Click Apply.
- Step 8. Click OK.

# Appendix B. Troubleshooting

Frequently, the reason for a problem you are experiencing is due to a faulty setting or unintended omission during setup. The symptoms of a problem that you have often provide clues to the reason for the problem. In general, troubleshooting begins with making sure that you performed certain tasks.

#### About this task

To begin troubleshooting, follow these basic steps.

#### Procedure

Step 1. Read the documentation.

The majority of issues related to the use of this product are covered in the documentation. Check the documentation before calling support.

Some sections of the Configuration Manager documentation that you should be familiar with include those related to related Microsoft TechNet:

- Microsoft System Center Troubleshooting Operating System Deployment webpage
- Microsoft System Center Troubleshooting Operating System Image Deployment Using USB Devices webpage
- Step 2. Check your action settings.

The primary cause of task sequence failures is related to the settings you entered in the task sequence steps.

Check the task sequence steps for:

- · Valid environment or task sequence variable references
- Valid file references. Use DOS 8.3 naming whenever possible. Never use file names with embedded spaces.
- Valid directory references. When capturing files from a target computer, ensure that the destination directory already exists. The process does not automatically create directory structures.
- Step 3. Check the log files and use debug logging.

The custom actions in this deployment kit provide for capturing the SMSTS.LOG file from WinPE and sending it back to the Configuration Manager server.

To help with troubleshooting issues, you can also perform extended logging with the custom action. Enable this logging on the **Logs/Return Files** tab in the sequence action.

- Step 4. When all else fails, contact Lenovo support, as described in Appendix D "Getting help and technical assistance" on page 129. Before contacting support, however, gather appropriate information related to your problem. When you call Lenovo support, you must have a set of information to provide them so that they can efficiently work your issue. Before calling, gather the appropriate information. Here are suggestions for what to collect.
  - a. Export the task sequence you were using by right-clicking the task sequence and selecting **Export**.
  - b. If the issue is visible in the interface, collect screen captures of the relevant portions.

- c. If the issue is related to installation of the product or follows closely after installation:
  - 1. Gather a copy of the MSI installation log located in the temporary files directory (identified in the %*TEMP*% environment variable). This file is usually located in a 1 directory and has a random name formatted as MSI*random\_characters*.L0G.
  - 2. Gather a copy of the \_Installer.Log file and the \_InstalledComponents.Xml file, which are located in the following directory: AdminUl Install Directory\XmlStorage\Extensions\bin\Deployment\Lenovo\Lenovo Deployment Pack\setup

**Note:** The location of the log file varies by machine.

- d. If the issue occurred while running a task sequence:
  - 1. Gather a copy of the SMSTS.LOG file from WinPE. The log might be in the X:\Windows\Temp\Smstslog directory for a PXE boot. The log might also be in the \Smstslog directory on the local drive. The format of the log name might be SMSTSLOG*time\_based\_name*>.LOG.
  - Gather a copy of the custom action logs saved using the Retrieve the task sequence log file from the client when this action runs check box on the custom action Logs / Return Files tab. You should also select the check box for Enable extended/debug logging by this action.
  - 3. Gather a copy of the files used as input to the configuration task, such as configuration INI or XML files.
- e. A complete, detailed explanation of the issue, including:
  - 1. The exact point of failure, such as the action running when the process failed, a description or screen captures of error messages, error codes, and other relevant facts.
  - 2. A detailed description of the computers being configured, such as model, hardware configuration, RAID controllers, and other characteristics.
  - 3. A description of circumstances related to the following questions:
    - Has this task sequence or action ever worked? When did it stop working?
    - If it worked before, what is different now? Is the task sequence is being applied to different computer types? Is it using different configuration files, different task sequence variables, or has something else been modified?

## **Troubleshooting installation issues**

Some common installation issues are presented along with information about how to troubleshoot them.

#### A custom action does not appear on the Configuration Manager console

Configuration Manager uses information stored in Windows Management Instrumentation (WMI) to load the custom action assemblies from disk. This WMI information is imported into the site system's WMI database during installation through the use of Managed Object Format (.mof) files. If an error occurred during importation or for some reason the WMI information is incorrect, the MMC might generate an exception when trying to load the assembly. The cause might be that the file name or assembly name was not found.

Check WMI under root\SMS\_site\_code\SMS\_TaskSequenceStep\SMS\_TaskSequenceAction for the appropriate WMI class for the product installed. For example the product might be Lenovo\_DeploymentPack.

If the desired class does not exist, the custom action cannot appear in the menu. Use the installer to try reinstalling the site server files.

If you are familiar with the contents of the WMI classes, you can modify the class as appropriate to correct the error. A good tool for viewing and editing WMI information is WMI CIM Studio, which is part of the WMI Administrative Tools.

#### The Lenovo Deployment Pack is not completely removed from SCCM

By design, boot images are not removed because they are tied to task sequence packages. Removing the boot image might invalidate other working task sequences that you are using.

If you are no longer using the boot images created by this product, delete them from the console.

#### How to delete remaining physical folders created by Lenovo Deployment Pack

- 1. Locate the SCCM installation folder.
- 2. Find the subfolder AdminUI\XmlStorage\Extensions\bin\Deployment, and delete the folder named Lenovo.
- 3. Find the subfolder OSD\lib\Drivers, and delete the folder named Lenovo.
- 4. Find the subfolder OSD\lib\Packages\Deployment, and delete the folder named Lenovo.

## Troubleshooting administrator console issues

Some common administrator console issues are presented here along with information about how to resolve them.

#### Enabling user interface debug logging

If you customized the configuration XML but the XML is not correct, the actions in the user interface might not work properly.

Turn on debug logging on the administrative console part of the custom action. Set the **Debug Logging** key to 1, which is the DWORD value in the base registry key for the Lenovo Deployment Pack.

#### MMC crash, exception, or Property Not Found errors occur when loading custom action

Configuration Manager uses information stored in WMI to load the custom action assemblies from disk. This WMI information is imported into the site system WMI database during installation through the use of MOF files. If an error occurred during importation, or for some reason the WMI information is incorrect, the MMC might generate an exception when trying to load the assembly, likely because the file name or assembly name is not found.

Check WMI under root\SMS\_site\_code\SMS\_TaskSequenceStep\SMS\_TaskSequenceAction for the appropriate WMI class for the product installed, such as: Lenovo\_DeploymentPack.

If the desired class does not exist, the custom action cannot appear in the menu. Use the installer to reinstall the site server files to correct the problem.

If you are already familiar with the contents of the WMI classes, you can modify the class as appropriate to correct the error. A good tool for viewing and editing WMI information is WMI CIM Studio, which is part of the WMI Administrative Tools.

## Troubleshooting device driver issues

In many instances, you must import drivers into yourWinPE boot image for the OEM utilities to function. In some circumstances, the driver packages available from the OEM include an installation program to install the drivers, but do not include instructions about how to import the driver intoWinPE.

Configuration Manager imports drivers into WinPE using the standard driver injection process available in the WinPE tool set. This requires a driver INF file (or txtsetup.oem file) along with the driver and other necessary files. The INF file is used in the standard driver installation process to insert the driver into WinPE.

In addition, trying to automatically import the driver into the Configuration Manager Driver Catalog and then inserting the driver into the boot image might fail due to one or more of the following issues.

#### **Renamed files**

Some driver files are named differently depending on the operating system to which they apply: driver\_w2k.sys, driver\_w2k3.sys, and driver\_w2k3\_64.sys, for example, might apply to Windows 2000, Windows Server 2003, and Windows Server 2003 64-bit.

The installation program might rename the files to base names before installing the driver, such as driver.sys. If the installation program renames files before installing them, the driver cannot be injected into the WinPE image because the correct file names are not present.

#### Modified boot image

During the installation of the Lenovo Deployment Pack, the installation program performs several modifications to aWinPE boot image to insert drivers and other changes that allow the Lenovo Deployment Pack utilities to function.

By default, the installation program makes a copy of the Configuration Manager default boot image (boot.wim), mounts the file, makes changes, and unmounts the file.

This modified boot.wim file contains the base set of changes needed by theLenovo Deployment Pack. In addition, network and storage drivers are added for boot devices, such as array controllers, and network drivers to be able to communicate with the network in WinPE.

Drivers should be added through the driver catalog within the **Operating System Deployment** node of the Configuration Manager administrative console.

Configuration Manager stores two boot images for distributing to machines booting to PXE. The boot.wim file is the base boot image that contains no Configuration Manager specific files.

When you add drivers to a boot image and then update the boot image on a distribution point, Configuration Manager takes the base boot.wim file and adds the drivers from the driver catalog, along with other Configuration Manager files to create a new WIM file named boot.packageID.wim, for example,boot.SMS00001.wim.

The new WIM file is then distributed to the assignedPXE distribution points for your site.

#### Failing imported drivers

Often, several drivers are loaded together in a common directory and contain a TXTSETUP.0EM file. However, when you try to update the WinPE boot image after these drivers are injected, it might fail. This issue can also occur with only one driver in a directory. By default, Configuration Manager chooses the TXTSETUP.0EM file for its source of import information for the drivers. If this file exists, Configuration Manager does not display any associated INF files.

It is better to load drivers individually by using their respective INF files. To do this, rename any TXTSETUP.0EM files in the driver directory so that Configuration Manager prompts you to select the INF files and import the drivers individually.

## **Troubleshooting WinPE and task sequence issues**

Some common WinPE and task sequence issues are presented along with information about how to troubleshoot them.

#### WinPE never starts the task sequence

Check the SMSTS.LOG file at X:\windows\temp\smstslog\smsts.log. If a package never downloaded, it is likely that you do not have the appropriate network drivers installed, which prevents the server from communicating with Configuration Manager.

Check your driver catalog to ensure that you have the right network drivers available and installed in the boot image, and update the boot image to your distribution points.

Additional network or storage drivers might be needed in the boot image to enable the WinPE boot to function correctly. Add those through **Drivers** in the Operating System Deployment node.

#### The right drivers have been added to the boot image, but are not loading

The original boot.wim file (WinPE boot image) created whenConfiguration Manager was installed is copied and modified with Lenovo specific drivers and other files. Your task sequences that use the Lenovo Deployment Pack must use this boot image, or the tools might not work properly.

Check to make sure the image into which you loaded the drivers is the same image being used by the task sequence.

This error is common for administrators who maintain multiple boot images.

#### Servers will not boot using PXE

PXE is an extension of DHCP, which uses a broadcast type of communication. Broadcast communication uses standard timeout values that are not readily changeable. As a result, a computer waits for a default timeframe to receive a DHCP or PXE response before timing out and causing a failure condition.

Each time a server is rebooted, it must renegotiate the connection to the switch. Some network switches arrive configured with default settings that might incur connectivity delays. That is, the settings on the switch might cause a DHCP orPXE timeout because they fail to negotiate a connection in time.

One of the features that can be affected by this issue is Spanning Tree Protocol (STP). STP is a protocol that prevents loops and provides redundancy within a network. A networking device using this algorithm might experience some latency as it collects information about other network devices. During this period, servers might boot to PXE and time out while waiting for a response from Windows Deployment Services. Disable the STP or enable PortFast on end-node ports for the target server to prevent such occurrences. Refer to the manufacturer's user guide for further information.

Another feature that can be affected by this issue is the EtherChannel or Port Aggregation Protocol (PAgP). EtherChannel allows multiple links between devices to act as one fast link that shares the load between the links. Running the EtherChannel Protocol in automatic mode can cause a connectivity delay of up to 15 seconds. To eliminate the delay, either switch to a manual mode or turn off this feature.

Speed and duplex negotiation can also play a role in negotiation time outs. If auto-negotiation on the switch is set to off, and the server is not configured to that speed and duplex setting, the switch will not negotiate with that server.

For more information, see the Cisco website and the following Cisco documents:

• Cisco: Using PortFast and Other Commands to Fix Workstation Startup Connectivity Delays webpage

 Cisco: Configuring and Troubleshooting Ethernet 10/100/1000Mb Half/Full Duplex Auto-Negotiation webpage

#### Default boot order does not allowPXE to boot when a valid drive exists

When an active partition is created on a hard drive, it automatically becomes a bootable device if a valid operating system has been installed. If your PXE NIC comes after the hard drive in the boot order, the hard drive tries to boot before PXE and boots to Windows, or causes an Invalid System Partition error if Windows is not installed.

To resolve this issue, be sure that PXE is placed before the hard drive in the boot order. Keep in mind that even if PXE is first in the boot order, the computer does not actually boot to PXE unless Configuration Manager has a task sequence for it to run.

#### When using a Reboot action after initializing an array controller, the task sequence fails

Configuration Manager 2007 does not allow a task sequence to reboot back to PXE. It can reboot back to WinPE or to an installed operating system, both of which require a disk partition and the appropriate installed software.

Without a disk partition, Configuration Managerfails when attempting to reboot during a task sequence because it expects to copyWinPE to the disk. Additionally, the management point tracks when a machine has booted toPXE to run a task sequence, and after a server has booted to PXE for a task sequence, it cannot use PXE as a boot method again for that task sequence unless the advertisement is reset.

To perform a reboot to PXE if you need to within a task sequence, use the custom action called Reboot To PXE." This custom action, written using C# and VBScript, connects to the Configuration Manager 2007 SDK, and contains custom code to drive actions in the admin console as well as the machine being deployed. This custom action performs all the steps necessary to perform the reboot to PXE and allow for proper program flow when it occurs.

The only other way to accomplish a reboot to PXE is to use more than one task sequence, let the computer fall off the end of the first task sequence and manually reset the PXE advertisement for the computer.

#### Task sequence fails with Failed to Download Policy and code 0x80093102 or 0x80004005

This error code typically refers to a certificate validation issue.

The SMSTS.LOG file will show an entry with the following text: CryptDecryptMessage ( &DecryptParams, pbEncrypted, nEncryptedSize, 0, &nPlainSize, 0 ), HRESULT=80093102

or

no cert available for policy decoding

Possible causes are:

- Misconfiguration of your domain or a site server, such as DNS not pointing to the site server, or the site server not specifying a valid FQDN (which is referred to by the DNS listing). If your site server does not specify a FQDN (and only specifies the NETBIOS name), and your DNS server refers to the FQDN, a faulty lookup might cause this error.
- The certificate being used for PXE and boot media. Check the certificates under the Site Settings node and see if any certificates are blocked or missing. Open the certificates and ensure that they are actually installed into the certificate store. If not, install them.

If these actions do not work, remove the package from the distribution point (through **Manage Distribution Points**) and add the package again to regenerate the package hash.

#### Task sequence fails with Failed to Download Policy and code 0x80004005

This error code typically refers to a certificate validation issue.

The SMSTS.LOG file will show an entry with the following text: failed to download policy

Check the certificates under the **Site Settings** node to if any certificates are blocked or missing. Open the certificates to ensure that the certificates are installed into the certificate store. If not, install the certificates.

#### Task sequence fails because the package is not downloading

In WinPE, the default option **Download content locally when needed by running task sequence** does not work. When inWinPE, the task sequence engine ignores (and fail) all actions that have packages set for this option.

Set all packages needed for use in WinPEto Access content directly from a distribution point when needed by the running task sequence.

#### Task sequence does not run again even after clearing thePXE advertisement

You must set the advertisement to **Always rerun** so that any time you reset the PXE advertisement, the advertisement is applied to the computer regardless of whether it ran the task sequence before.

#### Task sequences fail or act incorrectly after an upgrade

When upgrading from a previous version of this product, existing task sequences using custom actions are not automatically updated.

To function correctly, open each task sequence action that uses a custom action in an editor. Add a . to the description and remove it to enable the **Apply** button. Click **Apply** to refresh the properties of the custom action and save any new automatic data or formatting that is required to function with the new version.

#### Files and logs are not returned from the client

A number of issues can prevent the task sequence from returning files or logs from the client.

Among the possible issues that might prevent the task sequence from returning files or logs from the client are:

Failure of the client-side script prior to the file copy, which is usually evident in the log file. Repeat the task and press F8 during the task to get to a command prompt, if you selected the check box for Enable command support on the boot image properties → Windows PE page.

Then open the SMSTS.LOG file. The location varies. InWinPE viaPXE, the location is at X:\Windows\Temp\Smstslog\smstslog.

- Malformed XML in the Lenovo Deployment Pack configuration file. Correct the XML file according to the original format.
- The command being run has an error but exits with code 0. This can occur when a severe error is encountered in the script while the script is set to ignore errors and use programmatic error handling. The error handling did not catch the same error.

Report such issues to the Lenovo support site, as described in Appendix D "Getting help and technical assistance" on page 129.

• The task sequence cannot access the share or mapped drive that is the target drive for copying the files or logs. Ensure that the network is connected and that the user ID and Password that are required to access the share are correct.

#### Logs are returned but not output files

A number of issues can prevent the task sequence from returning output files while allowing the task sequence to return log files.

Among the possible causes for the task sequence not returning output files from the client are:

- No return file parameters are specified in the configuration XML.
- Return file parameters in the configuration XML are incorrect.
- An error is occurring with the operation of the utility that generates the output file.
- A null variable is causing an error in the file name of the file to be returned.

#### Task steps do not automatically change after a change is made to the configuration XML file

If you change the configuration XML file, previously existing task steps do not automatically change unless you edit them.

To fix the existing task steps, open the task sequence editor and make a minor edit to each custom action step in the sequence. For example, you can add a period to the description and then delete it to enable the **Apply** button. Click **Apply**. The task sequence steps are now saved with the automatically updated information from the new XML file.

#### Task sequence fails at Apply Operating System with Failed to make volume X:\ bootable

This issue is indicated by log content similar to the following text: MakeVolumeBootable(pszVolume), HRESULT=80004005 (e:\nts\_sms\_fre\sms\client\osdeployment\applyos\installcommon.cpp,759)

Failed to make volume E:\ bootable. Please ensure that you have set an active partition on the boot disk before installing the operating system.

Unspecified error (Error: 80004005; Source: Windows)

ConfigureBootVolume(targetVolume), HRESULT=80004005 (e:\nts\_sms\_fre\sms\client\osdeployment\applyos\applyos.cpp,326)

Process completed with exit code 2147500037

Several problems can cause this error.

This issue can be related to two different scenarios:

- If you are using a Format & Partition action in your task sequence to partition the hard drives, make sure
  that you select the check box for Make this the boot partition on one of the partitions. If you do not
  make a drive bootable and the computer has only the single drive, the task sequence engine automatically
  makes one of the partitions the boot partition. But if there are multiple drives, the task sequence engine
  cannot determine which drive should be bootable, and you see this error.
- If you upgraded from the Configuration Manager RTM to SP1, you might have a problem if both hard drives are completely raw. If you have never partitioned the drives, a known bug in Windows PE prevents Windows PE from determining the drive where it was booted, and you see this error. This situation is likely on a server with a RAID controller where you have just formed two or more RAID sets. The new RAID sets are completely raw because they have never existed before.

The only workaround to the problem of multiple raw drives is to manually boot into Windows PE and run diskpart to partition at least one of the drives. Then run the task sequence again. The task sequence should work.

The known problem with Windows PE is fixed in Windows Vista SP1 and hence in the Windows PE that is derived from Vista SP1.

#### Install Configuration Manager 2007 SP1

Configuration Manager 2007 SP1 includes the SP1 version of the Windows Automated Installation Kit. Download and install Configuration Manager SP1 to get the new version.

Upgrading to Configuration Manager 2007 SP1 automatically updates your default boot images, but does not automatically upgrade the Lenovo boot images.

Upgrade the Lenovo boot images by re-running the Lenovo Deployment Pack installer and selecting **Modify** on the window that opens. You must also update your distribution points so that the new images are used and update the distribution points for the default boot images as well.

The product installer detects the version of WinPE that is currently in use by the default boot images. If the default boot images are not Vista SP1, the product cannot install.

#### How to tell if your boot images are upgraded to Vista SP1

Boot image properties contain an identifier for OS Version.

Perform the following procedure to see the version of WinPE in your boot images:

- 1. Click Computer Management → Operating System Deployment → Boot Images → IBM Deployment.
- 2. Right-click the boot image and select Properties.
- 3. Click Images.
- 4. Check the OS Version property for a value of 6.0.6001.18000 or greater.

#### What to do if your boot images are not upgraded to Vista SP1

You can manually re-create your boot images using the Windows AIK and following the steps listed inMicrosoft System Center – How to Add a Boot Image to Configuration Manager.

If your Configuration Manager processes permit, you might find it easier to remove the old boot image packages using the Admin Console, delete the files in the OSD\boot

directories, and rerun the SP1 upgrade installation.

#### How to tell if WAIK was upgraded to Vista SP1

- 1. Click **Start**  $\rightarrow$  **Run**; then run the **Regedit** command.
- 2. Navigate to HKEY\_LOCAL\_MACHINE\SOFTWARE\Microsoft\ComponentStudio.
- 3. There should be a single key under this key, which is named with the number of the Windows AIK version.

**Note:** Only one version of Windows AIK can be installed. However, an uninstall operation might have failed to remove the registry key. In such a case, the registry key with the highest version number should be the correct version number.

#### What to do if Windows AIK was not upgraded to Vista SP1

Configuration Manager is supposed to automatically upgrade the Windows AIK version during an upgrade to Configuration Manager SP1. If that did not occur, try manually uninstalling Windows AIK and rerunning the Configuration Manager SP1 upgrade.

To download Windows AIK, see the Microsoft System Center – Automated Installation Kit (AIK) for Windows Vista SP1 and Windows Server 2008 page.

#### System environment variables are not carried over to the next action in the task sequence

When a task sequence runs, commands run in a command shell. When the task ends, so does the command shell environment, which causes the loss of any system variables that are defined in the task.

To pass variables between tasks, set the variables as Task Sequence variables, Collection variables, or Machine variables.

### Troubleshooting general issues

Some general installation issues are presented along with information for addressing them.

#### When viewing logs with the Trace32 utility, the logs appear to be cut off

Trace32 does not always display the entire log file. The log might appear to have lost large periods of time, when in fact the entries are in the log. Try viewing the logs using WordPad, because Notepad does not show tab characters correctly.

#### Restarting a failed PXE-based task sequence

To troubleshoot a failed PXE-based task sequence, follow these steps.

- 1. Right-click on the computer you are testing, and select **Clear last PXE advertisement**. Select the advertisement, and click **OK**.
- 2. If you updated anything in the package used by the client, find the package under **Software Distribution**, right-click the package, then select **Update Distribution Points**.
- 3. If you updated any DLL associated with task sequences, go back through the task sequences and edit each step that uses that DLL. Task steps do not change automatically, but require that you edit them to pick up the updated DLL. All that is required is a keystroke in the **Description** box so that you can click **Apply**.
- 4. If you updated anything in the WinPE Boot Image, find the boot image by clicking **Operating System Deployment** → **Boot Images**, right-clicking the image, and selecting **Update Distribution Points**.

# Appendix C. Running Sysprep

The System Preparation Tool (Sysprep) generalizes the operating system image on the reference computer to remove machine-identifying data and enable the image to run on other bare metal machines.

## **Running Sysprep on Windows Server 2003**

You can run Sysprep on a reference computer running Windows Server 2003.

#### About this task

The System Preparation Tool (Sysprep) utility is located on the Windows product CD in the /Support/Tools/Deploy.cab file. Extract this CAB file to get sysprep.exe, setupcl.exe, setupmgr.exe, deploy.chm, ref.chm, and other programs and help files.

#### Procedure

- Step 1. Make sure that the operating system and applications are installed and configured on the reference computer in the same way that they should exist in the final installation.
- Step 2. Log on to the computer as a local administrator and make sure that the local administrator's password is blank.
- Step 3. Extract theDeploy.cab file (located in the Support \Tools folder on the Windows product CD) to the %SYSTEMDRIVE%\sysprep folder, such as C:\sysprep.
- Step 4. Create a sysprep.inf file by issuing the setupmgr.exe command to start the Setup Manager dialog.

The sysprep.inf file is used to customize each computer and to specify the information for the prompts during setup.

The following page opens:

| 🐻 Setup Manager | X                                                                                                    |
|-----------------|----------------------------------------------------------------------------------------------------|
| R               | Welcome to Setup Manager                                                                                                    |
|                 | Setup Manager helps you prepare the configuration set and<br>answer file to automate the preinstallation of Windows on your<br>destination computers. |
| TA              |                                                                                                    |
| 6               |                                                                                                    |
|                 | To continue, click, Next.                                                                                                    |
|                 | Cancel                                                                                                    |

Figure 101. Welcome to Setup Manager

#### Step 5. Click Next.

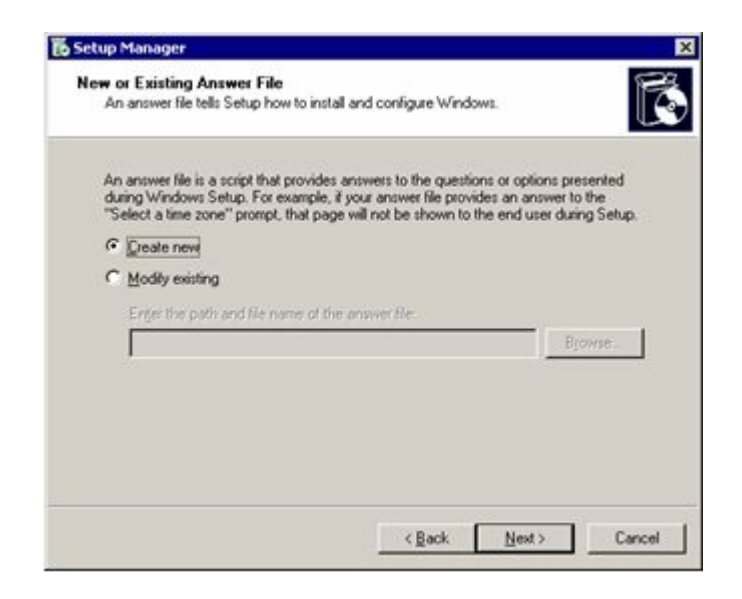

Figure 102. Setup Manager: Creating a new answer file

Step 6. Click Create new, and then click Next.

The following page opens:

| Ti<br>ar | of Setup<br>he type of setup you choose determines the name and format of the resulting<br>sweet file.                           |
|----------|----------------------------------------------------------------------------------------------------|
| T        | re answer file you create will either be Unattend.txt, Sysprep.inf, or a .sil file.                                              |
| C        | noose a type of setup:                                                                                                    |
| C        | Unattended setup                                                                                                    |
|          | The answer file for Setup is commonly called Unattend.txt, but for a CD-based<br>setup, the answer file must be named Winnt sit. |
| 6        | Sysprep setup                                                                                                    |
|          | Sysprep.inf is an optional answer file that can be used to automate a setup mode<br>called Mini-Setup.                           |
| C        | Bemote Installation Services (RIS)                                                                                               |
|          | This type of setup allows the end user to set up Windows from a Remote Installation<br>Server. Setup Manager creates a .sl file. |
|          |                                                                                                    |

Figure 103. Setup Manager: Type of Setup

Step 7. Click sysprep setup, and then click Next.

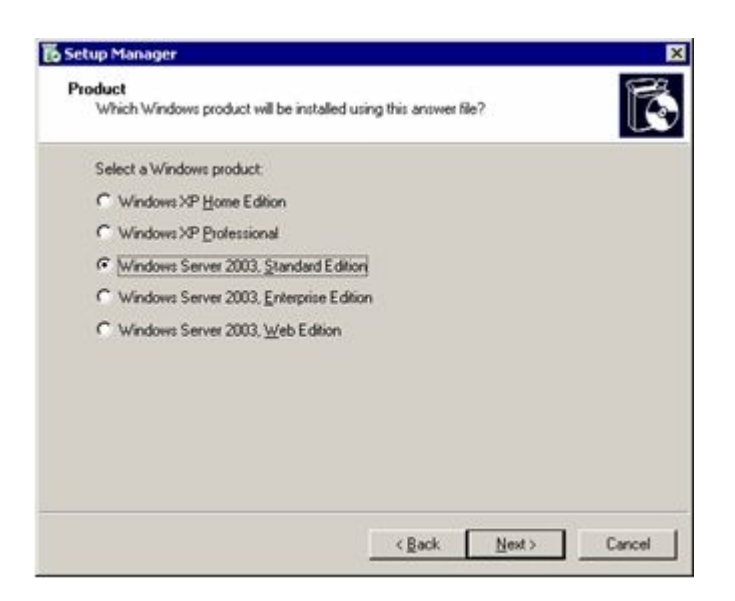

Figure 104. Setup Manager: Windows product

Step 8. Click the Windows product version, such as Windows Server 2003 Standard Edition.

The following page opens:

| Do you accept                      | ent<br>the terms of the License Agreement for Windows?                                                                                     |
|------------------------------------|----------------------------------------------------------------------------------------------------|
| e e you accep                      |                                                                                                    |
| Using Sysprep<br>required.         | , you can fully automate a Windows installation so that no user input is                                                                   |
| To use this opli<br>(EULA) and an  | ion, you must accept the terms of the End User License Agreement<br>w Microsoft license agreements you have for the version of Windows you |
| want to install,<br>your Microsoft | For more information about the EULA, consult your documentation or<br>icense acreement.                                                    |
| 3                                  |                                                                                                    |
| Do you want to                     | a tuly automate the installation?                                                                                                    |
| (* Yes, fully a                    | utomate the installation                                                                                                    |
| C No. do not                       | fully automate the installation                                                                                                    |
| If you choose I                    | No, the end user must accept the End User License Agreement.                                                                               |
|                                    |                                                                                                    |
|                                    |                                                                                                    |
|                                    |                                                                                                    |

Figure 105. Setup Manager: License Agreement

Step 9. Click Yes, fully automate the installation.Step 10. Click Next.

| <ul> <li>General Settings</li> <li>Name and Organization</li> <li>Display Settings</li> </ul>                                                                                                    | Name and Organization<br>You can customize Windows Setup by providing a default name and organization.                                                                                                    |
|----------------------------------------------------------------------------------------------------|----------------------------------------------------------------------------------------------------|
| Display Setting:     Time Zone     Phoduct Key     Network Setting:     Lorensing Mode     Computer Name     Administrator Password     Networking Components     Workgroup or Domain     Advanced Settings     Telephony     Regional Settings     Instal Panters     Run Once     Addisonal Commands | Type the default name and organization you want to use. If you leave these bases bank, the name and organization will not be specified in the answer life, and the end user will be prompted to enter the information during Windows Setup.         Name: |

Figure 106. Setup Manager: Name and Organization

Step 11. Enter information into the Name and Organization fields, then click Next.

The following page opens:

| <ul> <li>General Settings</li> <li>Name and Organization</li> <li>Display Settings</li> </ul>                                                                                                    | Display Settings<br>Windows will be set up with the display settings you specify                                                                                                    |        |
|----------------------------------------------------------------------------------------------------|----------------------------------------------------------------------------------------------------|--------|
| Time Zone     Product Key     Network Settings     Licensing Mode     Computer Name     Administeater Password     Networking Components     Workgoup or Donain     Advanced Settings     Telephony     Regional Settings     Longueges     Install Printes     Run Once     Addinced Commands     Identification String | Select display settings for the destination computers.<br>Colors: Use Windows default<br>Streen area: Use Windows default<br>Betresh frequency: Use Windows default<br>To select custom display settings, click Custom. Add values in the<br>Custom Display Settings dailog box, and then select those values<br>in the list boxes above. | Cyston |

Figure 107. Setup Manager: Display Settings

- Step 12. Select display settings, and then click **Next** to accept the default settings.
- Step 13. Select a time zone, and then click Next.

| Beb     General Settings     Name and Opprintation                                                                                                    | Product Key     The Product Key identifies way core of Windows.                                                                                                    |
|----------------------------------------------------------------------------------------------------|----------------------------------------------------------------------------------------------------|
| Name and Olganization     Display Setting:     Time Zone     Postket/Reg     Network Settings     Licensing Mode     Computer Name     Advanced Settings     Networking Components     Work group or Domain     Advanced Settings     Telephony     Regional Settings     Languages     Instal Printer     Run Once     Additional Commands | Type a Product Key for the destination computers. You need a separate license for each copy of Windows you install.<br>The Product Key you specify must match the Product Key provided to you by Microsoft Licensing, Inc., as it appears on the certificate of authenticity (CDA) label on the destination computer.<br>Product Key |
|                                                                                                    | < Back Next > Cano                                                                                                    |

Figure 108. Setup Manager: Product Key

- Step 14. Enter the product key that matches the operating system that you installed, and then click Next.
- Step 15. Click **Next** to accept the defaults for **Licensing Mode**.
- Step 16. Click Next to accept the defaults for Computer Name.

| Genetal Settings     Name and Organization     Display Settings     Time Zone     Product Kny     Network Settings     Licensing Mode     Computer Name     Administrator Parsmond     Networking Components     Work group or Domain     Advanced Settings     Telephony     Regional Settings     Languages     Instal Printers     Run Once     Additional Commands     Identification String | Administrator Parswood         You can specify a parswood you choose, help desk technicians or network.         If you keep a second of the parswood you choose, help desk technicians or network.         Participation of the parswood you choose, help desk technicians or network.         Participation of the parswood you choose, help desk technicians or network.         Participation of the parswood you choose, help desk technicians or network.         Participation of the parswood you choose, help desk technicians or network.         Participation of the parswood (127 characters maximum: care sensitive).         Participation of the parswood (127 characters maximum: care sensitive).         Parswood         Conting parswood.         Participation computer stats, automatically log on as Administrator         When a destination computer stats, automatically log on as Administrator         Further of these to log on subonatically |
|----------------------------------------------------------------------------------------------------|----------------------------------------------------------------------------------------------------|
|----------------------------------------------------------------------------------------------------|----------------------------------------------------------------------------------------------------|

Figure 109. Setup Manager: Administrator Password

- Step 17. Leave the **Password** and **Confirm password** fields blank.
- Step 18. Select the Encrypt the Administrator password in the answer file check box.
- Step 19. Click Next.
- Step 20. Click Next to accept the defaults for Networking Components.
- Step 21. Click **Next** to accept the defaults for **Workgroup or Domain**.
- Step 22. Click Next to accept the defaults for Telephony.
- Step 23. Click Next to accept the defaults for Regional Settings.
- Step 24. Click Next to accept the defaults for Languages.

- Step 25. Click **Next** to accept the defaults for **Install Printers**.
- Step 26. Click Next to accept the defaults for Run Once.
- Step 27. Click Next to accept the defaults for Additional Commands.
- Step 28. Click Next to accept the defaults for Identification String.
- Step 29. Click Next to accept the defaults for Run Once.

| Setup Manager has created an answer file with<br>file, enter a path and file name.                                                 | the settings you provided. To save th                                 |
|----------------------------------------------------------------------------------------------------|-----------------------------------------------------------------------|
| Path and file name:                                                                                                    |                                                                       |
| C:\sysprep\sysprep.inf                                                                                                    | Browse                                                                |
| If multiple computer pames were specified. Setur                                                                                   | Manager also created a urth file                                      |
| If multiple computer names were specified, Setu<br>Depending upon the type of answer file created<br>created a sample .bat script. | p Manager also created a .udb file.<br>Setup Manager might also have  |
| If multiple computer names were specified, Setu<br>Depending upon the type of answer file created<br>created a sample .bat script. | o Manager also created a .udb file.<br>Setup Manager might also have  |
| If multiple computer names were specified, Setu<br>Depending upon the type of answer file created<br>created a sample .bat script. | p Manager also created a .udb file.<br>.Setup Manager might also have |

Figure 110. Setup Manager: Path and file name

Step 30. Accept the default path, and click **OK** to save the sysprep.inf file.

The Setup Manager program creates the sysprep.inf file in the folder specified in the GUI.

Step 31. Open a command window and change directories to the C:\sysprep directory. Then run the sysprep.exe command:sysprep -reseal -nosidgen

Make sure that both the sysprep.exe file and the Setupcl.exe file exist in the %SYSTEMDRIVE%\sysprep folder on the local hard disk. To use the answer file that you created, the sysprep.inf file must also be in the folder.

Step 32. If the computer is ACPI-compliant, the computer shuts down by itself. If not, shut down the computer when a dialog box opens that states that it is safe to shut down the computer.

Now the system is ready for capturing.

- Step 33. Build the capture task sequence and advertise the task sequence from theConfiguration Manager server, as described in "Capturing operating system images" on page 35.
- Step 34. Start the system. During the system boot, press F1 to enable a system boot from the network.

After finishing the capture task, the system restarts. The local sysprep folder containing sysprep.exe and sysprep.inf in %SYSTEMDRIVE% is deleted.

### Running Sysprep on Windows Server 2008 or Windows Server 2012

You can run the System Preparation Tool (Sysprep) on a reference computer running Windows Server 2008 or Windows Server 2012.

#### Procedure

- Step 1. Build the capture task sequence and advertise the task sequence from the Configuration Manager server, as described in "Capturing operating system images" on page 35.
- Step 2. Make sure the operating system and applications are installed and configured on the reference computer in the same way that they should exist in the final installation.
- Step 3. Log on to the computer as an administrator.
- Step 4. Open a command window and change directories to the C:\windows\system32\sysprep directory. Then run the **sysprep.exe** command: sysprep

| System Cleanup Action<br>Enter System Out-of-Box Experience (OOBE) |
|--------------------------------------------------------------------|
| Enter System Out-of-Box Experience (OOBE)                          |
| T Recorded                                                         |
| IV <u>beneralize</u>                                               |
| Shutdown Options<br>Reboot                                         |

Figure 111. System Preparation Tool (Sysprep)

Step 5. Click **OK** to run the System Preparation Tool and reboot the computer.

Now the system is ready for capturing.

Step 6. While the system is rebooting, press F1 to enable a system boot from the network.

After finishing the capture task, the system restarts.

# Appendix D. Getting help and technical assistance

If you need help, service, or technical assistance or just want more information aboutLenovo products, you can find a wide variety of sources available from Lenovo to assist you.

#### About this task

This information describes where to go for additional information aboutLenovo and Lenovo products, what to do if you experience a problem with your system, and who to call for service, if it is necessary.

## Before you call

Before you call, make sure that you tried to solve the problem yourself.

#### About this task

Make sure that you have taken these steps to try to solve the problem:

- · Check all cables to make sure that they are connected.
- Check the power switches to make sure that the system and any optional devices are turned on.
- Use the troubleshooting information in your system documentation, and use the diagnostic tools that come with your system. Information about diagnostic tools is in the *Problem Determination and Service Guide* on the Lenovo *Documentation CD* that comes with your system.
- Go to Lenovo Deployment Pack for Microsoft System Center Configuration Manager website to check for technical information, hints, tips, and new device drivers or to submit a request for information.

You can solve many problems without outside assistance by following the troubleshooting procedures that Lenovo provides in the online help or in the documentation that is provided with your Lenovo product. The documentation that comes with Lenovo systems also describes the diagnostic tests that you can perform. Most systems, operating systems, and programs come with documentation that contains troubleshooting procedures and explanations of error messages and error codes. If you suspect a software problem, see the documentation for the operating system or program.

## Using the documentation

Information about your Lenovo system and preinstalled software, if any, or optional device is available in the documentation that comes with the product. That documentation can include printed documents, online documents, readme files, and help files.

#### About this task

See the troubleshooting information in your system documentation for instructions for using the diagnostic programs. The troubleshooting information or the diagnostic programs might tell you that you need additional or updated device drivers or other software.Lenovo maintains pages on the World Wide Web where you can get the latest technical information and download device drivers and updates.

To access these pages, go to Lenovo Deployment Pack for Microsoft System Center Configuration Manager website and follow the instructions.

## Getting help and information from the World Wide Web

The Lenovo web site has up-to-date information about Lenovo systems, optional devices, services, and support, including http://www.ibm.com/systems/x/, http://www.ibm.com/systems/bladecenter/, and http://www.ibm.com/intellistation/.

#### About this task

You can find service information for Lenovo systems and optional devices at Lenovo Deployment Pack for Microsoft System Center Configuration Manager website.

### Hardware service and support

You can receive hardware service through your Lenovo reseller or Lenovo Services.

#### About this task

To locate a reseller authorized by Lenovo to provide warranty service, go to the IBM PartnerWorld website and click **Find a Business Partner** on the right side of the page. For Lenovo support telephone numbers, see IBM Directory of worldwide contacts webpage.

In the U.S. and Canada, call 1-800-IBM-SERV (1-800-426-7378). In the U.S. and Canada, hardware service and support is available 24 hours a day, 7 days a week.

In the U.K., these services are available Monday through Friday, from 9 a.m. to 6 p.m.

# Appendix E. Capturing and deploying Windows 2008 R2

These topics describe tasks required to capture and deploy the Windows 2008 R2 image.

When you install Windows 2008 R2, the system sometimes creates one more reserved partition based on your installation settings. You must configure both partitions for your operating system installation. If you see only one partition, skip the steps in the following topics and follow the common steps to capture and deploy operating systems.

The following image shows two partitions, the reserved and C:

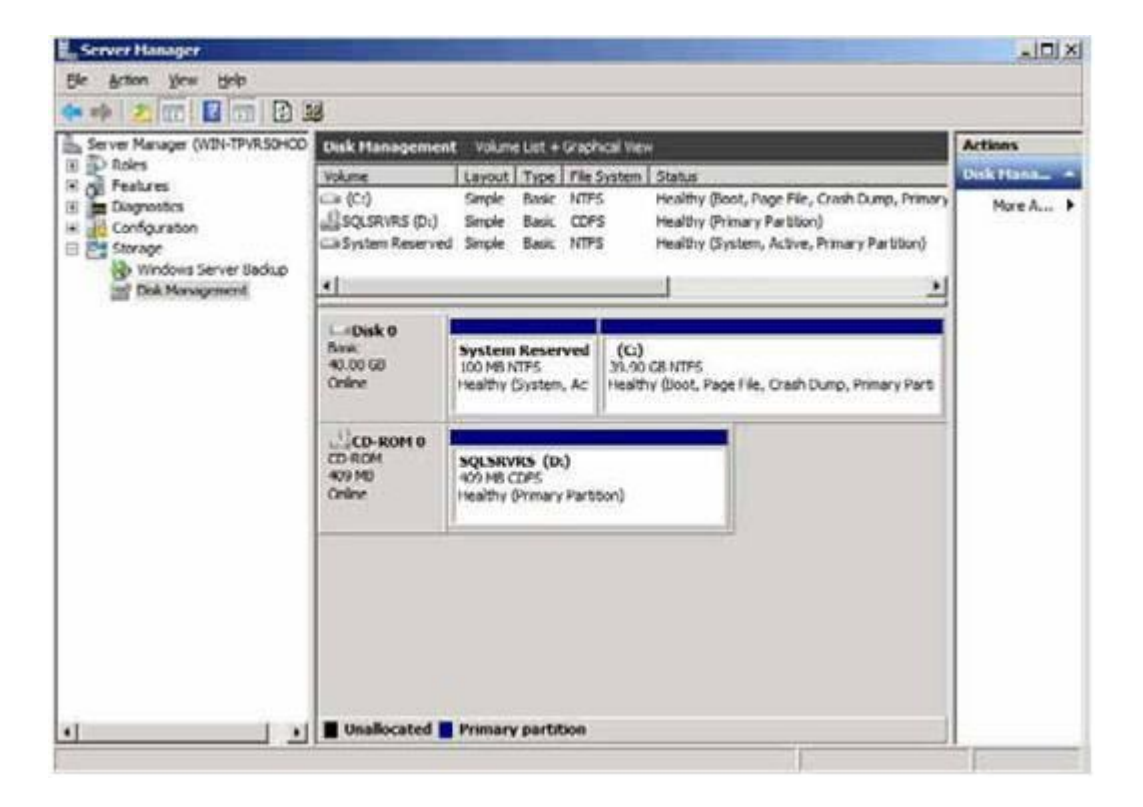

Figure 112. Two partitions

## Changing the OSDTargetSystemRoot property

Before capturing the Windows 2008 R2 image, you must change the value of the OSDTargetSystemRoot property.

#### About this task

Changing the value of the OSDTargetSystemRoot property is necessary for capturing the Windows 2008 R2 image, which is used whenSCCM tries to identify the system root of the target server.

#### Procedure

Step 1. Open the SCCMConfiguration Manager console.

Step 2. Expand Computer Management, and click Collections.

- Step 3. Click on the custom collection, right-click the target computer that you are capturing, and click **Properties**.
- Step 4. Select **Variables** and add the OSDTargetSystemRoot property with the value [SystemDisk]:\Windows. In the example below, the D disk drive is the system disk drive.

| in y riopercies                            | The manufacture                                                        |              |
|--------------------------------------------|------------------------------------------------------------------------|--------------|
| neral Advertiseme                          | ents Variables                                                         |              |
| You can define cust<br>this computer durin | om variables and their associated va<br>g execution of task sequences. | lues used by |
| ⊻ariables:                                 |                                                                        | * 2 >        |
| Name                                       | Value                                                                  |              |
| OSDTargetSystem                            | Root D:\Windows                                                        |              |
|                                            |                                                                        |              |
|                                            |                                                                        |              |

Figure 113. OSDTargetSystemRoot property

Step 5. Follow the common steps to capture the Windows 2008 R2 image.

## Deploying the Windows 2008 R2 image

After capturing the operating system image, import the Windows Imaging Format (WIM) file to the SCCM server.

#### About this task

After you import the WIM file, two volumes are displayed in the **Images** list, as shown in the following figure.

| Data Access<br>General                                         | Distribution Settings                                                          | Security |  |
|----------------------------------------------------------------|--------------------------------------------------------------------------------|----------|--|
| ielect image you wa                                            | int to view:                                                                   |          |  |
| 2 - 2                                                          |                                                                                |          |  |
| -1                                                             |                                                                                |          |  |
| Property                                                       | Value                                                                          |          |  |
| OS version                                                     | 6.1.7100.0                                                                     |          |  |
| Architecture                                                   | X64                                                                            |          |  |
| Creation date                                                  | 12/24/2009 3:58:49 PM                                                          |          |  |
| Language                                                       | English (United States)                                                        |          |  |
| HAL Type                                                       | acpiapic                                                                       |          |  |
| Size                                                           | 10,010.83 MB                                                                   |          |  |
| Description                                                    | Windows Server 2008 R2 Datacenter                                              | ÷        |  |
| Created by                                                     |                                                                                |          |  |
| Image version                                                  |                                                                                |          |  |
| f you changed the<br>xternal tool, click R<br>💧 Changes on thi | image properties using an<br>eload<br>s page will modify the source image file | Reload   |  |

Figure 114. Image list

The first volume, 1-1, contains the 100 MB partition. The second one, 2-2, contains the operating system image. To create a task sequence for deployment, complete the following steps.

#### Procedure

- Step 1. Use the Lenovo Task Sequence template to create the Lenovo Server Deployment Task Sequence.
- Step 2. To edit the task sequence, right-click the task sequence and choose Edit.
- Step 3. On the navigation panel under Step 3, click **Format and Partition Disk** as shown in the following figure.

| id - Remove 🕴 🚺 🕻                                                                                                    | Properties Option                        | s                                                                                  |                                          |
|----------------------------------------------------------------------------------------------------|------------------------------------------|------------------------------------------------------------------------------------|------------------------------------------|
| Restart in Windows PE                                                                                                    | Туре:                                    | Format and Partition Disk                                                          |                                          |
| Configure Hardware                                                                                                    | Name:                                    | Format and Partition Disk                                                          |                                          |
| Step 1<br>Diskpart clean<br>Reboot to PXE / USB                                                                                                    | Description:                             | This second partitoning step i<br>an issue in WinPE on part spe                    | is needed to overcome<br>clfic machines. |
| Step 2<br>Format and Partition Disk<br>Reboot to PXE / US8                                                                                                    | Select the physic<br>use in the list bek | al disk to format and partition. Specify<br>ow. This action overwrites any data or | the partition layout to<br>h the disk.   |
| Format and Partition Disk                                                                                                    | Disk number:                             | 0                                                                                  | ±                                        |
| <ul> <li>Apply Operating System Image</li> <li>Apply Windows Settings</li> <li>Apply Network Settings</li> <li>Apply Driver Package</li> <li>Apply Driver Package</li> </ul> | Disk type:                               | Standard(MBR)                                                                      | ⊻<br>⊛≊×                                 |
| <ul> <li>Apply Device Drivers</li> <li>Setup windows and ConfigMgr</li> <li>Reset RebootStep Variable</li> <li>Reboot to Hard Drive</li> </ul>                               | C (Primary)<br>100% of remain            | ing space on disk. NTFS file system.                                               |                                          |
|                                                                                                    |                                          |                                                                                    |                                          |

Figure 115. Format and partition disk

- Step 4. In the Volume portion of the window, double-click the first item. The **Partition Properties** menu opens.
- Step 5. Select Mark this the boot partition.
- Step 6. Select Quick Format.
- Step 7. In the Variable field, enter BOOTPART, and click OK.
| artition name:                                                                        |                                                                    |                                                 |
|---------------------------------------------------------------------------------------|--------------------------------------------------------------------|-------------------------------------------------|
| Partition options                                                                     |                                                                    |                                                 |
| Partition type:                                                                       | Primary                                                            | •                                               |
| C Use a percentage of                                                                 | remaining free space                                               |                                                 |
| Size(%):                                                                              | 100 🛨                                                              |                                                 |
| Use specific size                                                                     |                                                                    |                                                 |
| Size:                                                                                 | 100 🛨                                                              | MB                                              |
| Make this the boot p                                                                  | artition                                                           |                                                 |
| ormatting options                                                                     |                                                                    |                                                 |
| File system:                                                                          | NTES                                                               | •                                               |
|                                                                                       | Quick format                                                       |                                                 |
| dvanced options                                                                       |                                                                    |                                                 |
| ConfigMgr will automatica<br>partition. To save this dri<br>name of the variable here | illy assign the next availabl<br>ve letter as a task sequenc<br>e. | e drive letter to this<br>e variable, enter the |
| Variable:                                                                             | BOOTPART                                                           |                                                 |

Figure 116. Partition properties

- Step 8. On the Partition Properties page, add a second volume:
  - a. In the Partition Options section, select **Use a percentage of remaining free space**.
  - b. Select the Use specific size check box, and enter 100 in the Size field.
  - c. In the Formatting options section, select the **Quick format** check box, and enter OSPART in the **Variable** field.

| rtition Properties                                                                                                    |                                                |                          |                               |                             |
|----------------------------------------------------------------------------------------------------|------------------------------------------------|--------------------------|-------------------------------|-----------------------------|
| Partition name:                                                                                                    |                                                |                          |                               |                             |
| Partition options                                                                                                    |                                                |                          |                               |                             |
| Partition type:                                                                                                    | Primary                                        |                          |                               | *                           |
| Use a percentage of the second second sec | of remaining free                              | space                    |                               |                             |
| Size(%):                                                                                                    | 100                                            | ÷                        |                               |                             |
| C Use specific size                                                                                                    |                                                |                          |                               |                             |
| Size:                                                                                                    | 1                                              |                          | MB                            | ¥                           |
| Formatting options                                                                                                    | partition                                      |                          |                               |                             |
| File system:                                                                                                    | NTFS                                           |                          |                               | *                           |
|                                                                                                    | 🔽 Qui                                          | :k format                |                               |                             |
| Advanced options                                                                                                    |                                                |                          |                               |                             |
| ConfigMgr will automat<br>partition. To save this<br>name of the variable h                                                                                                    | ically assign the<br>drive letter as a<br>ere. | next avail<br>task seque | able drive le<br>ence variabl | tter to this<br>e, enter th |
|                                                                                                    | OSPAR                                          | тl                       |                               |                             |

Figure 117. Partition properties for the second volume

d. To submit the changes, click **OK**. The following window opens.

| dd + Remove 🔅 🕄 🖓                                                                                                    | Properties Option                         | s                                                                                                    |                                  |
|----------------------------------------------------------------------------------------------------|-------------------------------------------|----------------------------------------------------------------------------------------------------|----------------------------------|
| Restart in Windows PE                                                                                                    | Туре:                                     | Format and Partition Disk                                                                             | 2                                |
| Configure Hardware Step 1 Diskpart clean Reboot to PXE / USB Step 2                                                                                                    | Name:<br>Description:                     | Format and Partition Disk<br>This second partitoning step is ne<br>an issue in WinPE on part specific | eeded to overcome<br>; machines, |
| Format and Partition Disk Reboot to PXE / USB Step 3                                                                                                    | select the physic<br>use in the list belo | al disk to format and partition. Specify the<br>sw. This action overwrites any data on th             | e disk.                          |
| Format and Partition Disk.                                                                                                    | Disk number:                              | 0                                                                                                    | +                                |
| <ul> <li>Deploy Operating System</li> <li>Apply Operating System Image</li> <li>Apply Windows Settings</li> <li>Apply Network Settings</li> <li>Apply Driver Package</li> <li>Apply Device Drivers</li> <li>Setup windows and ConfigMgr</li> <li>Reset RebootStep Variable</li> <li>Reboot to Hard Drive</li> </ul> | Disk type:                                | Standard(MBR)                                                                                         |                                  |
|                                                                                                    | Volume:<br>(Primary)<br>100 MB fixed size | e. NTFS file system.                                                                                  |                                  |
|                                                                                                    | (Primary)<br>100% of remain               | ng space on disk. NTFS file system.                                                                   | <u></u>                          |
|                                                                                                    |                                           |                                                                                                    |                                  |
|                                                                                                    |                                           |                                                                                                    |                                  |

Figure 118. Task sequence

Step 9. In the navigation panel, select **Apply Operating System Image**, and click **OK**. The Deploy Windows 2008 R2 page opens.

| dd • Remove 🔄 🕄 🖓                                                                                                    | Properties Options                                                                                                    |                                                                                                    |                  |                                      |
|----------------------------------------------------------------------------------------------------|----------------------------------------------------------------------------------------------------|----------------------------------------------------------------------------------------------------|------------------|--------------------------------------|
| <ul> <li>Restart in Windows PE</li> <li>Set RebootStep Variable</li> <li>Configure Hardware</li> <li>Step 1</li> <li>Diskpart clean</li> <li>Reboot to PXE / USB</li> </ul>                                                                                                    | Type:<br>Name:<br>Description:                                                                                                    | Apply Operating System<br>Apply Operating System                                                                                   | Image<br>Image   |                                      |
| <ul> <li>Step 2</li> <li>Format and Partition Disk</li> <li>Reboot to PXE / USB</li> <li>Step 3</li> <li>Format and Partition Disk</li> <li>Deploy Operating System</li> <li>Apply Operating System Image</li> <li>Apply Windows Settings</li> <li>Apply Network Settings</li> <li>Apply Driver Package</li> <li>Apply Device Drivers</li> <li>Setup windows and ConfigMgr</li> <li>Reset RebootStep Variable</li> <li>Reboot to Hard Drive</li> </ul> | <ul> <li>Apply operating sy<br/>Image package:<br/>Image:</li> <li>Apply operating sy<br/>Package:<br/>Edition:</li> <li>Use an unattende<br/>Package:<br/>Filename:</li> <li>Select the location whether</li> </ul> | Instem from a captured image<br>W2K8R2DEHV en-US<br>2 - 2<br>Instem from an original installation<br>of or sysprep answer file for | a custom instal  | Browse<br>Browse<br>lation<br>Browse |
|                                                                                                    | Destination:<br>Variable name:                                                                                                    | Cogical drive letter store                                                                                                    | sd in a variable | · ·                                  |

Figure 119. Deploy Windows 2008 R2 page

- Step 10. In the Image field, select 2-2 from the list, and click Apply.
- Step 11. Follow the common steps to deploy the WS08 R2 image.
- Step 12. In the Destination field, select Logical drive letter stored in a variable from the list.
- Step 13. In the Variable field, enter OSPART.
- Step 14. To submit the changes, click **OK**.

# Appendix F. Accessibility features for the Lenovo Deployment Pack

Accessibility features help users who have a disability, such as restricted mobility or limited vision, to use information technology products successfully.

#### **Accessibility features**

The following list includes the major accessibility features in the Lenovo Deployment Pack:

- Can be operated using only the keyboard
- · Communicates all information independent of color
- Inherit system settings for font, size, and color
- · Supports interfaces commonly used by screen readers and screen magnifiers

#### **Keyboard navigation**

This product uses standard Microsoft® Windows navigation keys.

#### Lenovo and accessibility

See theLenovo Accessibility website for more information about the commitment that Lenovo has to accessibility.

# Appendix G. Notices

Lenovo may not offer the products, services, or features discussed in this document in all countries. Consult your local Lenovo representative for information on the products and services currently available in your area.

Any reference to a Lenovo product, program, or service is not intended to state or imply that only that Lenovo product, program, or service may be used. Any functionally equivalent product, program, or service that does not infringe any Lenovo intellectual property right may be used instead. However, it is the user's responsibility to evaluate and verify the operation of any other product, program, or service.

Lenovo may have patents or pending patent applications covering subject matter described in this document. The furnishing of this document does not give you any license to these patents. You can send license inquiries, in writing, to:

Lenovo (United States), Inc. 1009 Think Place - Building One Morrisville, NC 27560 U.S.A. Attention: Lenovo Director of Licensing

LENOVO PROVIDES THIS PUBLICATION "AS IS" WITHOUT WARRANTY OF ANY KIND, EITHER EXPRESS OR IMPLIED, INCLUDING, BUT NOT LIMITED TO, THE IMPLIED WARRANTIES OF NON-INFRINGEMENT, MERCHANTABILITY OR FITNESS FOR A PARTICULAR PURPOSE. Some jurisdictions do not allow disclaimer of express or implied warranties in certain transactions, therefore, this statement may not apply to you.

This information could include technical inaccuracies or typographical errors. Changes are periodically made to the information herein; these changes will be incorporated in new editions of the publication. Lenovo may make improvements and/or changes in the product(s) and/or the program(s) described in this publication at any time without notice.

The products described in this document are not intended for use in implantation or other life support applications where malfunction may result in injury or death to persons. The information contained in this document does not affect or change Lenovo product specifications or warranties. Nothing in this document shall operate as an express or implied license or indemnity under the intellectual property rights of Lenovo or third parties. All information contained in this document was obtained in specific environments and is presented as an illustration. The result obtained in other operating environments may vary.

Lenovo may use or distribute any of the information you supply in any way it believes appropriate without incurring any obligation to you.

Any references in this publication to non-Lenovo Web sites are provided for convenience only and do not in any manner serve as an endorsement of those Web sites. The materials at those Web sites are not part of the materials for this Lenovo product, and use of those Web sites is at your own risk.

Any performance data contained herein was determined in a controlled environment. Therefore, the result obtained in other operating environments may vary significantly. Some measurements may have been made on development-level systems and there is no guarantee that these measurements will be the same on generally available systems. Furthermore, some measurements may have been estimated through extrapolation. Actual results may vary. Users of this document should verify the applicable data for their specific environment.

## **Trademarks**

Lenovo, the Lenovo logo, Flex System, System x, and NeXtScale System are trademarks of Lenovo in the United States, other countries, or both.

Intel and Intel Xeon are trademarks of Intel Corporation in the United States, other countries, or both.

Internet Explorer, Microsoft, and Windows are trademarks of the Microsoft group of companies.

Linux is a registered trademark of Linus Torvalds.

Other company, product, or service names may be trademarks or service marks of others.

### Important notes

Processor speed indicates the internal clock speed of the microprocessor; other factors also affect application performance.

When referring to processor storage, real and virtual storage, or channel volume, KB stands for 1 024 bytes, MB stands for 1 048 576 bytes, and GB stands for 1 073 741 824 bytes.

When referring to hard disk drive capacity or communications volume, MB stands for 1 000 000 bytes, and GB stands for 1 000 000 000 bytes. Total user-accessible capacity can vary depending on operating environments.

Lenovo makes no representations or warranties with respect to non-Lenovo products. Support (if any) for the non-Lenovo products is provided by the third party, not Lenovo.

Some software might differ from its retail version (if available) and might not include user manuals or all program functionality.

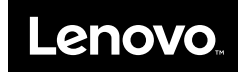